# DESTROY

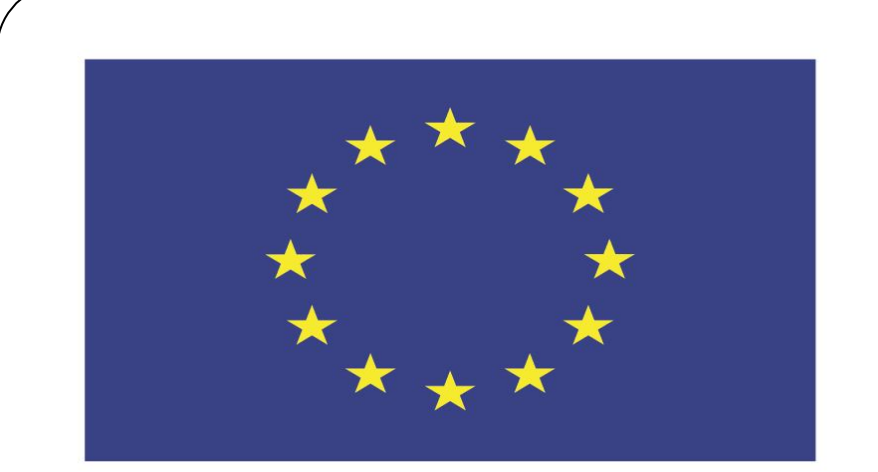

#### Co-funded by the European Union

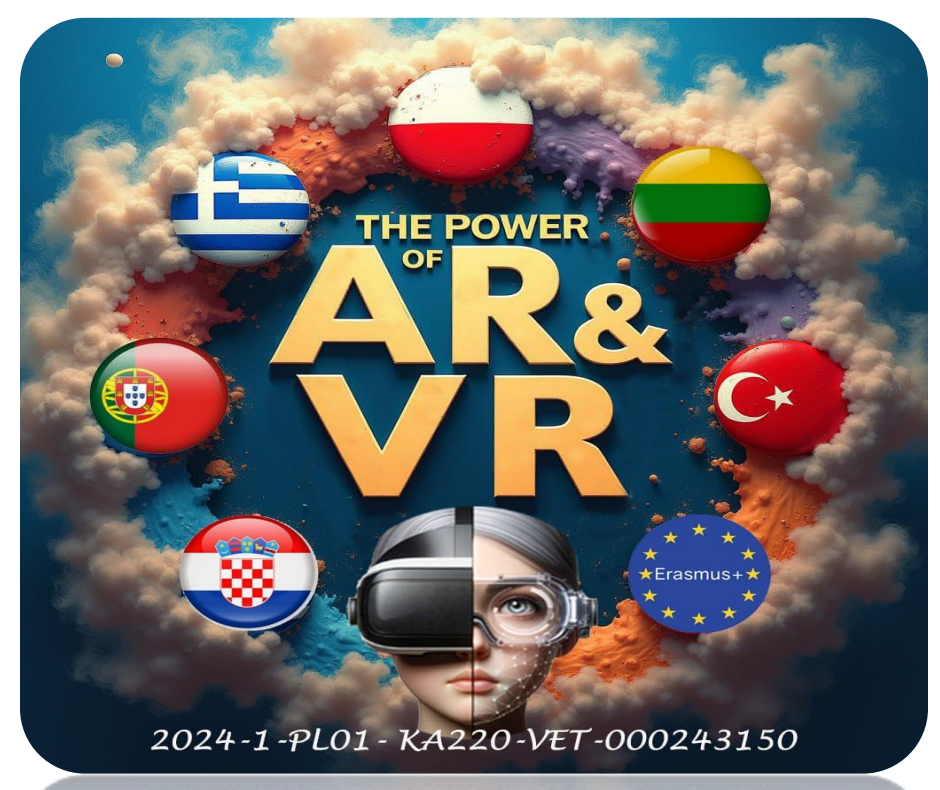

2024-1-PL01-KA220-VET-000243150

JACEK KAWAŁEK

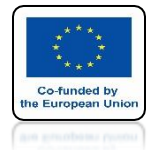

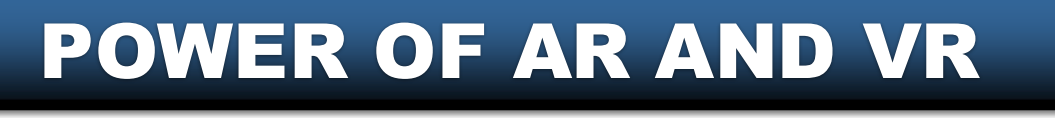

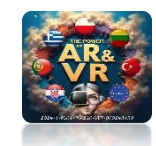

## INSERT CUBE AND SCALE IT LIKE ON SCREEN

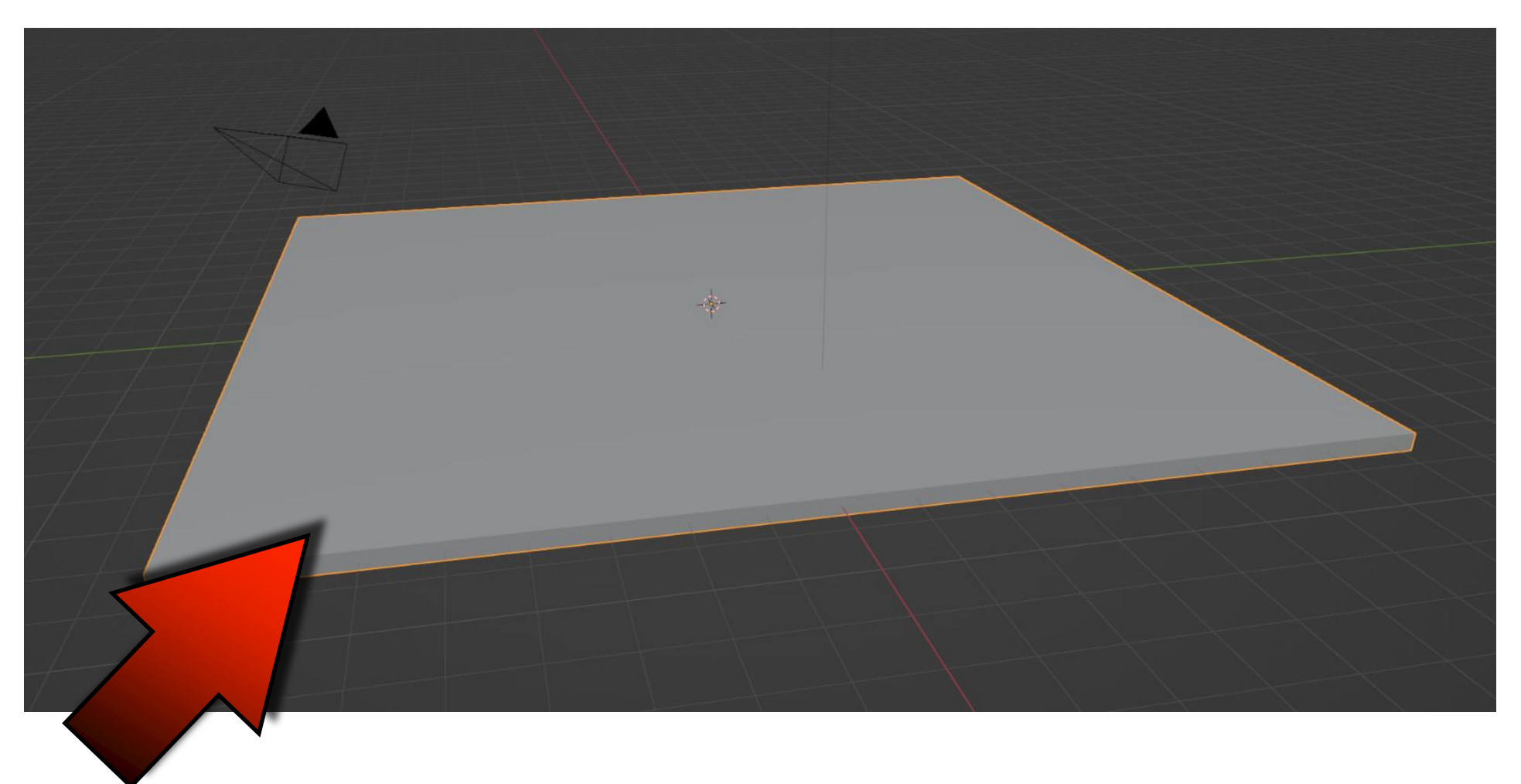

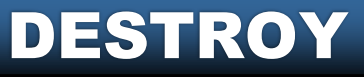

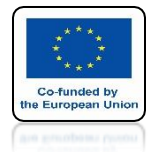

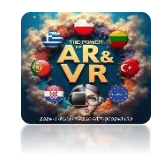

## PUT UV SPHERE ABOVE CUBE

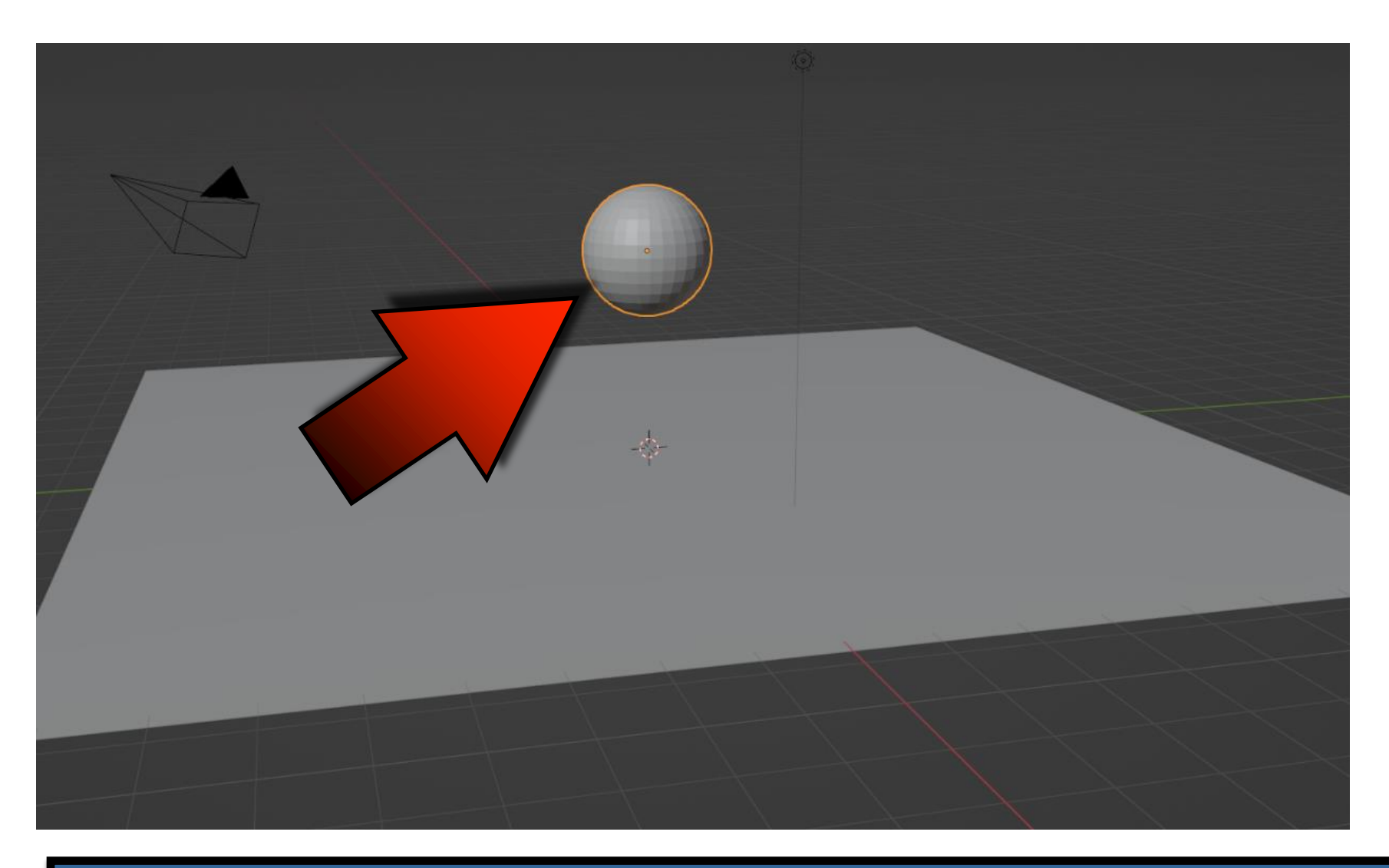

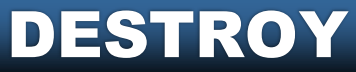

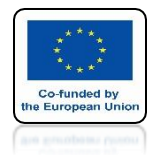

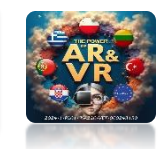

#### FOR CUBE SET RIGID BODY TYPE PASSIVE

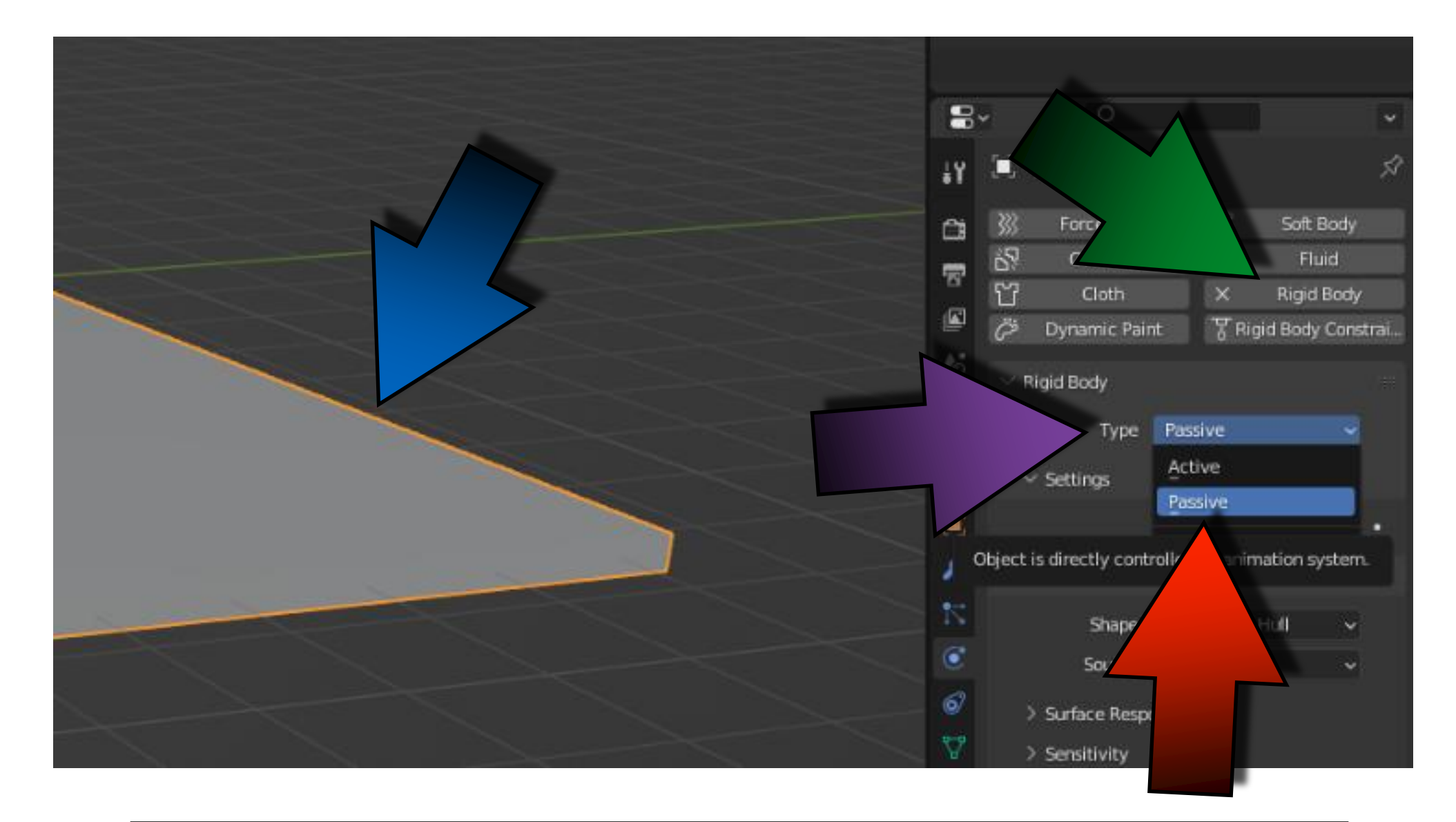

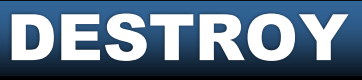

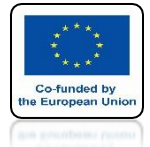

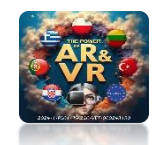

#### **ADD CELL FRACTURE IN PREFERENCES**

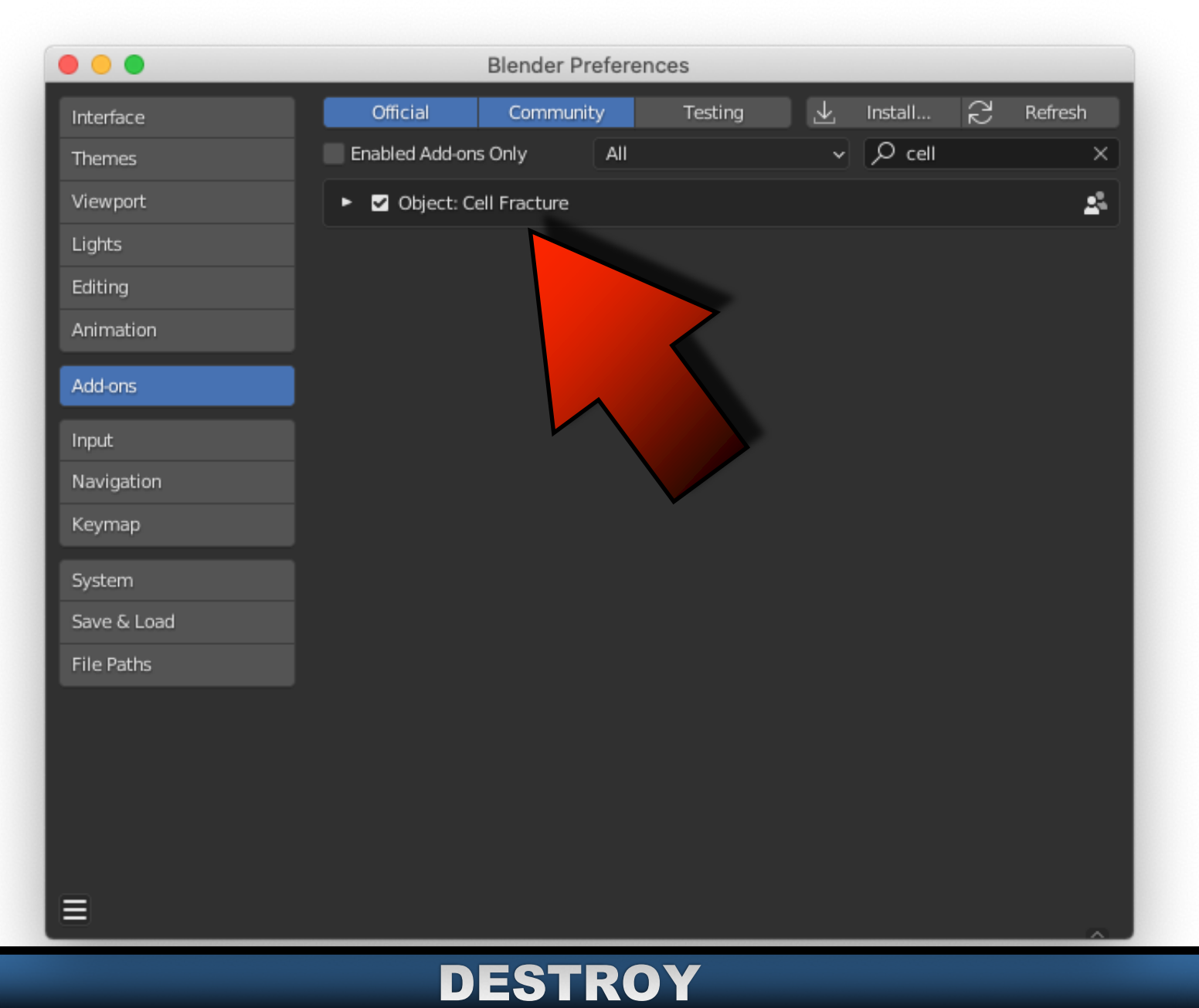

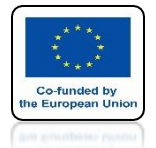

## POWER OF AR AND VR SELECT CUBE AND CHOOSE CELL FRACTURE

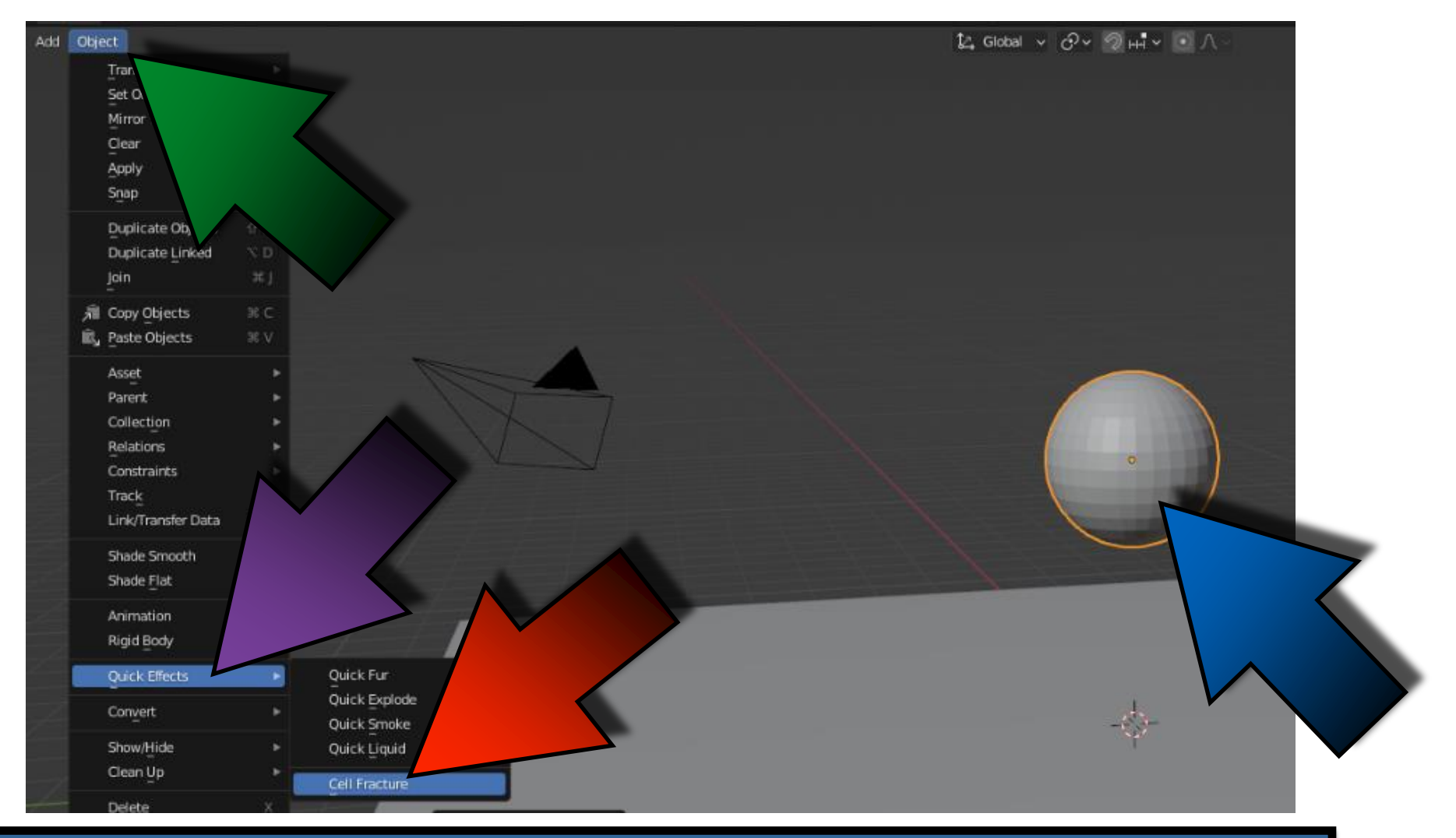

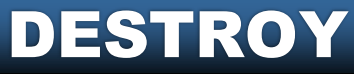

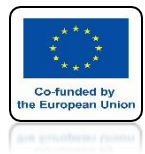

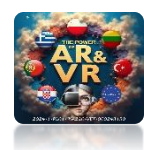

# **PRESS OK**

| Cell fracture selected me | sh objects  |              |            |           |             |             |                   |
|---------------------------|-------------|--------------|------------|-----------|-------------|-------------|-------------------|
| Operator Presets          |             |              |            |           |             |             | ~ + -             |
| Point Source              |             |              |            |           |             |             |                   |
| Own Verts                 | Child Verts | s Own Pa     | articles   | Chi       | ld Particle | 25 <i>l</i> | Annotation Pencil |
| Source Limit              |             | 100          | Noise      |           |             |             | 0.00              |
| Scale:                    |             | 1.00         |            | 1.00      |             |             | 1.00              |
| Recursive Shatter         |             |              |            |           |             |             |                   |
| Recursion                 | 0           | Source Limit |            |           | Clamp       | Recursion   | 250               |
| Rando 0.25                | Random      | Small        | Big        |           | Curso       | r Close     | Cursor Far        |
| Mech Data                 |             |              |            |           |             |             |                   |
| Smooth Interior           | 🔽 Sharp F   | daes         | Z Apply St | olit Edor | •           | 🔽 Matc      | h Data            |
| Material                  | 0 Interior  | VGroup       | Margin     | ine Eug   | 0.00        | Split       | Islands           |
|                           |             |              |            |           |             |             |                   |
| Physics                   |             |              |            |           |             |             |                   |
| Mass Mode: Volum          | e           |              | ~ N        | lass      |             |             | 1.00              |
| Object                    |             |              |            |           |             |             |                   |
| 🗹 Recenter                |             |              |            |           |             |             |                   |
| Scene                     |             |              |            |           |             |             |                   |
| Collection:               |             |              |            |           |             |             |                   |
|                           |             |              |            |           |             |             |                   |
| Debug                     |             |              |            |           |             |             |                   |
| Show Progress Realti      | me          | 115          |            |           | Debug       | Boolean     |                   |
|                           |             | 0            | ĸ          |           |             |             |                   |

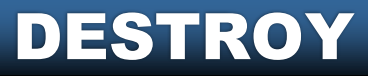

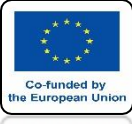

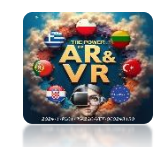

## **THE CREATION OF 100 ELEMENTS**

| і́2, Global  v | ° © © © © © © ~ 🕅 🖗 🔁 © © ⊘ 🗸                                                                                  |                                      | ∇ - 🖻    |
|----------------|----------------------------------------------------------------------------------------------------|--------------------------------------|----------|
|                | Options ~                                                                                                    | ► V Sphere_cell.006                  | V 💿 💿    |
|                |                                                                                                    | ► 🗸 Sphere_cell.007                  | ኛ 📀 🙆    |
|                | , and the second second second second second second second second second second second second second second se | Sphere_cell.008                      | 🦉 📀 🙆    |
|                |                                                                                                    | V Sphere_cell.009                    | <u> </u> |
|                |                                                                                                    | V Sphere_cell.010                    |          |
|                | Č.                                                                                                    | V Sphere_cell.011                    | Y 00     |
|                |                                                                                                    | Sohere cell 012                      | ്രമ      |
|                |                                                                                                    | Sobere cell 014                      | 0<br>0   |
|                | 9                                                                                                    | Sphere cell.015                      | 00       |
|                |                                                                                                    | Sphere_cell.016                      | 00       |
|                |                                                                                                    | Sphere_cell.017                      | 🦞 📀 🙆    |
|                |                                                                                                    | Sphere_cell.018                      | 😨 💿 🔯    |
|                |                                                                                                    | <ul> <li> Sphere_cell.019</li> </ul> | 🦁 📀 🙆    |
|                |                                                                                                    | Sphere_cell.020                      | 🦉 📀 🙆    |
|                |                                                                                                    | V Sphere_cell.021                    |          |
|                |                                                                                                    | V Sphere_cell.022                    |          |
|                |                                                                                                    | V Sphere_cell.023                    | Y 00     |
|                |                                                                                                    | Cohere cell.024                      | v v u    |
|                |                                                                                                    | Sobern cell 025                      | ്റ്റ്റി  |
|                |                                                                                                    |                                      |          |
|                |                                                                                                    | б×                                   |          |
|                | ŧ¥                                                                                                    | 🔲 Sphere                             |          |
|                |                                                                                                    |                                      |          |

| Cell fracture selected me | esh objects |        |  |
|---------------------------|-------------|--------|--|
| Operator Presets          |             |        |  |
| Point Source              |             |        |  |
| Own <u>V</u> erts         | Child Verts | Own Pa |  |
| Source Limit              |             | 100 🚽  |  |
| Scale:                    | 1.00        |        |  |

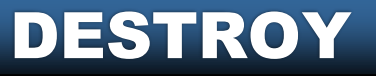

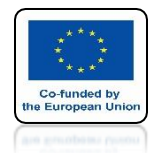

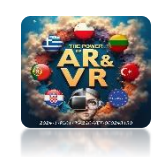

# PRESS THE SPACEBAR AND SEE THE ANIMATION

# **YouTube**

#### WE ADDED RIGID BODY ONLY TO UV SPHERE AND NOT TO ANOTHER ELEMENTS

## https://youtu.be/qLmI6JrgLYE

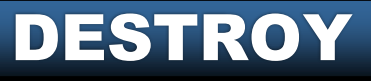

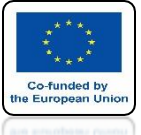

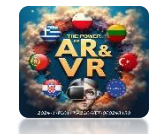

## FIRST LET'S SELECT UV SPHERE AND THEN WITH THE SHIFT KEY ALL ELEMENTS AND CHOOSE COPY FROM ACTIVE

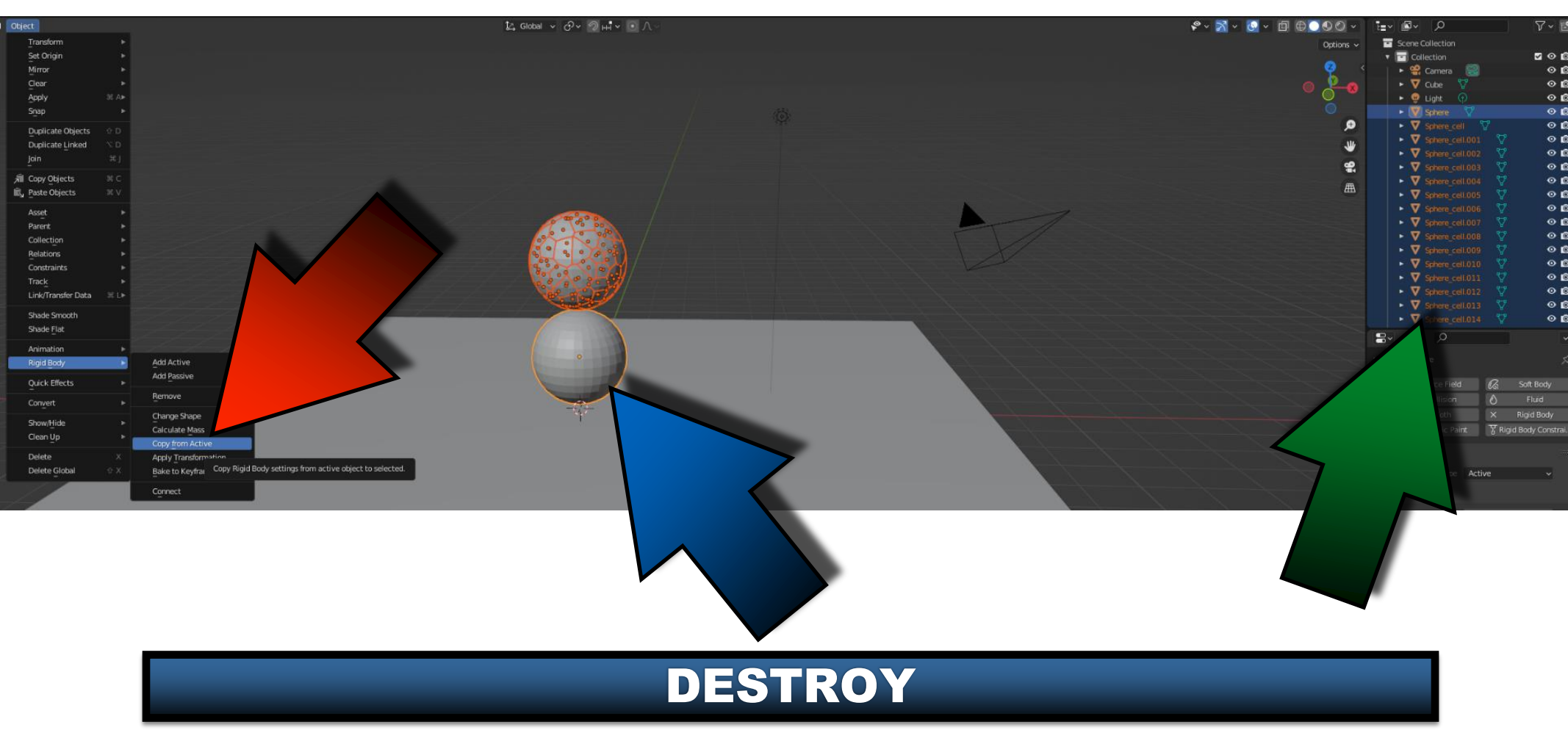

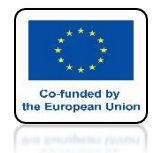

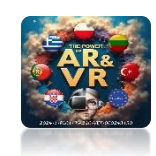

# PRESS THE SPACEBAR AND SEE THE ANIMATION

# **YouTube**

#### RIGID BODY UV SPHERE AND ELEMENTS AFFECT THEMSELVES

https://youtu.be/A6IM1Iw\_PvM

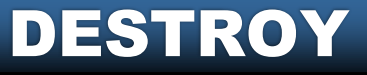

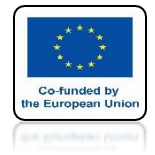

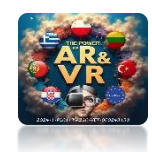

# **DELETE UV SPHERE**

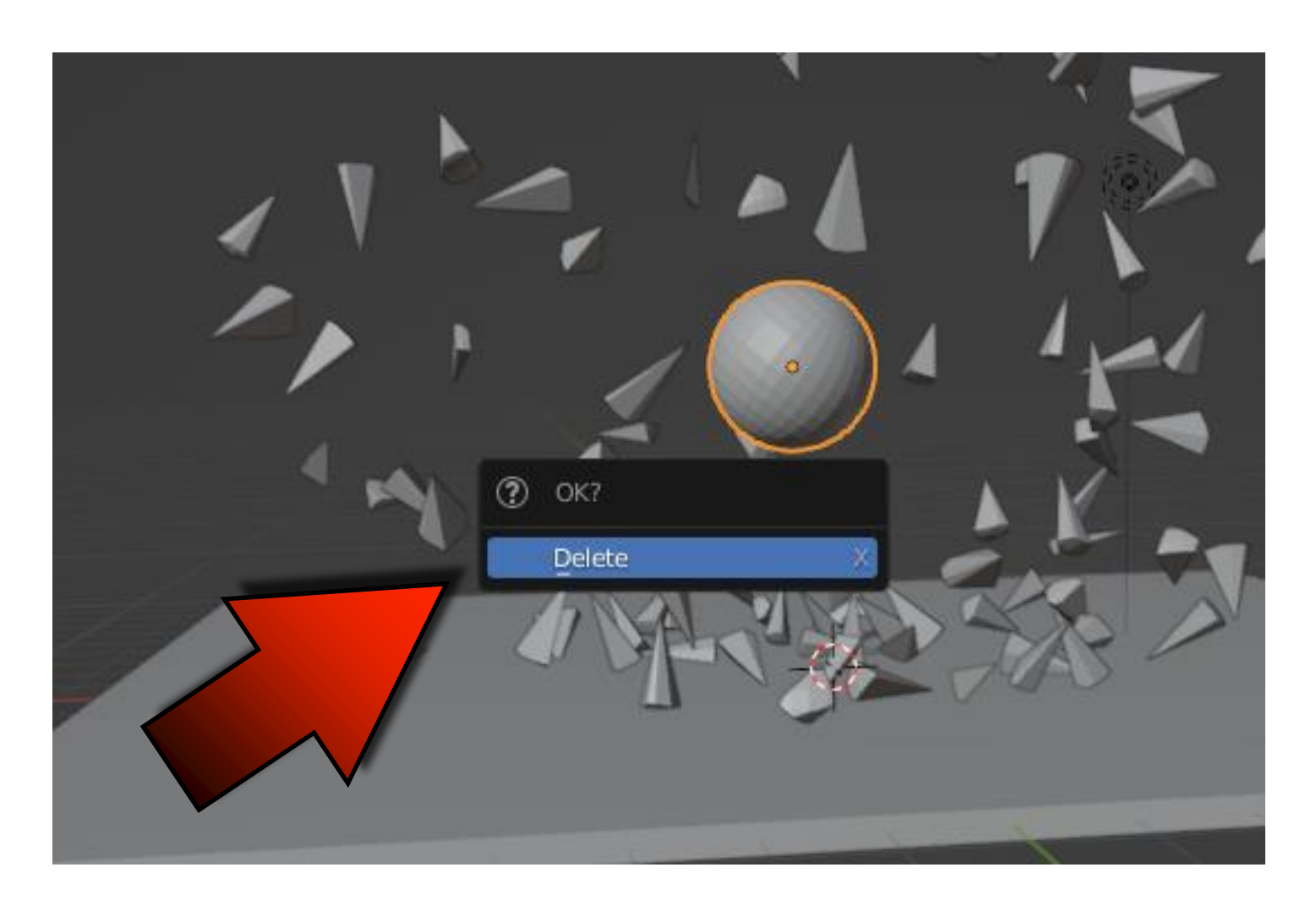

#### DESTROY

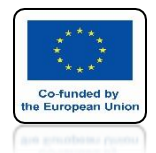

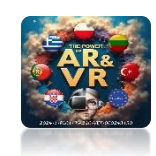

# PRESS THE SPACEBAR AND SEE THE ANIMATION

# **YouTube**

### **ONLY ELEMENTS HAVE A RIGIB BODY**

## https://youtu.be/cVj306R8Z44

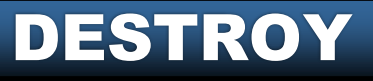

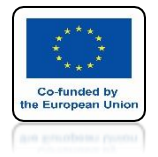

## POWER OF AR AND VR ADD MATERIAL ON THE FIRST ELEMENT

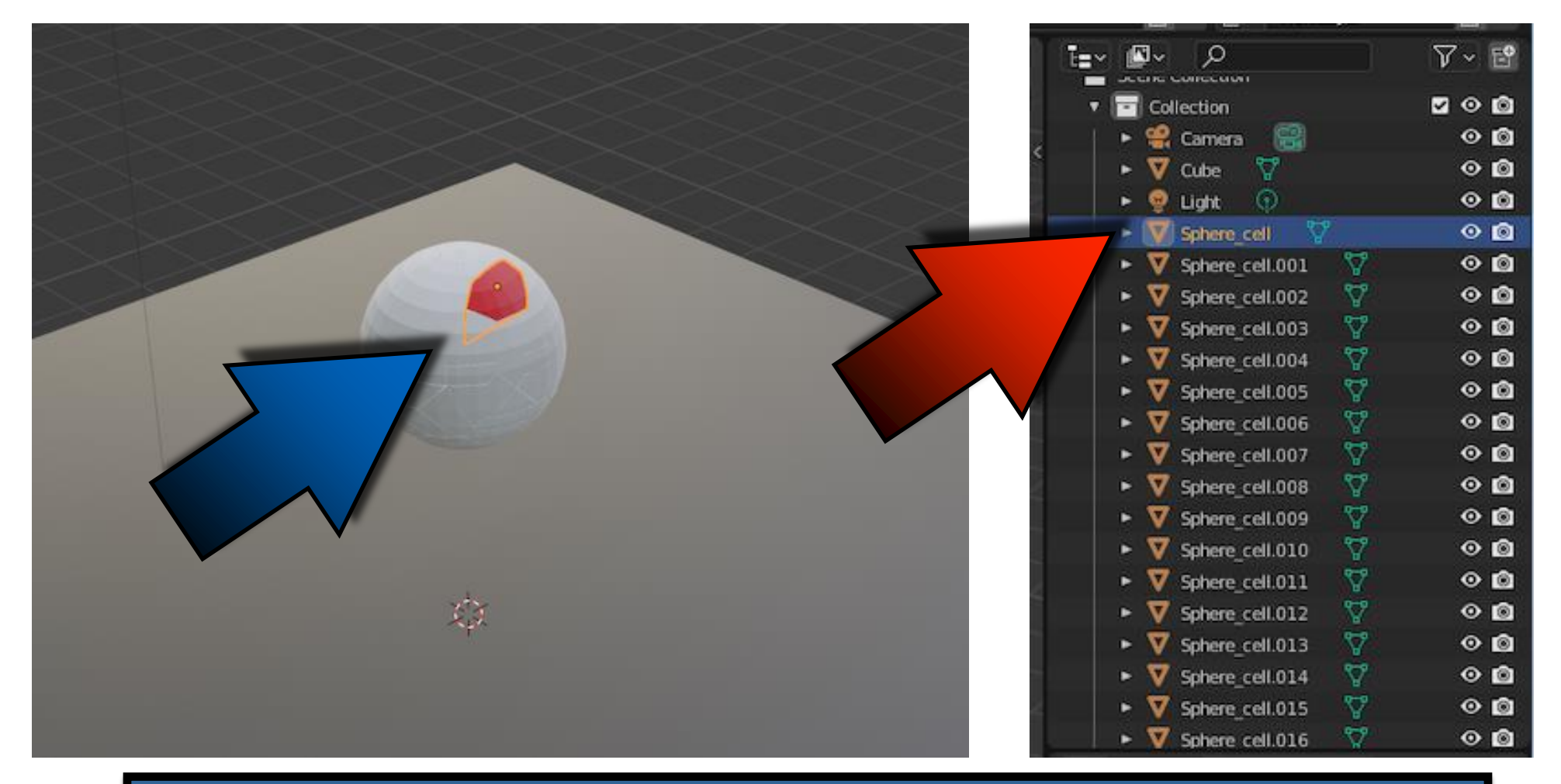

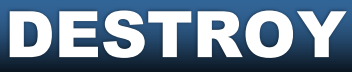

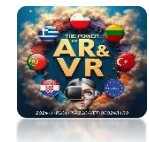

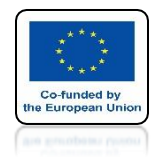

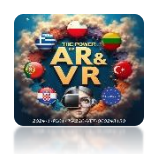

## TURN ON COLLISION MARGIN FOR FIRST ELEMENT

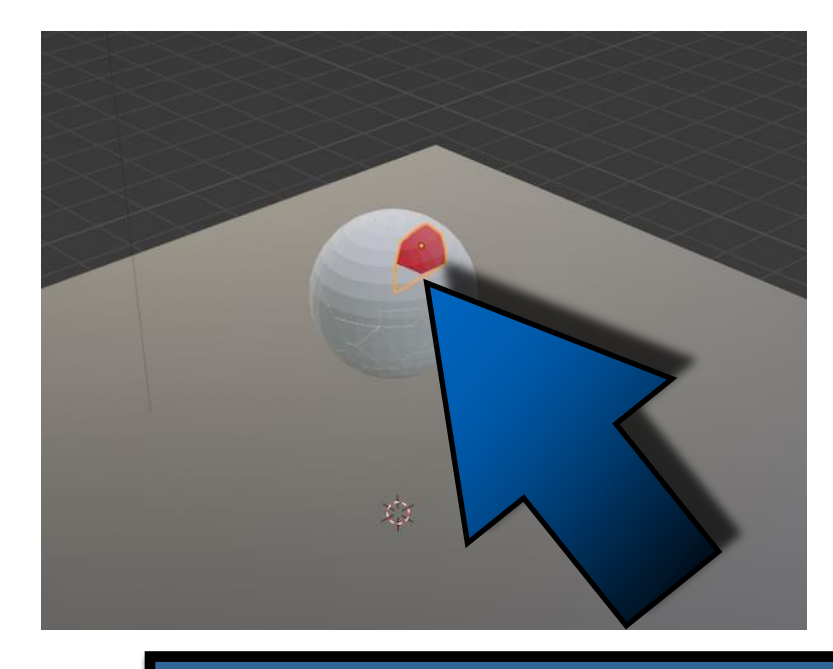

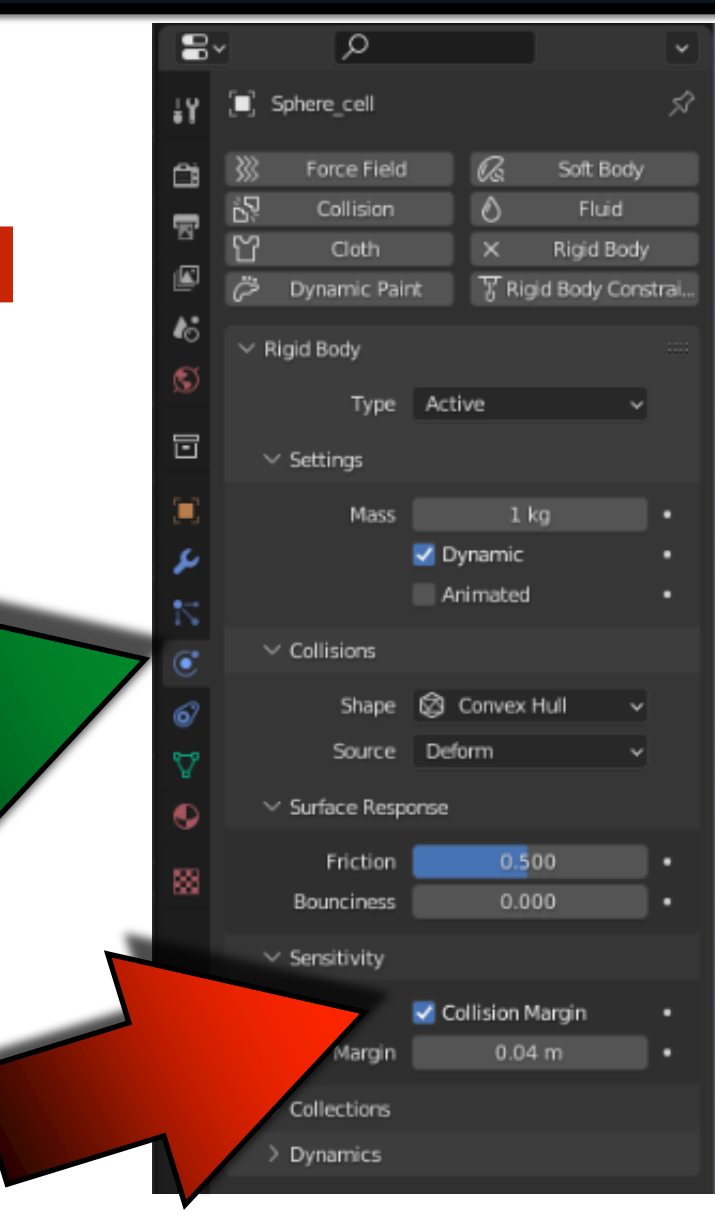

#### DESTROY

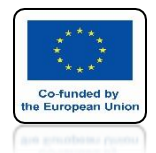

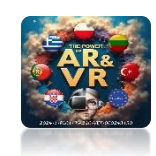

# PRESS THE SPACEBAR AND SEE THE ANIMATION

# **YouTube**

### **ITEMS ARE PUSHED FROM IT**

## https://youtu.be/5Hdu6-rdlic

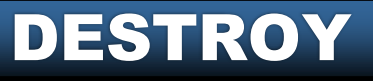

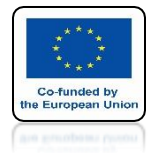

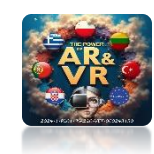

## COPY PROPERTIES TO OTHER ITEMS AS BEFORE

|                        |        | $\times \times$ |   |             |  |
|------------------------|--------|-----------------|---|-------------|--|
|                        |        |                 |   |             |  |
|                        | $\sim$ |                 |   | 1           |  |
|                        |        |                 |   |             |  |
|                        |        |                 |   |             |  |
| $\times$ $\rightarrow$ |        |                 |   | 20 80 0° 00 |  |
| Add Active             |        |                 |   |             |  |
| Add Passive            |        |                 | > |             |  |
| Remove                 |        | -               |   |             |  |
| Change Shape           |        |                 |   | -           |  |
| Calculate Mass         |        |                 |   | SE .        |  |
| Copy from Active       |        |                 |   |             |  |
|                        |        |                 |   |             |  |

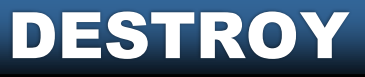

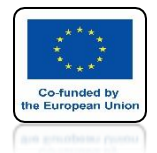

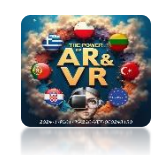

# PRESS THE SPACEBAR AND SEE THE ANIMATION

# **YouTube**

## https://youtu.be/yuk1LEA-HF8

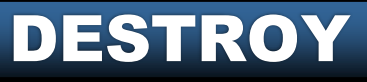

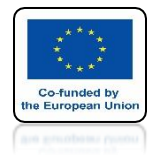

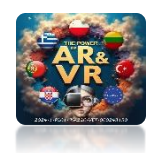

#### DELETE UV SPHERE AND INSERT CUBE AND MOVIE IT LIKE ON SCREEN

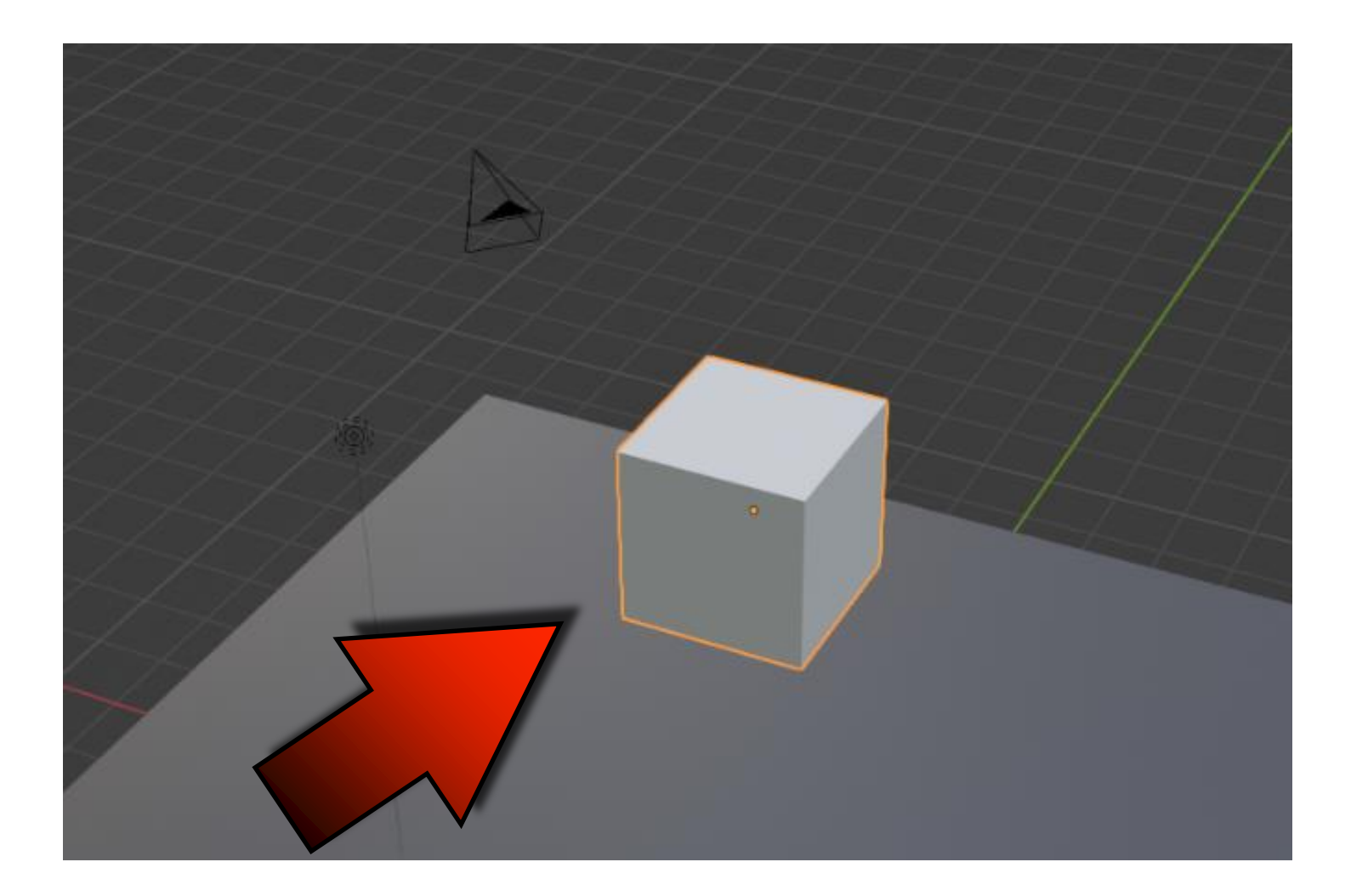

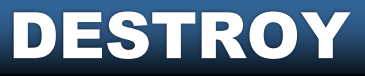

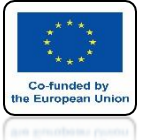

## BOWER OF AR AND VR GO TO CELL FRACTURE SELECT OWN VERTS AND CLICKI OK

|                                                 |                 |                      | × + -                     |        |          |
|-------------------------------------------------|-----------------|----------------------|---------------------------|--------|----------|
| Point Source                                    |                 |                      | 6                         | 4.1.21 |          |
| Own Verts                                       | Child Verts Ow  | n Particles Child Pa | rticles Annotation Pencil |        |          |
| Sour e Limit                                    | 100             | Noise                | 0.00                      |        |          |
|                                                 | 1.00            | 1.00                 | 1.00                      |        |          |
| : Shatter                                       |                 |                      |                           | 7-1-   |          |
| sion                                            | 0 Source Limit  | 8 Ci                 | amp Recursion 250         |        |          |
| 0.25                                            |                 | - Dia - C            | and close carso far       |        |          |
| ta :                                            |                 |                      |                           |        | 0        |
| Sn th interior                                  | 🛃 Sharp Edges   | 🛃 Apply Split Edge   | 🛃 Match Data              |        |          |
| Material 0                                      | Interior VGroup | Margin 0.0           | 0 🛛 Z Split Islands       |        |          |
| Divertise                                       |                 |                      |                           |        | $\sim$ 1 |
| Mass Mode: Volume                               |                 | - Mate               | 1.00                      |        |          |
| Plass Plote. Volume                             |                 |                      |                           |        |          |
|                                                 |                 |                      |                           |        |          |
| Object                                          |                 |                      |                           |        |          |
| Object<br>Z Recenter                            |                 |                      |                           |        |          |
| Object CRecenter                                |                 |                      |                           |        |          |
| Object<br>Collection:                           | CUBE            |                      |                           |        |          |
| Object<br>Center<br>Scene<br>Collection:        | СИВЕ            |                      |                           |        |          |
| Object Collection: Debug                        | СИВЕ            |                      |                           |        | Ó.       |
| Object Collection: Debug Show Progress Realtime | CUBE            |                      | ebug Boolean              |        | Ó.       |

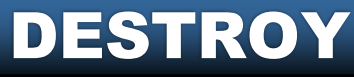

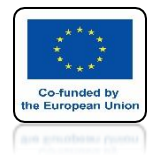

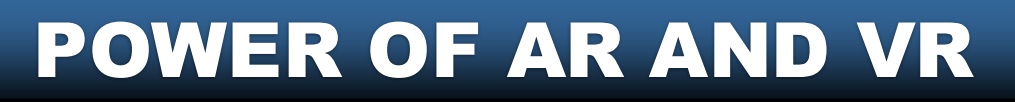

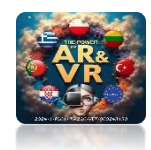

#### CUBE WILL BE DIVIDED INTO AS MANY PARTS AS IT HAS VERTEX

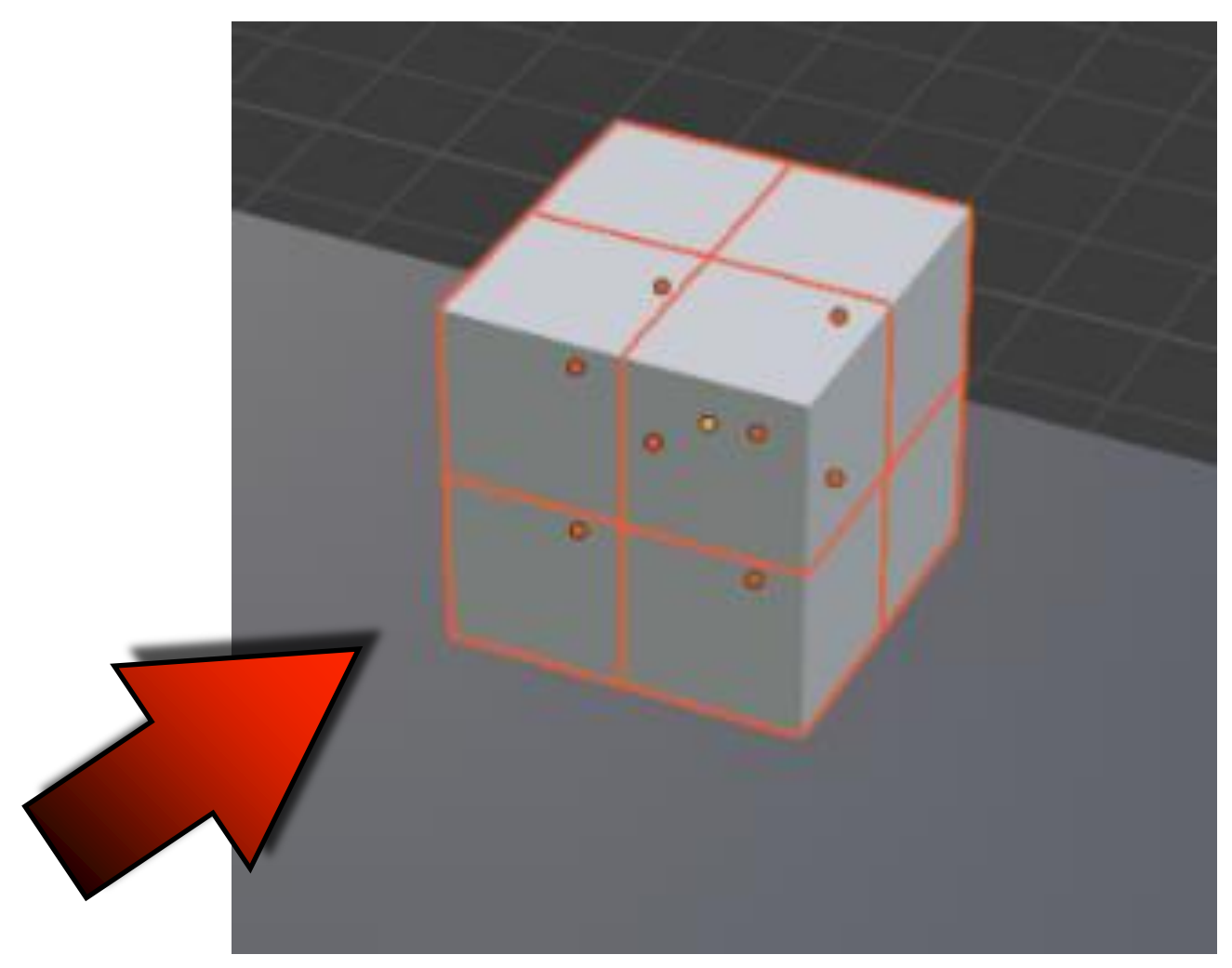

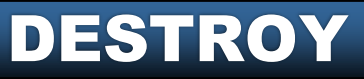

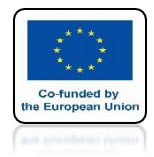

# POWER OF AR AND VR INSERT NEW CUBE

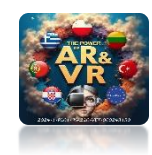

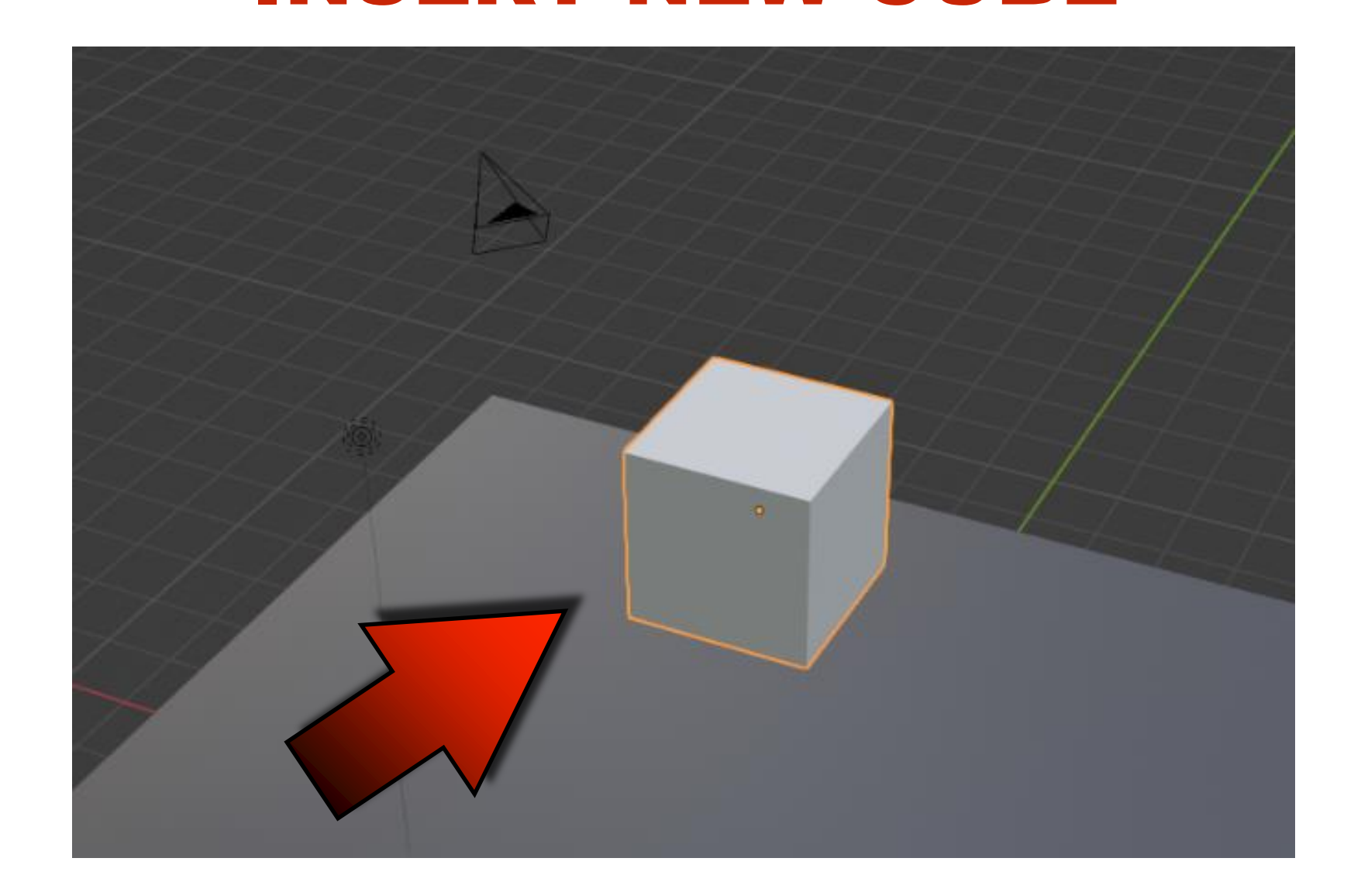

#### DESTROY

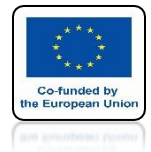

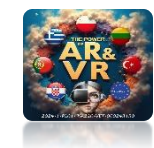

## **ADD PARTICLE SYSTEM**

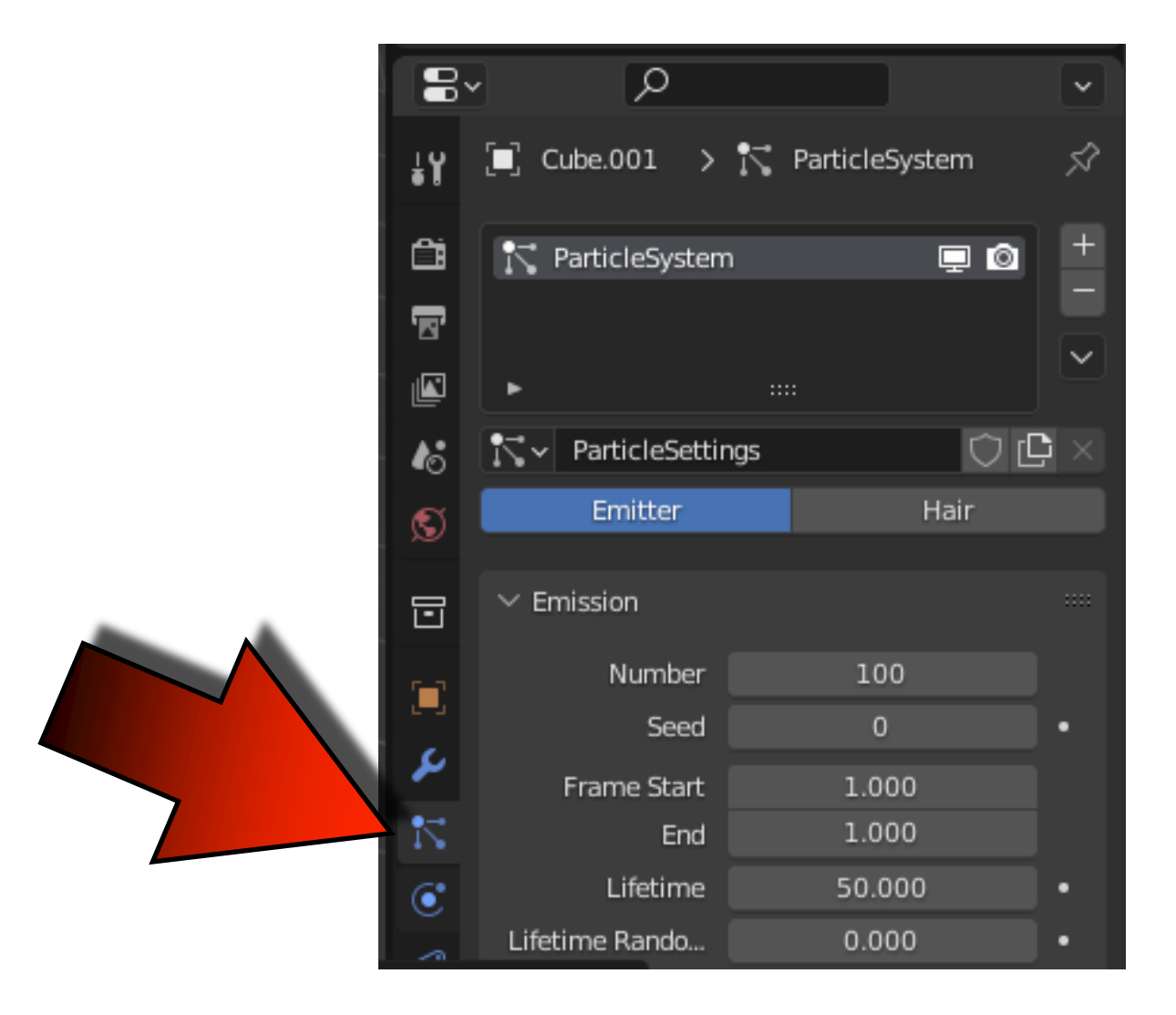

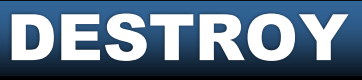

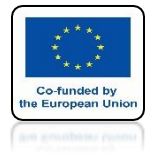

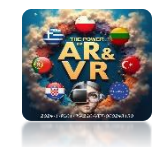

## SET NUMBER ON 100

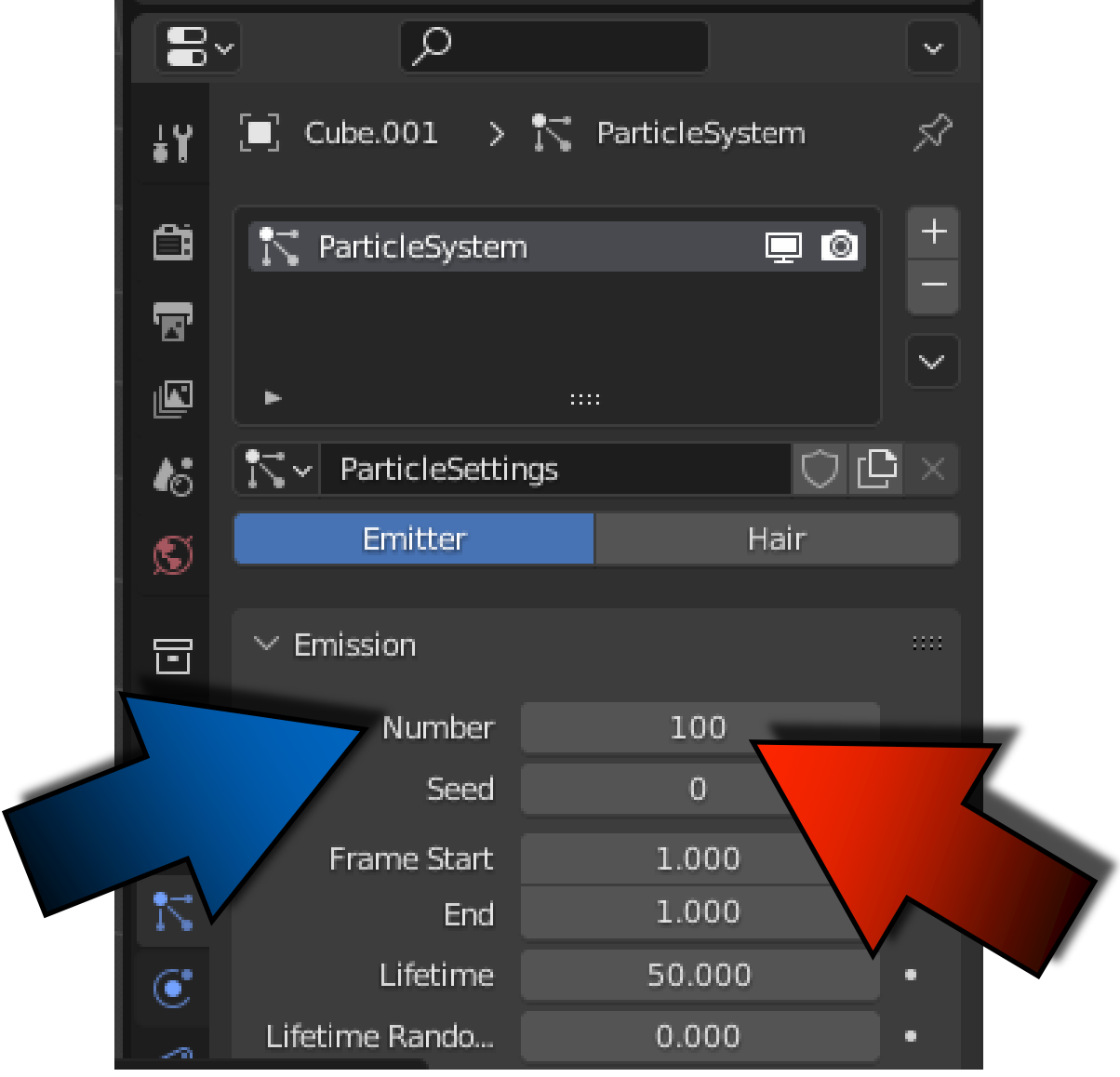

#### DESTROY

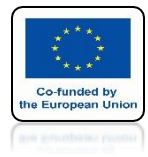

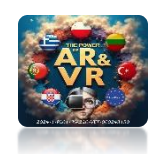

# SET END ON 1

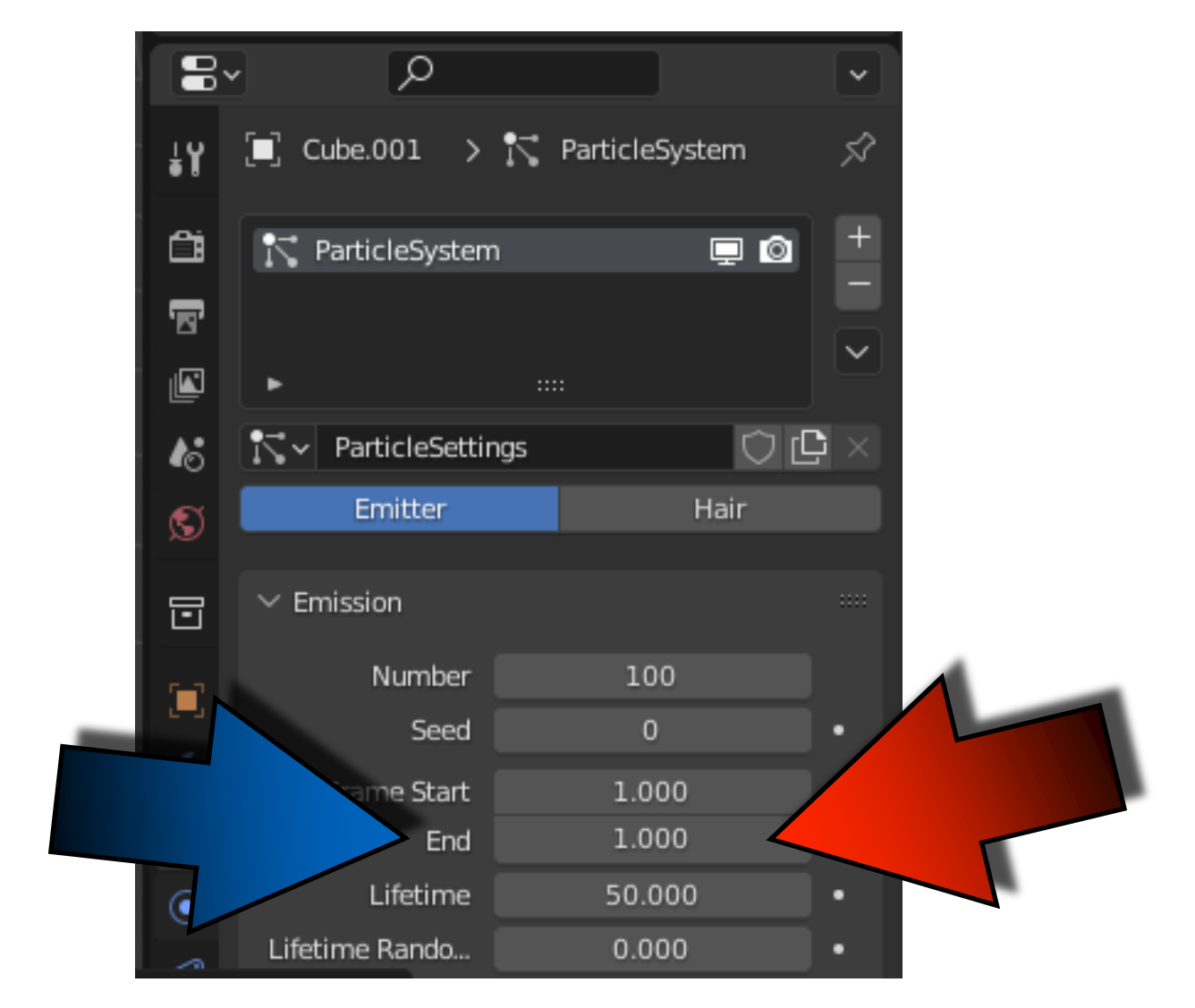

#### DESTROY

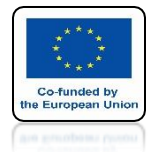

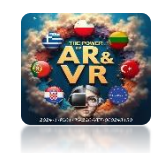

#### EMIT FORM ON VOLUME THIS CAUSES THAT THE PARTICLES WILL BE APPLIED INSIDE THE CUBE AND NOT ONLY ON ITS SURFACE

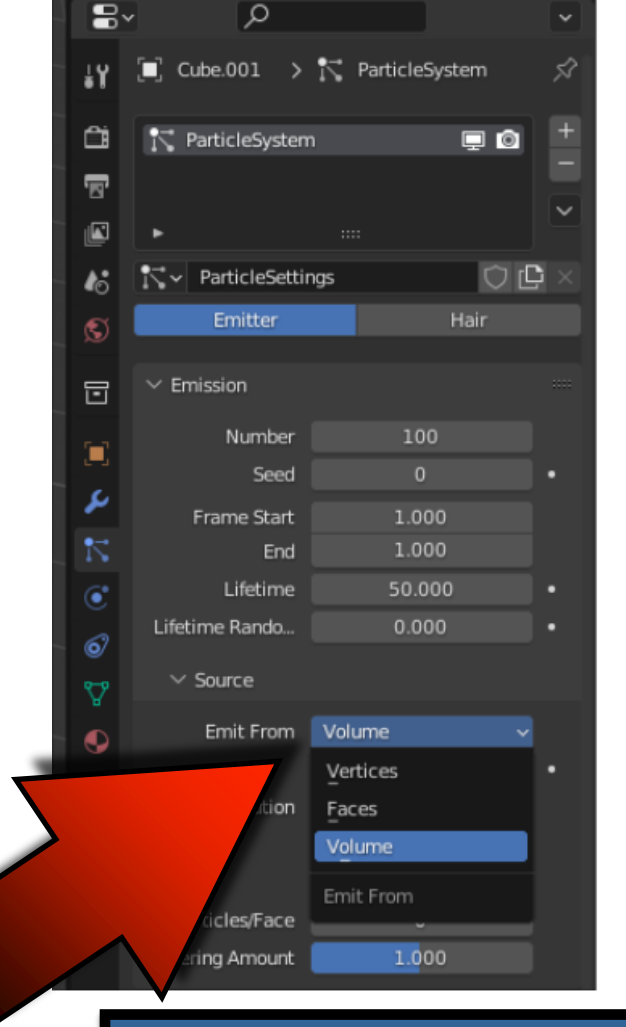

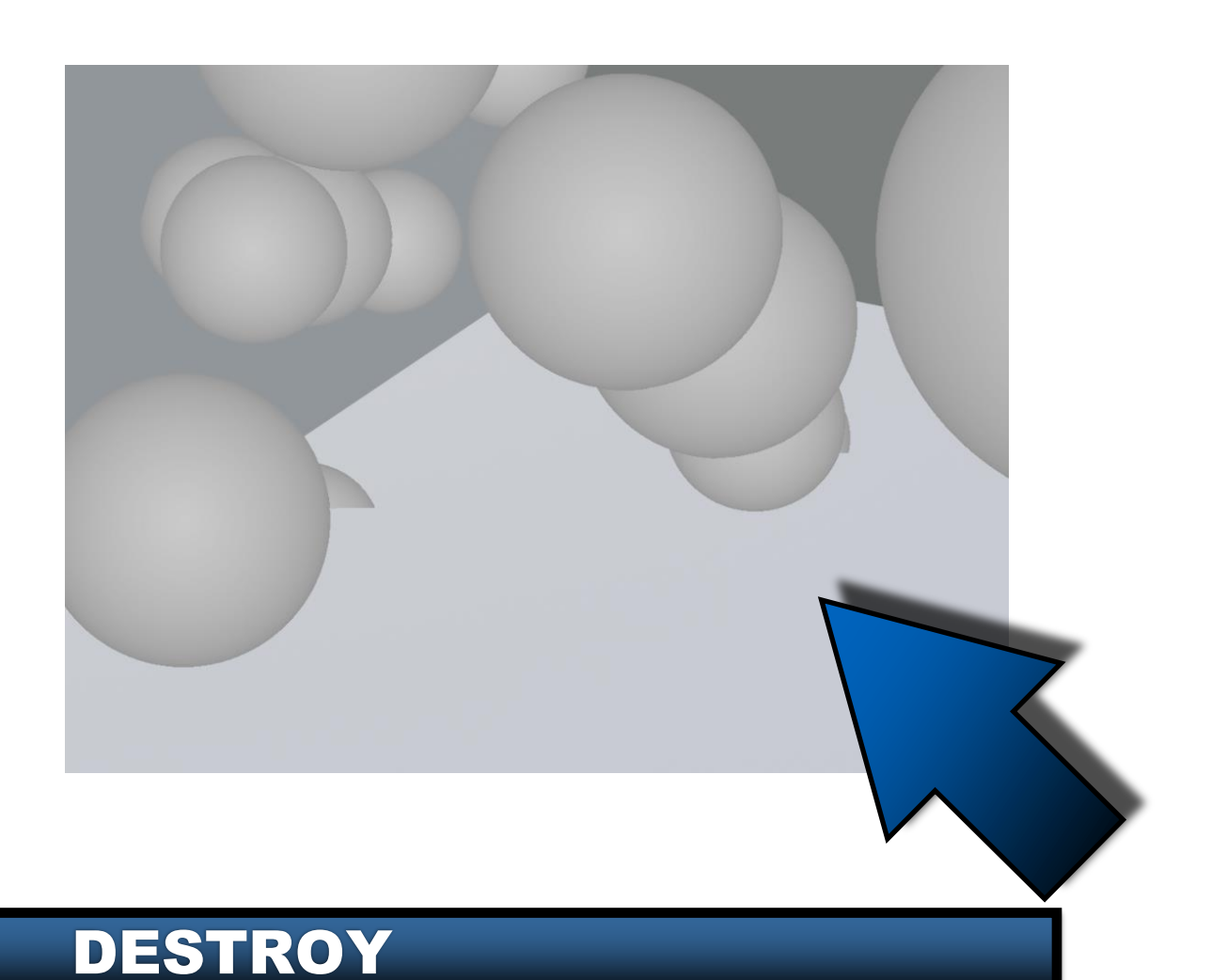

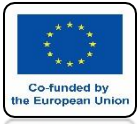

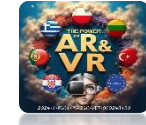

#### IN CELL FRACTURE CHOOSE OWN PARTICLES

| Operator Presets                                                                                                    | Cell fracture selected mesh ob | ojects         |           |                      |               |                   |
|----------------------------------------------------------------------------------------------------|--------------------------------|----------------|-----------|----------------------|---------------|-------------------|
| Point Source       Child Verts       Own Particles       Child Particles       Annotation Pencil         Source Limit       100       Noise       0.00         Scale:       1.00       1.00         Recursive Shatter       8       1.00       1.00         Recursion       0       Source Limit       8       1.00         Resh Data       Smooth Interior       Sharp Edges       Apply Split Edge       Match Data         Material       0       Interior VGroup       Split sharp hard edges.       90       Split Islands         Physics       Mass Mode:       Volume       Mass       1.00         Object        Mass       1.00       0         Object        Debug Points       Debug Boolean       0K | Operator Presets               |                |           |                      |               | ~ + -             |
| Own Verts Child Verts Own Particles Child Particles Annotation Pencil   Source Limit 100 Noise 0.00   Scale: 1.00 1.00   Recursive Shatter   Recursion 0 Source Limit 8   Mesh Data Small Big Cursor Clos   Smooth Interior Sharp Edges Apply Split Edge Match Data   Material 0 Interior VGroup Split sharp hard edges.   Physics   Mass Mode: Volume Mass 1.00   Object                                                                                                    | Point Source                   |                |           |                      |               |                   |
| Source Limit 100 Noise 0.00   Scale: 1.00 1.00     Recursive Shatter   Recursion 0   Source Limit 8   ando 0.25   Rando 0.25   Rando 0.25   Rando 0.25   Rando 0.25   Rando 0.25   Rando 0.25   Rando 0.25   Rando 0.25   Rando 0.25   Rando 0.25   Rando 0   Starp Edges     Apply Split Edge     Match Data   Somoth Interior Sharp Edges   Material 0   Interior VGroup Split sharp hard edges   Physics   Mass Mode: Volume   Volume Mass   Object   Image: Recenter   Scene   Collection:   Debug   Image: Show Progress Realtime   Debug Points   Debug Boolean   OK                                                                                                    | Own <u>V</u> erts              | Child Verts    | Own Pa    | rticles Ch           | ild Particles | Annotation Pencil |
| Scale: 1.00 1.00<br>Recursive Shatter<br>Recursion 0 Source Limit 8 am 250<br>Rando 0.25 Random Small Big Cursor Clos Cursor Far<br>Mesh Data<br>Smooth Interior Sharp Edges Apply Split Edge Amatch Data<br>Material 0 Interior VGroup Split sharp hard edges.<br>Physics<br>Mass Mode: Volume Mass 1.00<br>Object<br>Recenter<br>Scene<br>Collection:<br>Debug<br>Show Progress Realtime Debug Points Debug Boolean<br>OK                                                                                                    | Source Limit                   |                | 100       | Noise                |               | 0.00              |
| Recursive Shatter   Recursion   0   Source Limit   Big   Cursor Clos   Cursor Clos   Cursor Far     Mesh Data   Smooth Interior   Sharp Edges   Material   0   Interior VGroup   Physics   Mass Mode:   Volume   Mass   1.00        Object   Recenter           Scene   Collection:   Debug   Show Progress Realtime   Debug Points   Debug Boolean     OK                                                                                                    | Scale:                         | 1.00           |           | 1                    |               | 1.00              |
| Recursion 0 Source Limit 8 Iama 250   Rando 0.25 Random Small Big Cursor Close Cursor Far     Mesh Data   Smooth Interior Sharp Edges Apply Split Edge Match Data   Material 0 Interior VGroup Split Islands   Physics   Mass Mode: Volume Mass 1.00   Object   Recenter   Scene   Collection:   Debug   Show Progress Realtime Debug Points Debug Boolean                                                                                                    | Recursive Shatter              |                |           |                      |               |                   |
| Rando 0.25 Random Small Big Cursor Clos Cursor Far     Mesh Data   Smooth Interior Sharp Edges Apply Split Edge Match Data   Material 0 Interior VGroup Split sharp hard edges.   Physics   Mass Mode: Volume Mass   Object Value Mass   Collection:   Debug   Scene   Collection:   Debug Points Debug Boolean   OK                                                                                                    | Recursion                      | 0 Sourc        | ce Limit  | 8                    | lamp          | 250               |
| Mesh Data   Smooth Interior Sharp Edges   Material Interior VGroup   Physics   Mass Mode: Volume   Mass 1.00   Object   Recenter   Scene Collection:    Debug   Show Progress Realtime   Debug Points   Debug Boolean   OK                                                                                                    | Rando 0.25 Ra                  | ndom           | Small     | Big                  | Cursor Clos   | Cursor Far        |
| Smooth Interior Sharp Edges   Material Interior VGroup   Physics   Mass Mode: Volume   Volume Mass   Object   Recenter   Scene   Collection:   Debug   Objext   Debug   Objext   Debug   Objext   Debug   Objext                                                                                                    | Mesh Data                      |                |           |                      |               |                   |
| Material 0 Interior VGroup Split   Physics Split sharp hard edges.   Mass Mode:   Volume Mass   Mass Mode: Volume   Mass Mode: Volume   Mass Mode: Volume   Mass Mode: Volume   Mass Mode: Volume   Mass Mode: Volume   Mass Mode: Volume   Mass Mode: Volume   Mass Mode: Volume   Mass Mode: Volume   Mass Mode: Mass   1.00      Object   Recenter         Scene   Collection:      Debug   Object   Show Progress Realtime   Debug Points   Debug Boolean                                                                                                    | Smooth Interior                | 🗹 Sharp Edges  |           | 🗹 Apply Split Edg    | je 🗾 🔽 M      | latch Data        |
| Physics<br>Mass Mode: Volume  Volume  Mass 1.00 Object Recenter Scene Collection: Debug Show Progress Realtime Debug Points Debug Boolean OK                                                                                                    | Material 0                     | Interior VGrou | ip<br>St  | blit sharp hard edge | ^ 00 🔽 S      | iplit Islands     |
| Mass Mode: Volume ✓ Mass 1.00   Object ✓ Recenter   Scene   Collection:   Debug   ✓ Show Progress Realtime   Debug Points   Debug Boolean   OK                                                                                                    | Physics                        |                |           | <b>,</b>             |               |                   |
| Object  Recenter  Scene Collection:  Debug Show Progress Realtime Debug Points Debug Boolean  OK                                                                                                    | Mass Mode: Volume              |                |           | ✓ Mass               |               | 1.00              |
| Recenter          Scene         Collection:         Debug         Show Progress Realtime         Debug Points         OK                                                                                                    | Object                         |                |           |                      |               |                   |
| Scene Collection: Debug Show Progress Realtime Debug Points Debug Boolean OK                                                                                                    | 🗹 Recenter                     |                |           |                      |               |                   |
| Collection: Debug Show Progress Realtime Debug Points Debug Boolean OK                                                                                                    | Scene                          |                |           |                      |               |                   |
| Debug Show Progress Realtime Debug Points Debug Boolean OK                                                                                                    | Collection:                    |                |           |                      |               |                   |
| Show Progress Realtime Debug Points Debug Boolean                                                                                                    | Debug                          |                |           |                      |               |                   |
| DESTDOV                                                                                                    | Show Progress Realtime         | Debu           | ug Points |                      | Debug Boole   | ean               |
|                                                                                                    |                                |                | O         | <u>×</u>             |               |                   |
|                                                                                                    |                                |                |           | TPAY                 | 7             |                   |

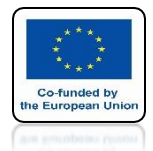

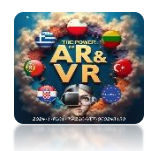

#### ENTER THE NAME HERE FOR ALL NEW ELEMENTS TO BE SAVED IN A SEPARATE COLLECTION

DESTROY

| Cell fracture selected mesh              | objects     |              |          |      |              |          |                  |
|------------------------------------------|-------------|--------------|----------|------|--------------|----------|------------------|
| Operator Presets                         |             |              |          |      |              |          | ~ + -            |
| Point Source                             |             |              |          |      |              |          |                  |
| Own <u>V</u> erts                        | Child Verts | Own Pa       | articles | Chil | ld Particles | Annotati | on Pencil        |
| Source Limit                             |             | 100          | Noise    |      |              |          | 0.00             |
| Scale:                                   |             | 1.00         |          | 1.00 |              | 1.00     |                  |
| Recursive Shatter                        |             |              |          |      |              |          |                  |
| Recursion                                | 0           | Source Limit |          | 8    | Clamp Recur  | rsion    | 250              |
| Rando 0.25                               | Random      | Small        | Big      |      | Cursor Close | e Cur    | rsor <u>F</u> ar |
| Physics<br>Mass Mode: Volume<br>Object   |             | /            | · · ·    | Mass |              |          | 1.00             |
| Recenter                                 |             |              |          |      |              |          |                  |
| Scene<br>Collection:                     | PARTICLE    |              |          |      |              |          |                  |
| Debug<br><b>Z</b> Show Progress Realtime | e 🗌         | Debug Points |          |      | Debug Boole  | ean      |                  |
|                                          |             | 0            | ĸ        |      |              |          |                  |

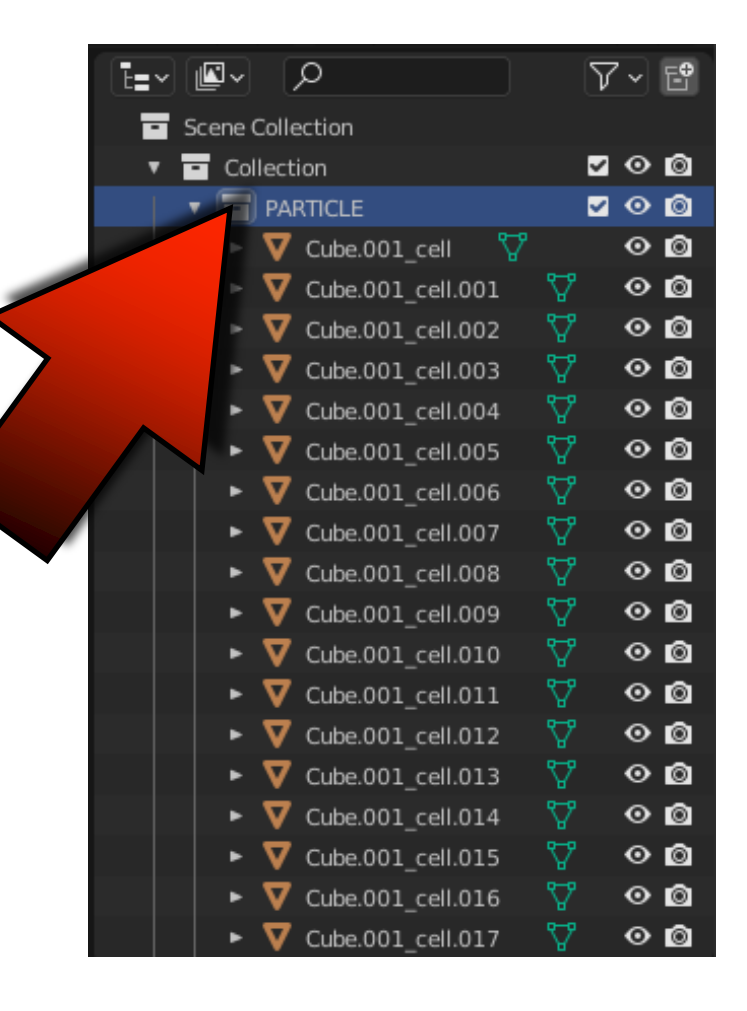

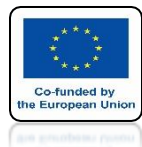

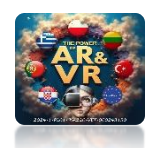

# **PRESS OK**

| ~ + -                   |
|-------------------------|
|                         |
| icles Annotation Pencil |
| 0.00                    |
| 1.00                    |
|                         |
| mp Recursion 250        |
| rsor Close Cursor Far   |
|                         |
| 🗹 Match Data            |
| 🗹 Split Islands         |
|                         |
| 1.00                    |
|                         |
|                         |
|                         |
|                         |
|                         |
|                         |
| bug Boolean             |
|                         |
|                         |
|                         |
|                         |
|                         |
|                         |
|                         |
|                         |

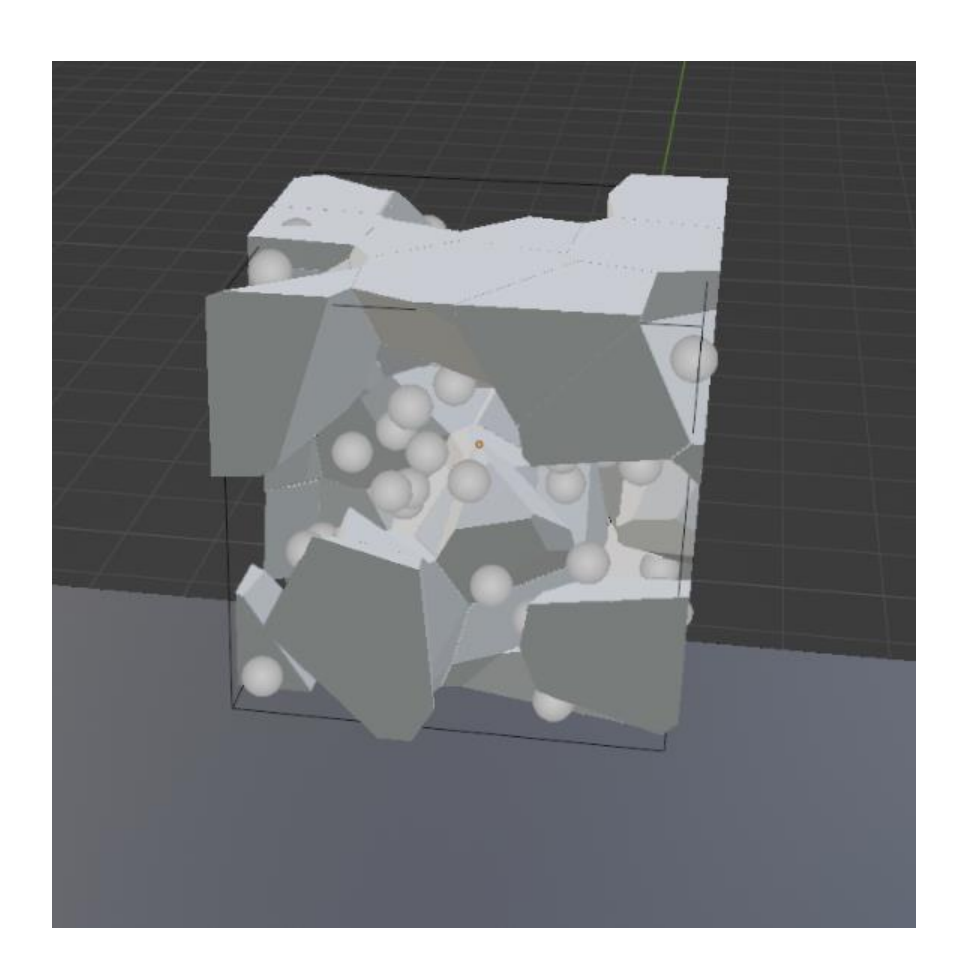

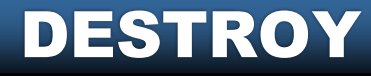

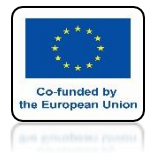

## POWER OF AR AND VR NO PARTICLE SYSTEM SHOWN ON THE RENDER

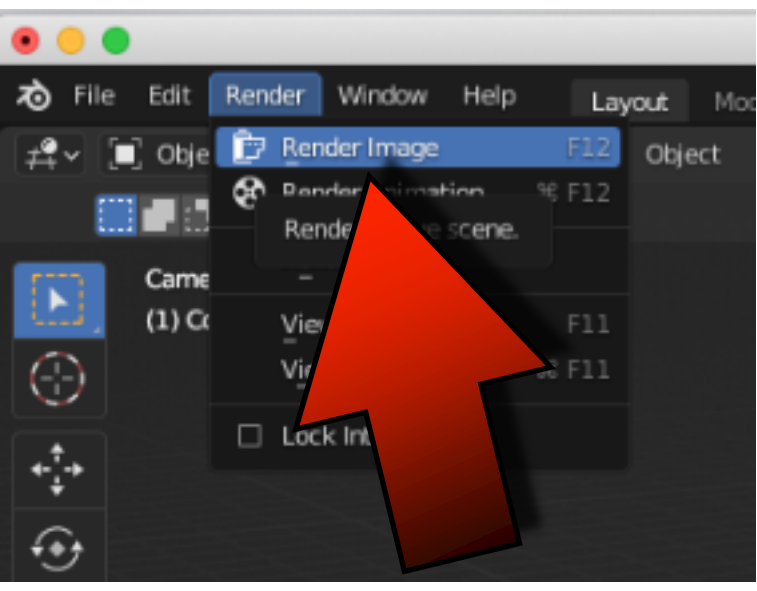

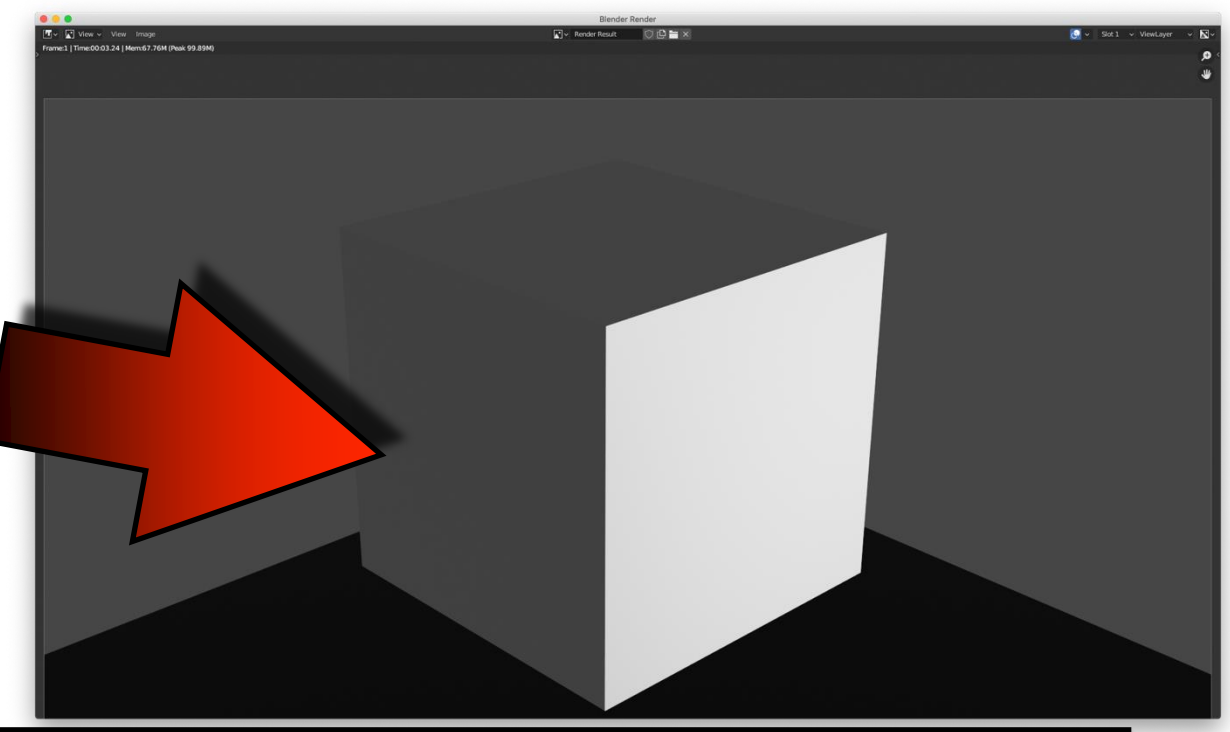

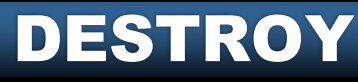

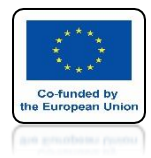

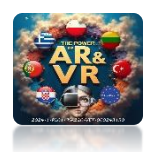

## **INSERT NEW CUBE**

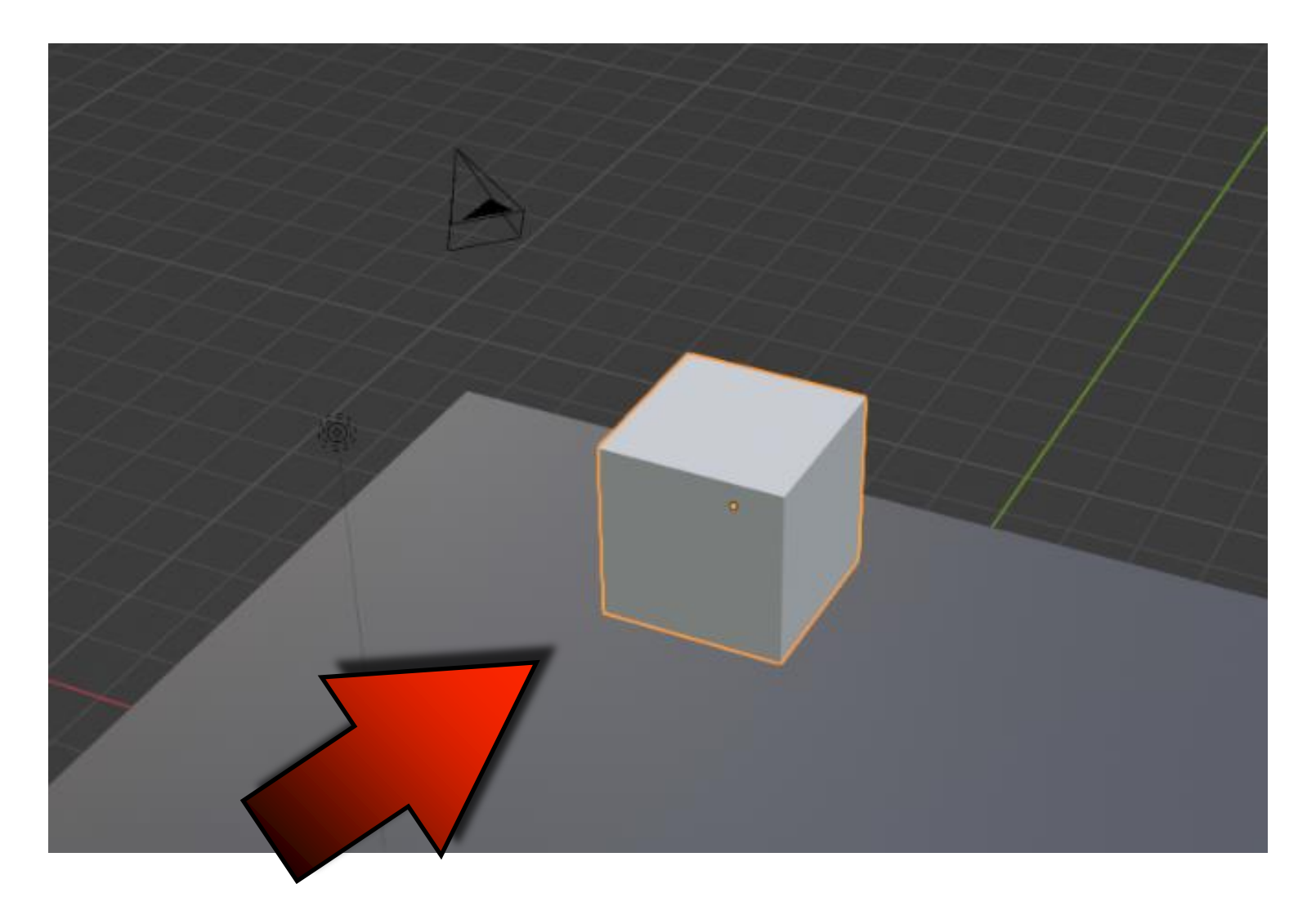

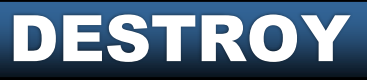

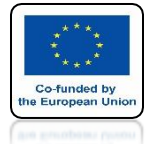

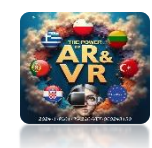

# **CHOOSE ANNOTATE**

| 🔊 File Edit Rend                       | ler Window Help                          | Layout Modeling  | Sculpting | UV Editing | Texture Paint | Shading   | Animation |
|----------------------------------------|------------------------------------------|------------------|-----------|------------|---------------|-----------|-----------|
| 🛱 🖌 🔳 Object Moo                       | le 🗸 View Select                         | Add Object       |           |            |               |           |           |
| Placement: 💓                           | 3D Cursor 🖌 📃 Stab                       | ilize Stroke Rad | us 35 px  | Factor     | 0.750         | Drag: Sel | ect Box 🗸 |
| User Perspe<br>(1) Collection          | ctive<br>on   Cube.001                   |                  |           |            |               |           |           |
| <ul><li>↔</li><li>↔</li></ul>          | <b>^</b>                                 |                  |           |            |               |           |           |
| <ul> <li>☑</li> <li>☑</li> </ul>       | 5                                        |                  |           |            |               |           |           |
| Annotate<br>Make annota<br>Shortcut: 0 | ations on the active data<br>Spacebar, 5 |                  |           |            |               |           |           |
| 10                                     |                                          |                  |           |            |               |           |           |

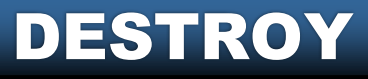

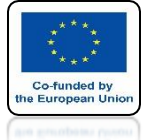

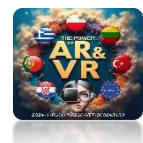

## THEN CHOOSE SURFACE TO DRAW ON THE SURFACE OF THE MODEL

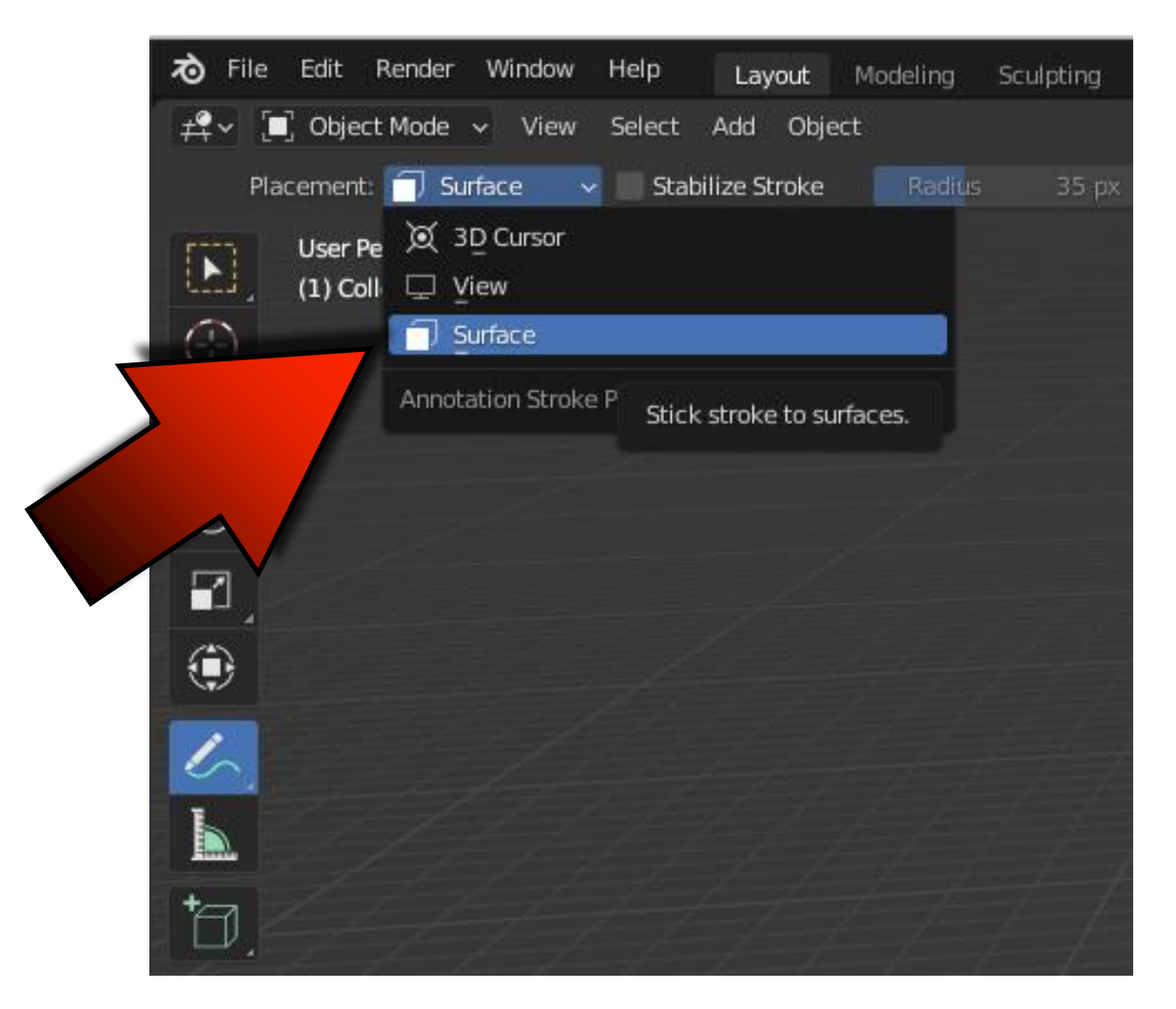

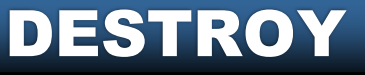

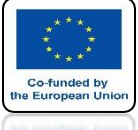

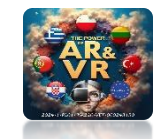

## **DRAW SOMETHING LIKE THE SCREEN**

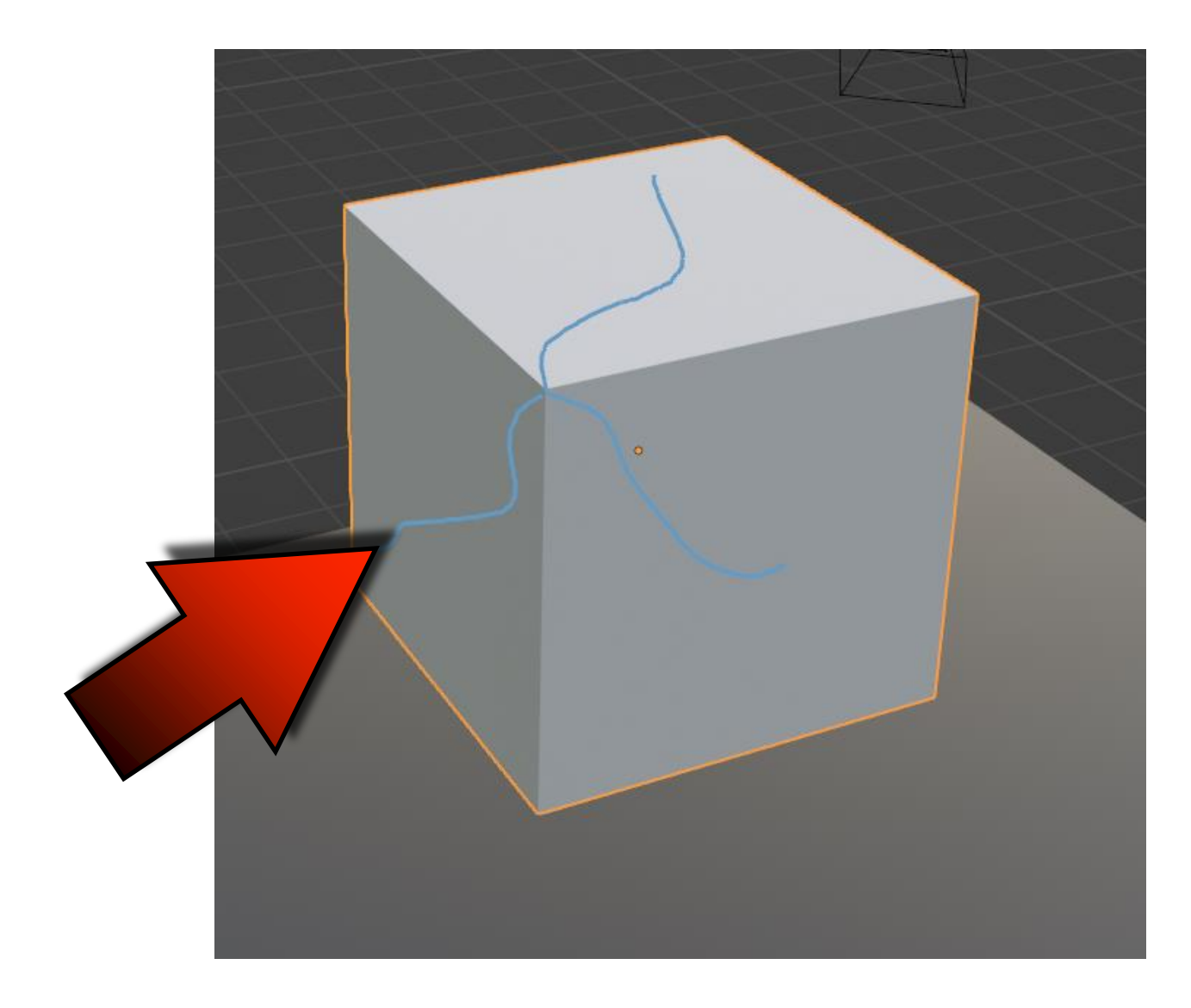

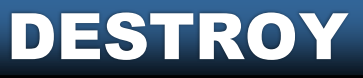

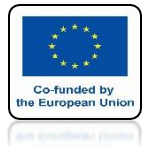

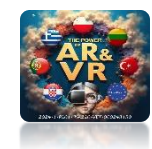

## **CHOOSE ANNOTATION PENCIL**

| Operator Presets     Point Source   Own Veris   Child Veris   Own Veris   Child Veris   Own Veris   Child Veris   Own Particles   Child Particles   Annotation Pencil   Source Limit   1.00   Recursive Shatter   Recursion   0   Source Limit   8   Clamp Recursion   250   Rando   0.25   Rando   0.25   Rando   0   Source Limit   8   Clamp Recursion   250   Rando   0.25   Rando   0.25   Rando   0.25   Rando   0   Source Limit   8   Clamp Recursion   250   Rando   0.25   Random   Smooth Interior   Sharp Edges   Apply Spilt Edge   Material   0   Interior VGroup   Margin   0.00   Spilt Islands         Physics    Mass Mode:   Volume   Mass   1.00         Object    Petug   Object   Show Progress Realtime   Debug Points   Debug Boolean                                                            | Cell fracture selected m | esh objects |              |           |           |            |         |             |                   |          |  |
|----------------------------------------------------------------------------------------------------|--------------------------|-------------|--------------|-----------|-----------|------------|---------|-------------|-------------------|----------|--|
| Point Source   Own Verts   Child Verts   Source Limit   100   Noise   0.00   Scale:   1.00   1.00   Recursive Shatter   Recursion   0   Source Limit   8   Clamp Recursion   250   Rando   0.25   Rando   0.25   Rando   0.25   Rando   0.25   Rando   0.25   Rando   0.25   Rando   0.25   Rando   0.25   Rando   0.25   Rando   0.25   Rando   0.25   Rando   0.25   Rando   0.25   Rando   0.25   Rando   0.25   Rando   0.25   Rando   0.26   Cursor Far   Mass   0   Interior VGroup   Margin   0.00   Split Islands      Physics   Mass   Mass   1.00   Object   Pacenter   Scene   Collection:   Debug Boolean   Object   Show Progress Realtime   Debug Boolean                                                                                                    | Operator Presets         |             |              |           |           |            |         |             | ~ + -             |          |  |
| Own Verts       Child Verts       Own Particles       Child Particles       Annotation Pencil         Source Limit       100       Noise       0.00         Scale:       1.00       1.00       1.00         Recursive Shatter       Recursion       0       Source Limit       8       Clamp Recursion       250         Rando       0.25       Random       Small       Big       Cursor Close       Cursor Far         Mesh Data       Smooth Interior       Sharp Edges       Apply Split Edge       Match Data         Material       0       Interior VGroup       Margin       0.00       Split Islands         Physics       Mass Mode:       Volume       Mass       1.00         Object       Mass Mode:       Volume       Debug Boolean         Show Progress Realtime       Debug Points       Debug Boolean | Point Source             |             |              |           |           |            |         |             |                   |          |  |
| Source Limit 100 Noise 0.00   Scale: 1.00 1.00 1.00   Recursive Shatter Recursion 0 Source Limit 8   Recursion 0 Source Limit 8 Clamp Recursion   Rando 0.25 Random Small Big   Cursor Close Cursor Far     Mesh Data   Smooth Interior Sharp Edges Apply Split Edge Match Data   Material 0 Interior VGroup Margin 0.00   Physics   Mass Mode: Volume Mass 1.00   Object   Recenter   Scene   Collection:   Debug   Show Progress Realtime Debug Points Debug Boolean                                                                                                    | Own Verts                | Child Verts | Own P        | articles  | Chi       | d Particle | 25      | Annotat     | ion Pencil        |          |  |
| Scale: 1.00 1.00     Recursive Shatter   Recursion 0   Sumode 0.25 Random   Smooth Interior Sharp Edges   Apply Split Edge Match Data   Material 0   Interior VGroup Margin   0.00 Split Islands   Physics   Mass Mode: Volume   Volume Mass   1.00   Collection:   Debug   Scene   Collection:   Debug Points Debug Boolean                                                                                                    | Source Limit             |             | 100          | Noise     |           |            |         |             | 0.00              |          |  |
| Recursive Shatter         Recursion       0       Source Limit       8       Clamp Recursion       250         Rando       0.25       Random       Small       Big       Cursor Close       Cursor Ear         Mesh Data                                                                                                    | Scale:                   |             | 1.00         |           | 1.00      |            |         | 1.00        |                   |          |  |
| Recursion 0 Source Limit 8 Clamp Recursion 250   Rando 0.25 Random Small Big Cursor Close Cursor Far     Mesh Data   Smooth Interior Sharp Edges Imagin 0.00 Split Islands   Physics   Mass Mode: Volume Mass 1.00   Object   Recenter   Scene   Collection:   Debug   Points Debug Boolean                                                                                                    | Recursive Shatter        |             |              |           |           |            |         |             |                   |          |  |
| Rando 0.25 Random Small Big Cursor Close Cursor Far     Mesh Data   Smooth Interior Sharp Edges Apply Split Edge Match Data   Material 0 Interior VGroup Margin 0.00 Split Islands   Physics   Mass Mode: Volume Mass 1.00   Object   Collection:   Debug   Doty   Mass Recenter   Scene   Collection:   Debug Points Debug Boolean   Other                                                                                                    | Recursion                | 0           | Source Limit |           | 8         | Clamp      | Recurs  | ion         | 250               |          |  |
| Mesh Data   Smooth Interior   Material   Interior VGroup   Margin   0.00   Split Islands   Physics   Mass Mode:   Volume   Mass   1.00   Object   Recenter   Collection:   Debug   Objext   Debug   Down Progress Realtime   Debug Points Debug Boolean                                                                                                    | Rando 0.25               | Random      | Small        | Big       | 1         | Curso      | r Close | Cu          | irsor <u>F</u> ar |          |  |
| Smooth Interior Sharp Edges Apply Split Edge Match Data   Material Interior VGroup Margin 0.00 Split Islands   Physics   Mass Mode: Volume Mass 1.00   Object   Object   Image: Collection:   Debug   Debug   Image: Object   Object   Debug Boolean   Object                                                                                                    | Mesh Data                |             |              |           |           |            |         |             |                   |          |  |
| Material 0 Interior VGroup Margin 0.00 ✓ Split Islands   Physics   Mass Mode: Volume ✓ Mass 1.00   Object   ✓ Recenter    Scene   Collection:   Debug   Object   ✓ Show Progress Realtime Debug Points Debug Boolean                                                                                                    | Smooth Interior          | 🛃 Sharp Ec  | lges         | 🛃 Apply S | plit Edge |            | 🛃 Ma    | itch Data   |                   |          |  |
| Physics   Mass Mode:   Volume   Object   Recenter   Scene Collection:  Debug  Show Progress Realtime Debug Points Debug Boolean    OK                                                                                                    | Material                 | 0 Interior  | /Group       | Margin    |           | 0.00       | 🗹 Sp    | lit Islands |                   |          |  |
| Privates       Mass       Mass       1.00         Object       ✓       Mass       1.00         Object       ✓       Recenter       1.00         Scene       ✓       Collection:       ✓         Debug       ✓       Debug Points       Debug Boolean         ✓       Show Progress Realtime       Debug Points       Debug Boolean                                                                                                    | Phoneire                 |             |              |           |           |            |         |             |                   | <b>Б</b> |  |
| Object       ✓ Recenter       Scene       Collection:       Debug       ✓ Show Progress Realtime       Debug Points       Debug Boolean                                                                                                    | Mass Moder Volur         | 738         |              |           | Maec      |            |         |             | 1 00              |          |  |
| Object  ✓ Recenter  Scene Collection:  Debug ✓ Show Progress Realtime Debug Points Debug Boolean  OK                                                                                                    | Mass Mode.               | iic.        |              | ÷ 1       | -1000     |            |         |             | 1.00              | 3        |  |
| ✓ Recenter         Scene         Collection:         Debug         ✓ Show Progress Realtime         Debug Points         Debug Boolean                                                                                                    | Object                   |             |              |           |           |            |         |             |                   |          |  |
| Scene         Collection:         Debug         ✓ Show Progress Realtime         Debug Points         OK                                                                                                    | Recenter                 |             |              |           |           |            |         |             |                   |          |  |
| Collection:   Debug   Show Progress Realtime   Debug Points   Debug Boolean                                                                                                    | Scene                    |             |              |           |           |            |         |             |                   |          |  |
| Debug  Show Progress Realtime Debug Points Debug Boolean OK                                                                                                    | Collection:              |             |              |           |           |            |         |             |                   |          |  |
| Show Progress Realtime Debug Points Debug Boolean                                                                                                    |                          |             |              |           |           |            |         |             |                   | f l      |  |
|                                                                                                    | Show Programs Real       | ima         | Dobug Bolete |           |           | Datas      | Reales  |             |                   |          |  |
| OK                                                                                                    | Show Progress Realt      | ume         | Debug Points |           |           | Debug      | Boolea  |             |                   |          |  |
|                                                                                                    |                          |             | C            | ж         |           |            |         |             |                   |          |  |

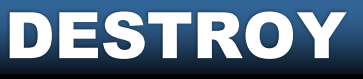

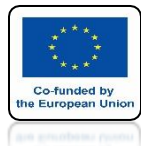

## POWER OF AR AND VR PRESS OK

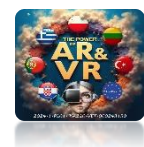

| Cell fracture selected me | sh objects     |              |           |           |             |               |          |
|---------------------------|----------------|--------------|-----------|-----------|-------------|---------------|----------|
| Operator Presets          |                |              |           |           |             |               | ~ + -    |
| Point Source              |                |              |           |           |             |               |          |
| Own Verts                 | Child Verts    | Own Pa       | articles  | Chil      | d Particles | Annotatio     | n Pencil |
| Source Limit              |                | 100          | Noise     |           |             |               | 0.00     |
| Scale:                    | 1              | L.00         |           | 1.00      |             | 1.00          |          |
| Recursive Shatter         |                |              |           |           |             |               |          |
| Recursion                 | 0              | Source Limit |           | 8         | Clamp Recu  | rsion         | 250      |
| Rando 0.25                | Random         | Small        | Big       | I         | Cursor Clos | e Cur         | sor Far  |
| Mesh Data                 |                |              |           |           |             |               |          |
| Smooth Interior           | 🛃 Sharp Edg    | ges          | 🛃 Apply S | plit Edge | e 🔽 M       | Match Data    |          |
| Material                  | 0 📃 Interior V | Group        | Margin    |           | 0.00 🗹 S    | Split Islands |          |
| Dhurier                   |                |              |           |           |             |               |          |
| Mass Mode: Volum          | าค             |              | ~ 1       | lass      |             |               | 1.00     |
| Object Collection:        | PARTICLE       |              |           |           |             |               |          |
| Debug                     |                |              |           |           |             |               |          |
| Show Progress Realti      | ime 📃          | Debug Points |           |           | Debug Bool  | ean           |          |
|                           |                | 0            | K         |           |             | _             |          |
|                           |                |              |           |           |             |               |          |

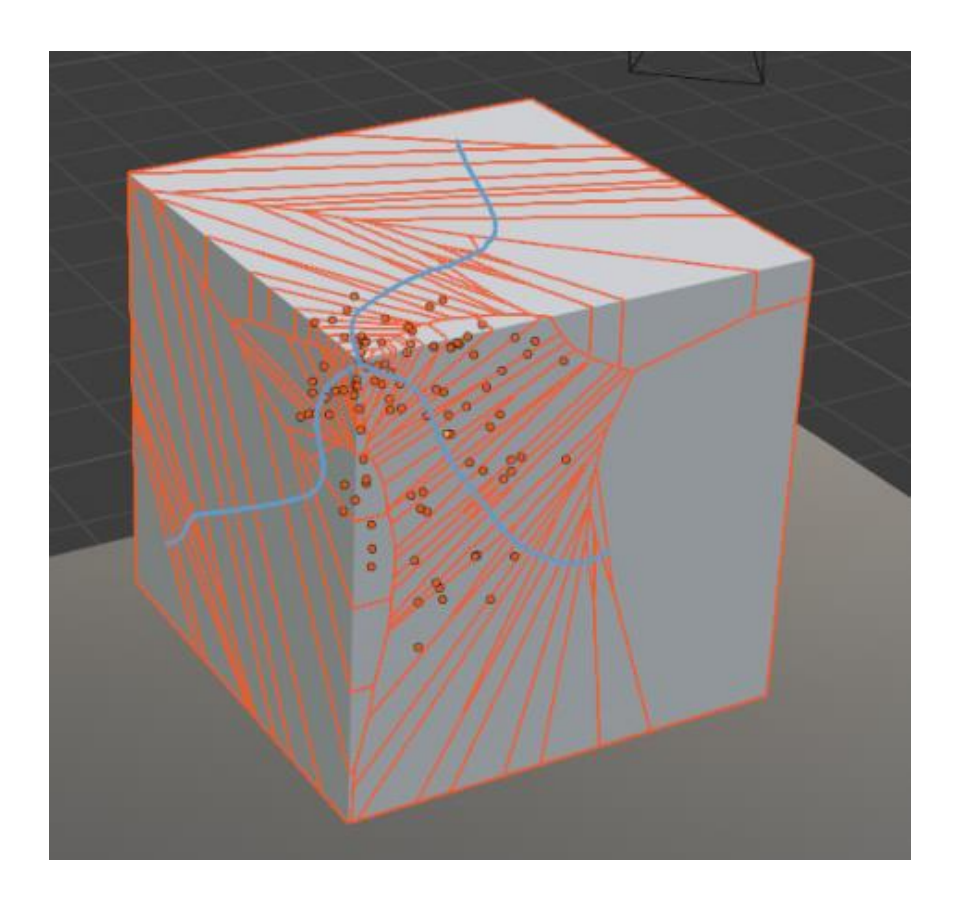

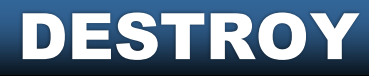
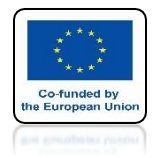

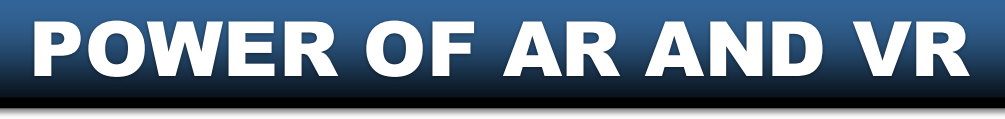

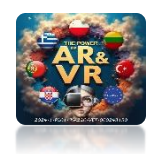

## **INSERT NEW CUBE**

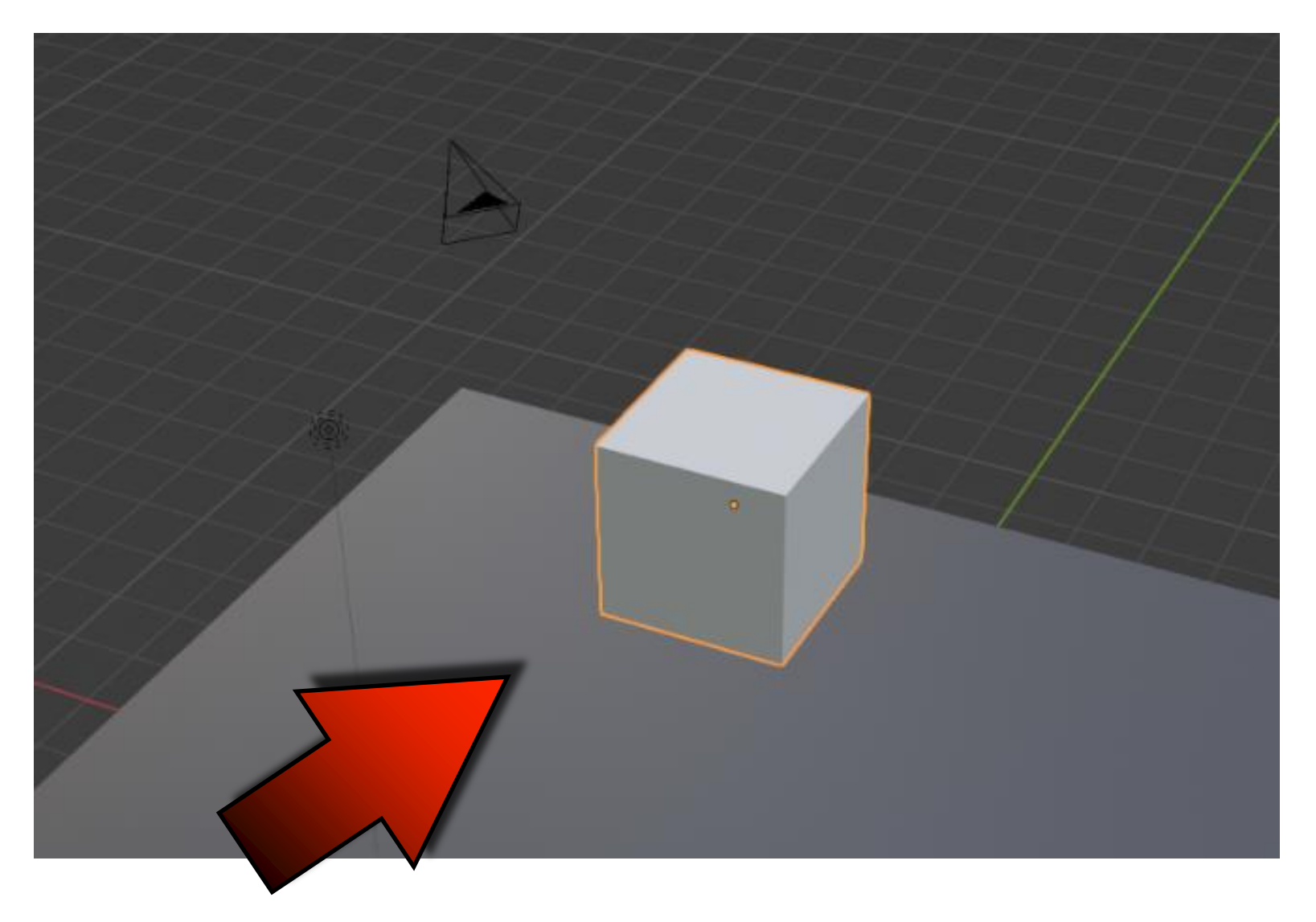

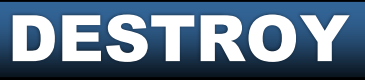

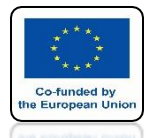

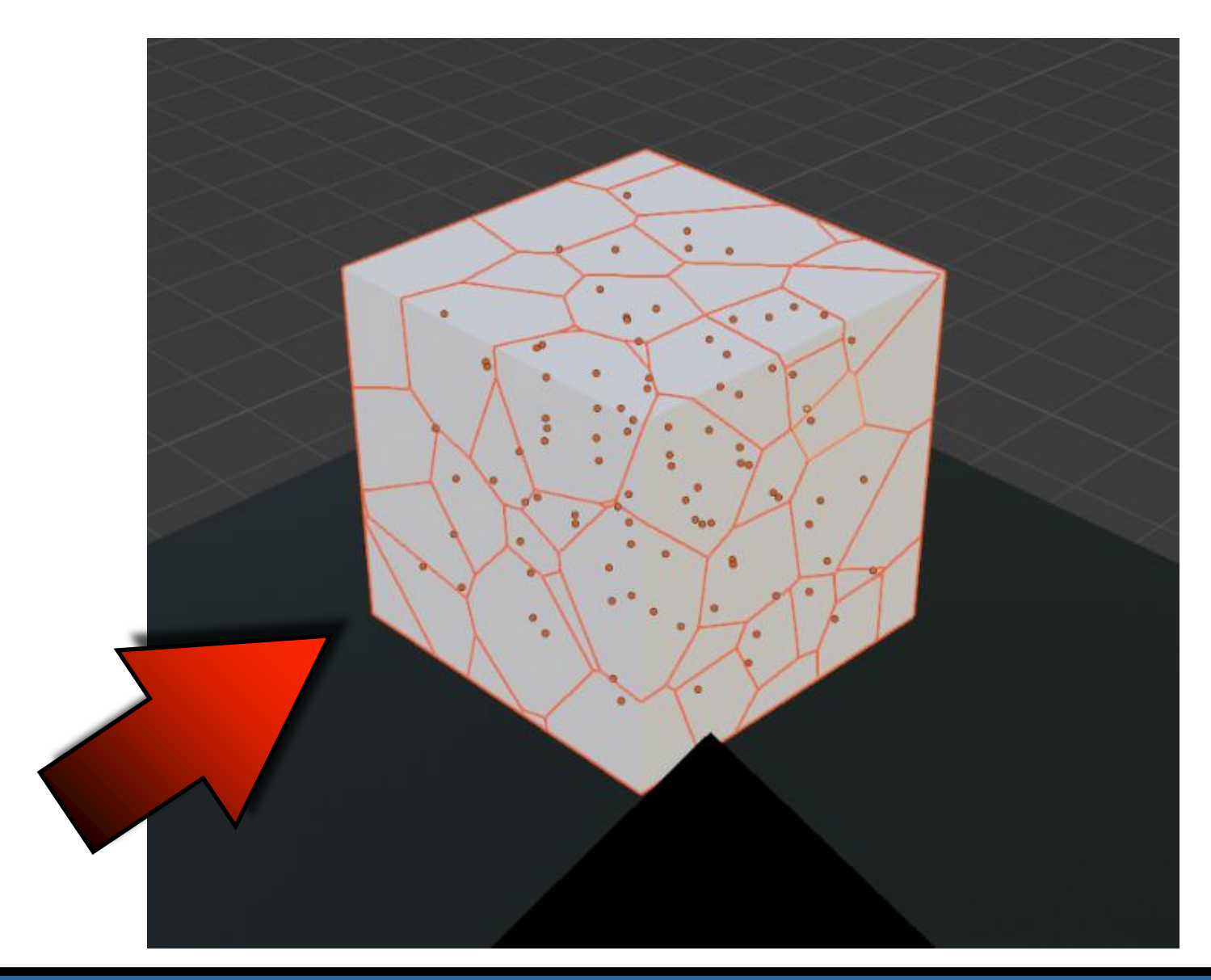

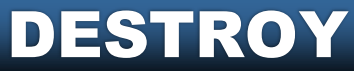

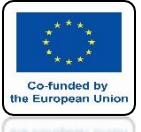

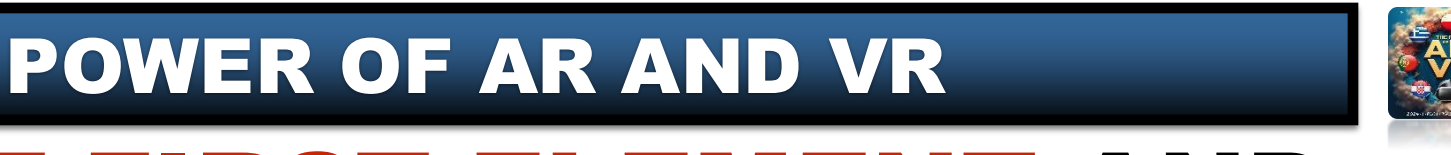

## SELECT FIRST ELEMENT AND THEN WITH SHIFT KEY OTHERS

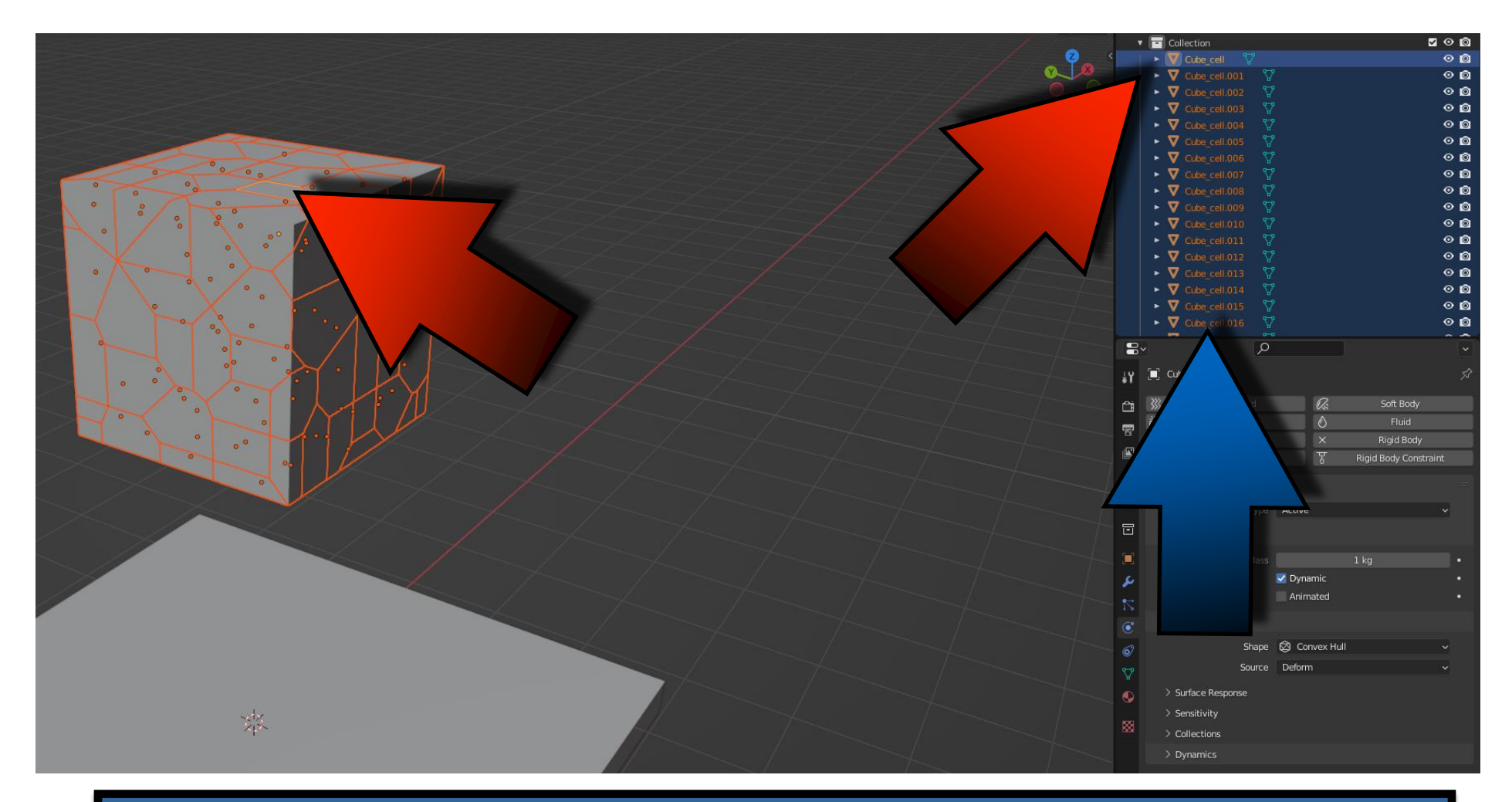

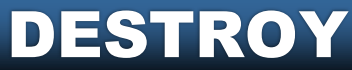

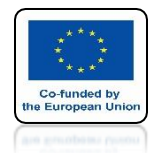

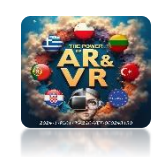

# PRESS THE SPACEBAR AND SEE THE ANIMATION

# **YouTube**

#### IN THIS CASE, AS WE ADD A RIGID BODY, IT ONLY WILL RECEIVE IT ACTIVE ELEMENT

https://youtu.be/uXONRXyO\_JA

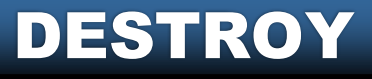

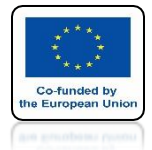

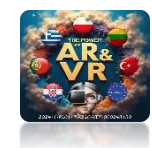

## **CHOOSE COPY FROM ACTIVE**

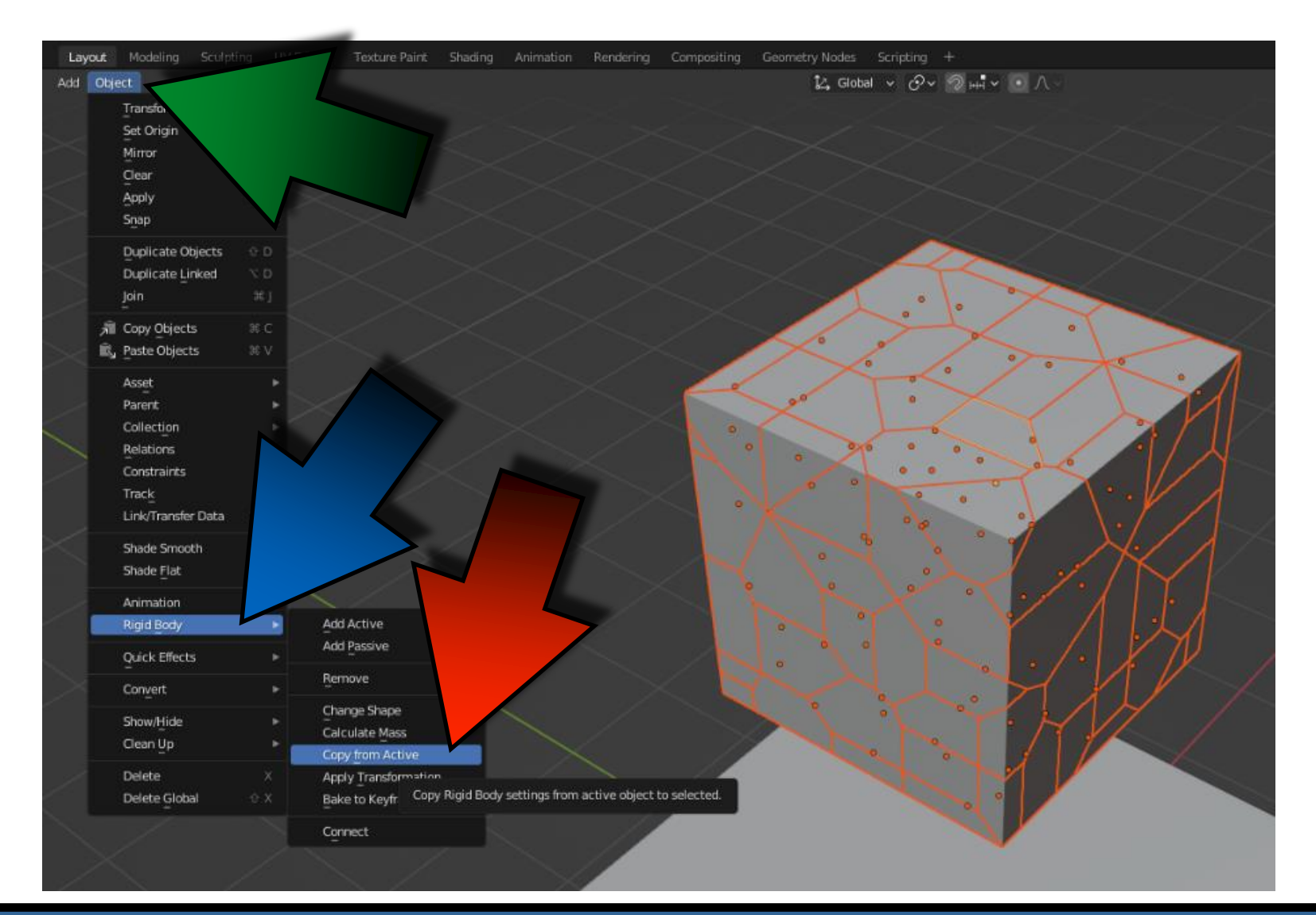

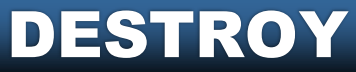

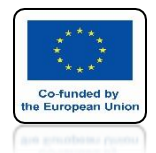

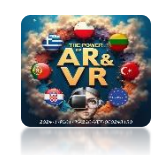

# PRESS THE SPACEBAR AND SEE THE ANIMATION

# **YouTube**

### https://youtu.be/DEE4\_TD2prM

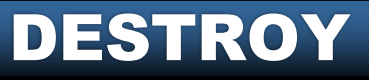

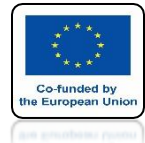

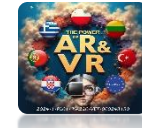

# **NEXT CHOOSE CONNECT**

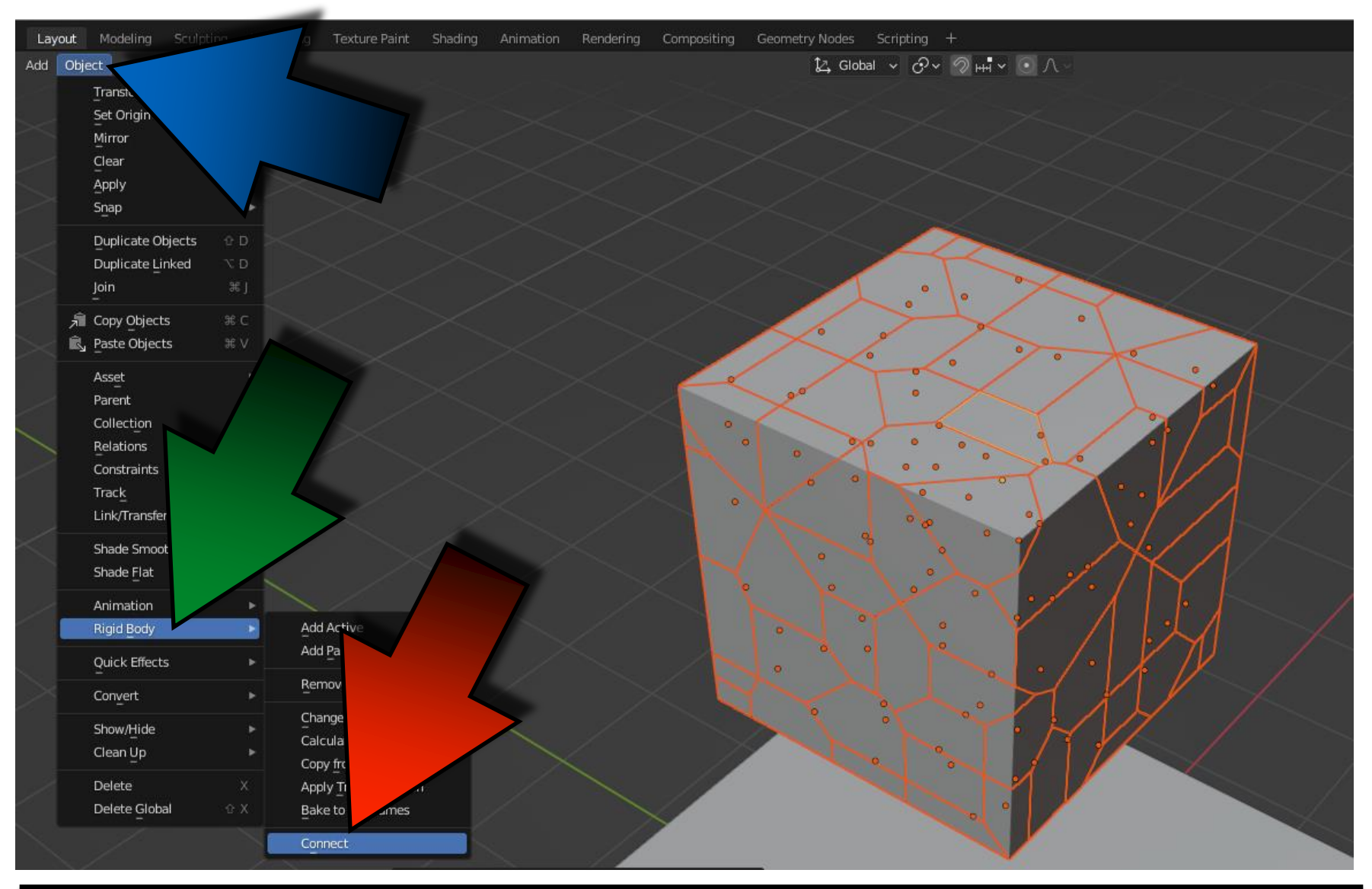

DESTROY

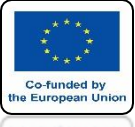

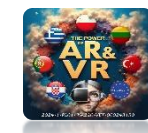

## WE WILL SEE CONSTRAINTS

DESTROY

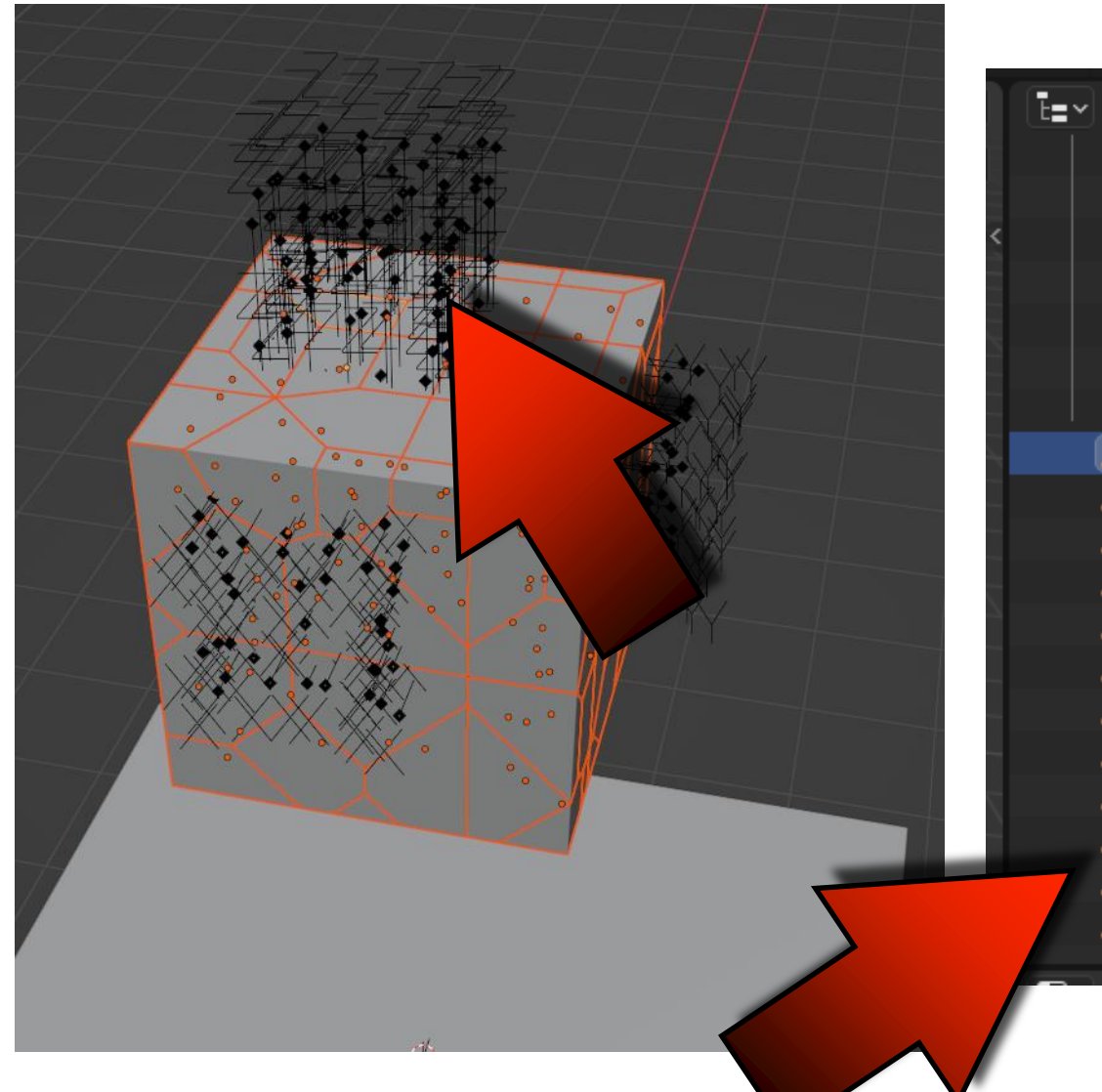

| <b>ī</b> ∎~ |    | م<br>با           | \<br>\<br>\<br>\<br>\<br>\<br>\<br>\<br>\<br>\<br>\<br>\<br>\<br>\ |
|-------------|----|-------------------|--------------------------------------------------------------------|
|             | ►  | 🔻 Cube_cell.094   | 0 🙆                                                                |
|             | ►  | 🔻 Cube_cell.095   | ⊙ <b>©</b>                                                         |
|             | ►  | 🔻 Cube_cell.096   | ⊙ 🙆                                                                |
|             | ►  | 🔻 Cube_cell.097 🖓 | ⊙ 🙆                                                                |
|             | ►  | 🔻 Cube_cell.098   | 0 🙆                                                                |
|             | ►  | 🔻 Cube_cell.099   | ⊙ <b>©</b>                                                         |
|             | ►  | 🔻 Plane 🖓         | © <b>©</b>                                                         |
|             |    | Constraint        | ⊙ <u>©</u>                                                         |
|             | بر | Constraint.001    | 0 🙆                                                                |
|             | بر | Constraint.002    | • 🙆                                                                |
|             | بر | Constraint.003    | ⊙ <b>©</b>                                                         |
|             | بر | Constraint.004    | ⊙ <b>©</b>                                                         |
|             | بر | Constraint.005    | ⊙ <b>©</b>                                                         |
|             | بر | Constraint.006    | 0 🙆                                                                |
|             | بر | Constraint.007    | ⊙ Ø                                                                |
|             | بر | Constraint.008    | ⊙ <b>©</b>                                                         |
|             | بر | Constraint.009    | 0 0                                                                |
| 7           | بر | Constraint.010    | 0 0                                                                |
|             | بر | Constraint.011    | 0 0                                                                |
|             |    | e                 | ^ ^                                                                |

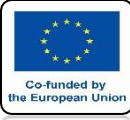

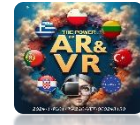

## SELECT THE FIRST CONSTRAINT

| E=- | -                 | Q   | \<br>\<br>\<br>\<br>\<br>\<br>\<br>\<br>\<br>\<br>\ |
|-----|-------------------|-----|-----------------------------------------------------|
|     | ► ▼ Cube_cell.094 | u 🖓 | 0 🖸                                                 |
| 1   | ► ▼ Cube_cell.095 | ; 🖓 | 00                                                  |
| <   | ► 🔻 Cube_cell.096 | ; 🎖 | 0 🖸                                                 |
|     | ► 🔻 Cube_cell.097 | v 🖓 | 0 🖸                                                 |
|     | ► 🔻 Cube_cell.098 | 3 🎖 | 0 🖸                                                 |
| 1   | ► 🔻 Cube_cell.099 | ) ♥ | 0 🙆                                                 |
|     | 🕨 🔻 Plane 🛛 🖓     |     | 0 🙆                                                 |
|     | 🔎 Constraint      |     | 0 🙆                                                 |
|     | 📙 Constraint.001  |     | 0 ₪                                                 |
|     | 📙 Constraint.002  |     | ⊘ <sup>©</sup>                                      |
|     | 📙 Constraint.003  |     | © ©                                                 |
|     | 📙 Constraint.004  |     | • ©                                                 |
|     | 📙 Constraint.005  |     | © ©                                                 |
|     | 📙 Constraint.006  |     | 0 🔯                                                 |
|     | 📙 Constraint.007  |     | • <b>©</b>                                          |
| *   | 📙 Constraint.008  |     | 00                                                  |
|     | 📙 Constraint.009  |     | 00                                                  |
|     | 📙 Constraint.010  |     | 00                                                  |
|     | 📙 Constraint.011  |     | 00                                                  |
|     |                   |     | <u>^</u>                                            |

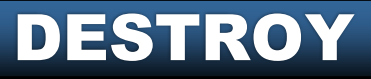

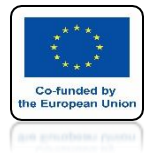

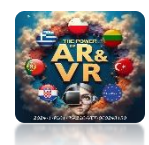

# **SELECT BREAKABLE**

|     | 🔎 Constraint                |          |         |            |                 | 0 🙆        |
|-----|-----------------------------|----------|---------|------------|-----------------|------------|
|     | 📕 Constraint.001            |          |         |            |                 | 0 🙆        |
|     | 🔑 Constraint.002            |          |         |            |                 | • <b>0</b> |
|     | 🔑 Constraint.003            |          |         |            |                 | • <b>0</b> |
|     | 📙 Constraint.004            |          |         |            |                 | • <b>0</b> |
|     | 📙 Constraint.005            |          |         |            |                 | ⊙ 🙆        |
|     | 📙 Constraint.006            |          |         |            |                 | • 🖸        |
|     | 📙 Constraint.007            |          |         |            |                 | • 🖸        |
|     | 📙 Constraint.008            |          |         |            |                 | • 🖸        |
|     | 📙 Constraint.009            |          |         |            |                 | • 🖻        |
|     | 📙 Constraint.010            |          |         |            |                 | 0 🙆        |
|     | ~                           | Q        |         |            |                 | •          |
| έY  | Constraint                  |          |         |            |                 | Ś          |
| Ξŧ, | Force                       | Field    |         | ×          | Rigid Body Cons | straint    |
| 5   | $^{\vee}$ Rigid Body Constr | raint    |         |            |                 |            |
|     |                             | Type     | Fixed   |            |                 | ~          |
| 1ê  | Sett                        |          |         |            |                 |            |
|     |                             |          | 🗹 Enabl | ed         |                 | •          |
| F   |                             |          | 🗹 Disał | de Collisi | ions            | •          |
|     |                             |          | 🛃 Breal | kable      |                 | •          |
|     | Т                           | hreshold |         |            | 10              | •          |
|     |                             |          |         |            |                 |            |

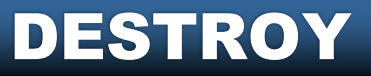

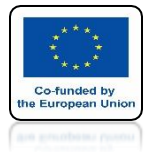

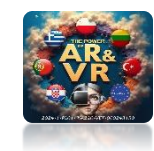

## WITH SHIFT KEY SELECT OTHER

| 🔎 Constraint     | 0 🔯 |
|------------------|-----|
| 📕 Constraint.001 | 0 🔯 |
| 📕 Constraint.002 | 0 🔯 |
| 📕 Constraint.003 | 0 🔯 |
| 📕 Constraint.004 | 00  |
| 📕 Constraint.005 | 00  |
| 📕 Constraint.006 | 0 🔯 |
| L Constraint.007 | 00  |
| 📕 Constraint.008 | 00  |
| 📕 Constraint.009 | 00  |
| 📕 Constraint.010 | 0 🙆 |
| 📕 Constraint.011 | 0 🙆 |
| 📕 Constraint.012 | 0 🙆 |
| 📕 Constraint.013 | 0 🙆 |
| 📕 Constraint.014 | 0 🙆 |
| 📕 Constraint.015 | 0 🔯 |
|                  |     |
|                  | Ľ.  |

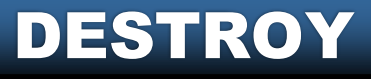

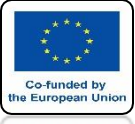

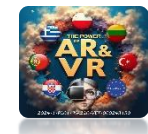

## CLICK WITH THE RIGHT MOUSE KEY ON BREAKABLE

| 8        |                                       | Y  |
|----------|---------------------------------------|----|
| ł۲       | Constraint                            | \$ |
| ĉ        | ➢ Force Field × Rigid Body Constraint |    |
|          | ✓ Rigid Body Constraint               |    |
| <b>B</b> | Type Fixed ~                          |    |
| 18       | ✓ Settings                            |    |
| Ø        | Enabled                               |    |
| D        | Disable Collisions                    |    |
|          | Threshold                             |    |
|          | DESTROY                               |    |

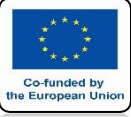

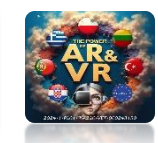

## AND CHOOSE COPY TO SELECTED

|   | * Settings                                     |   |
|---|------------------------------------------------|---|
| S | Enabled                                        | • |
| F | Disable Collisions                             | • |
|   | Breaking Threshold                             | • |
|   | ୍ରି Insert Keyframe                            | • |
| • | ▲2 Add Driver 第 D                              |   |
| 6 | Open Drivers Editor ×                          |   |
| F | $J_{3^{\circ}}$ Add to Keying Set 001 $\times$ |   |
|   | Remove from Keying Set 🥂 K                     |   |
|   | set to Default Value Backspace                 |   |
|   | Copy to Selected                               |   |
|   | Copy Data Path O SE C                          |   |

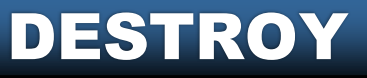

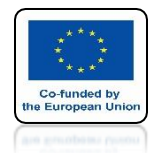

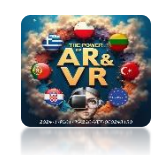

# PRESS THE SPACEBAR AND SEE THE ANIMATION

# **YouTube**

### https://youtu.be/wL7\_dVRwKG4

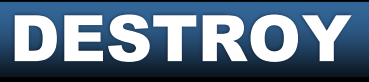

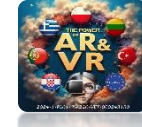

# IN TRERSHOLD ENTER 3

Co-funded by the European Unic

| 8           | م ،                         | ×                       |
|-------------|-----------------------------|-------------------------|
| ł۲          | Constraint.001              | \$                      |
| <u>a</u>    | 💥 Force Field               | × Rigid Body Constraint |
| 8           | imes  Rigid Body Constraint |                         |
|             | Туре                        | Fixed ~                 |
| 6           | ∨ Settings                  |                         |
| S           |                             | Enabled                 |
| ▣           |                             | Disable Collisions      |
| <b>F</b> -1 |                             | Breakable               |
|             | Threshold                   | 3                       |
| ۲           |                             |                         |
| 0           | First                       | : 🔲 Cube_cell           |
|             | Second                      | Cube_cell.002           |
| 8           | ✓ Override Iterations       |                         |
|             | Iterations                  | 10 •                    |

DESTROY

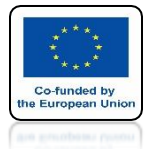

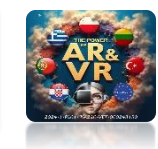

## CLICK WITH THE RIGHT MOUSE KEY ON THRESHOLD

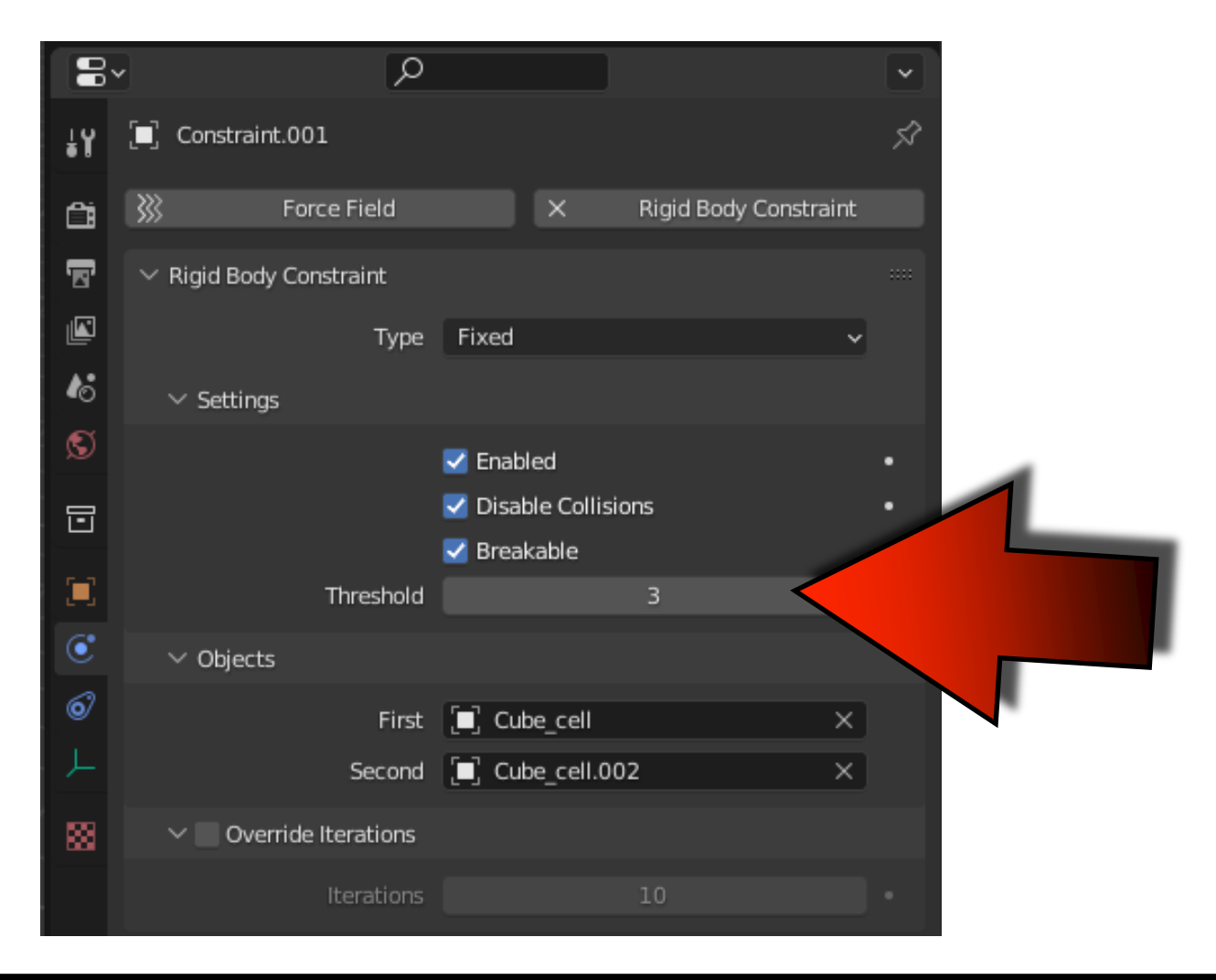

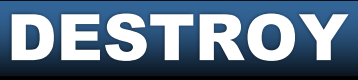

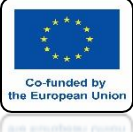

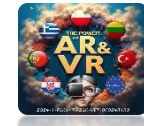

## AND CHOOSE COPY TO SELECTED

| 8- |              |            |               | Q      |                |       |         |          |           |      | ~    |
|----|--------------|------------|---------------|--------|----------------|-------|---------|----------|-----------|------|------|
| ŧY | <b>[</b> ] ( | Constraint |               |        |                |       |         |          |           |      | Ś    |
| Ċi | <b>}</b> }   |            | Force Fie     | ld     |                | ×     |         | Rigid Bo | dy Constr | aint |      |
| 8  | ∨ R          | igid Body  | Constrair     | nt     |                |       |         |          |           |      | :::: |
|    |              |            |               | Туре   | Fixed          |       |         |          |           | ~    |      |
| €  | ~            | Settings   |               |        |                |       |         |          |           |      |      |
| S  |              |            |               |        | 🛃 Enat         | oled  |         |          |           |      | •    |
|    |              |            |               |        | 🗾 Dies         | hla G | ollisio | ns       |           |      | •    |
|    | Brea         | aking Thre | shold         |        |                |       | 2       |          |           |      | •    |
|    | ⊶            | Insert Ke  | yframe        |        |                |       |         | 3        |           | >    | •    |
| ۲  | <b>^</b> 2   | Add Driv   | er            |        | 9              | ₿D    |         |          |           |      |      |
| 6  |              | Open Dri   | ivers Edit    | or     |                |       | əll     |          |           | ×    |      |
|    | د.<br>ا      | Add to K   | ovina Sot     |        |                |       |         |          |           |      |      |
|    | 65°          | Remove     | from Key      | ing Se | t <sup>-</sup> | сĸ    | ≥II.00  | 1        |           | ×    |      |
|    | 6            | Reset to   | Default V     | /alue  | Backsp         | ace   |         |          |           |      |      |
|    |              | Copy to S  | _<br>Selected |        |                |       |         |          |           |      |      |
|    |              | Conv Do    | to Both       |        |                | юc    |         |          |           |      |      |
|    |              |            |               |        |                |       |         |          |           |      |      |

DESTROY

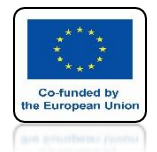

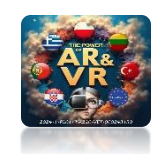

# PRESS THE SPACEBAR AND SEE THE ANIMATION

# **YouTube**

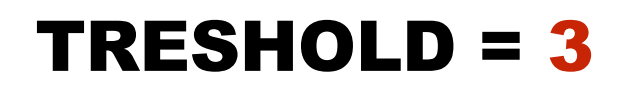

#### TRESHOLD = 5

https://youtu.be/7iRC7-f9q0M

https://youtu.be/fN0yetDqyIA

DESTROY

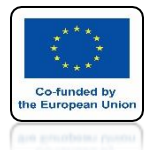

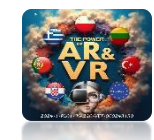

#### **CRERATE FILE FROM CUBE LIKE ON THE DRAW**

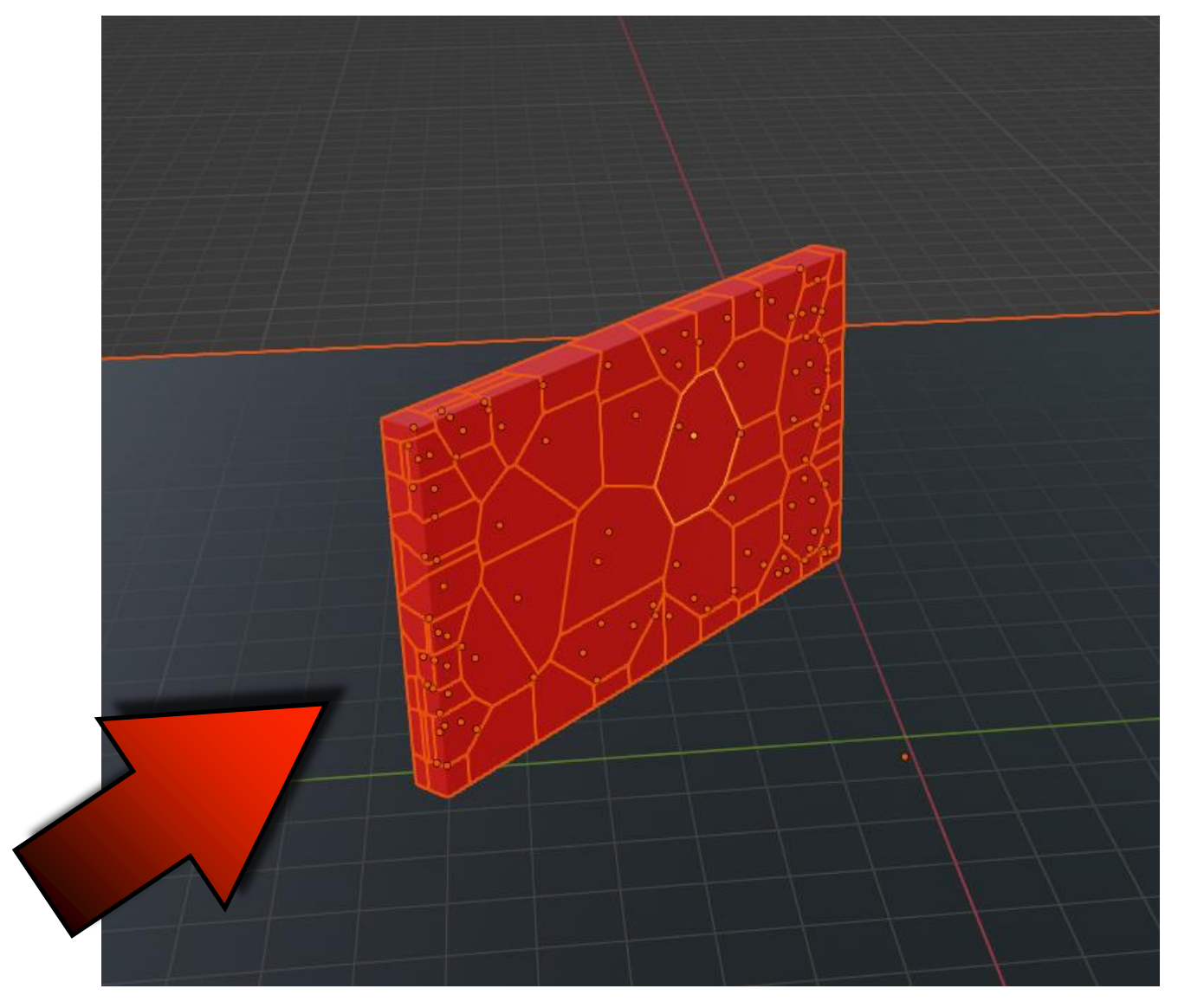

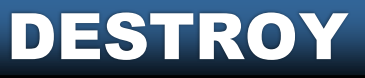

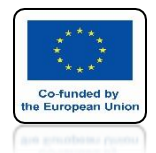

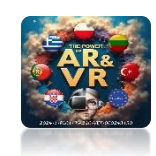

# PRESS THE SPACEBAR AND SEE THE ANIMATION

# **YouTube**

### **IF YOU RUN ANIMATION WALL STANDS**

### https://youtu.be/riDgEUzmDsc

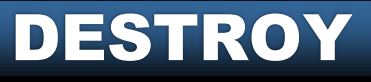

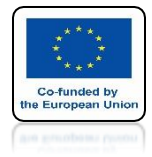

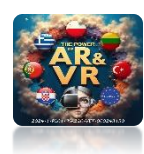

# **INSERT FORCE**

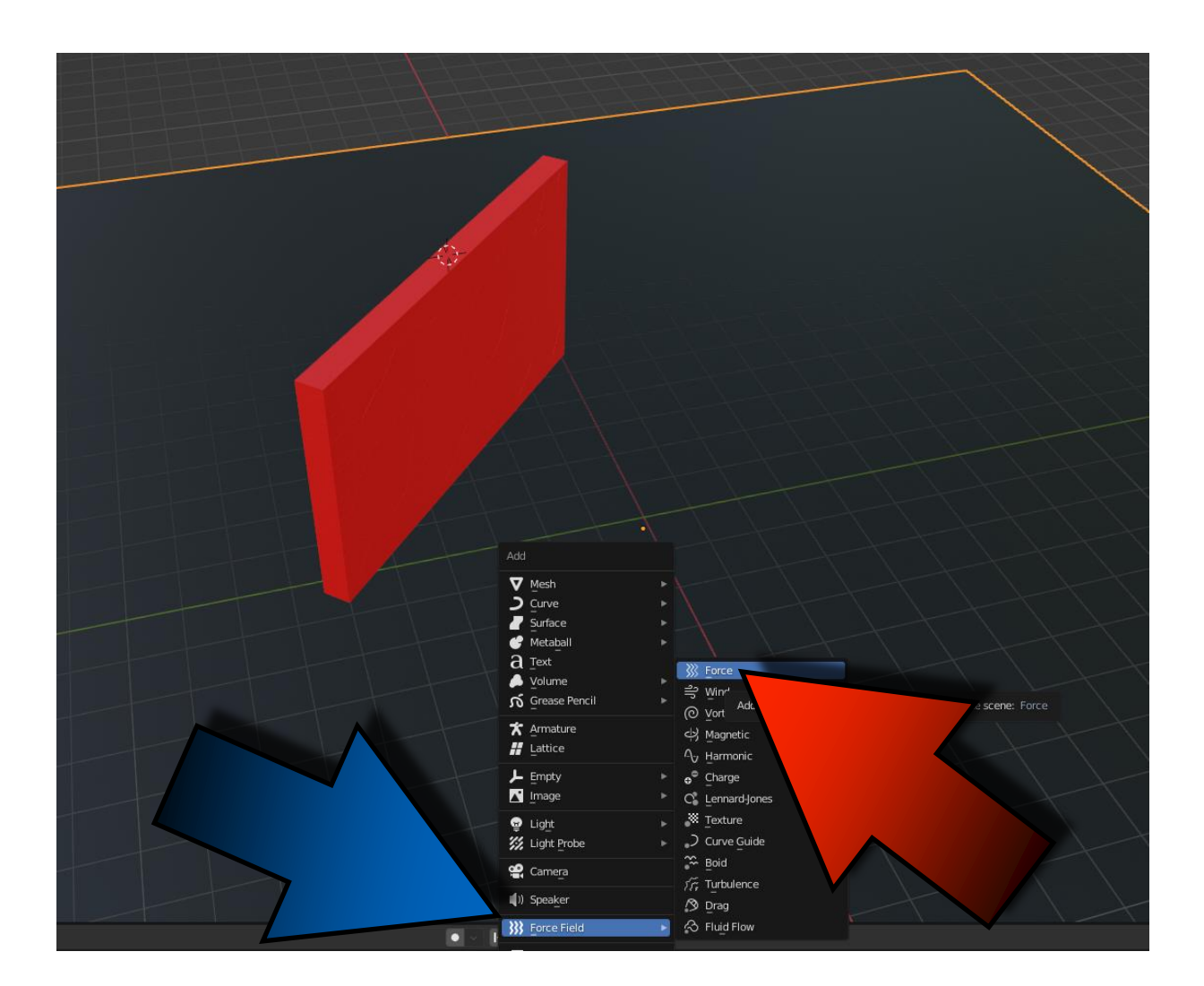

DESTROY

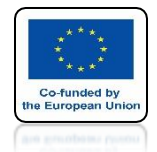

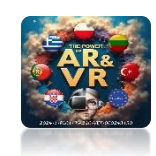

# PRESS THE SPACEBAR AND SEE THE ANIMATION

# **YouTube**

### NOW THE WALL IS COMING DOWN

### https://youtu.be/i5FrgHOhozc

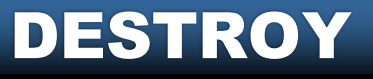

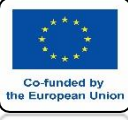

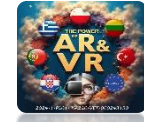

## SET FIELD STRENGTH TO 2000

| 8          | ¥                             | 2         | 0          |      |          |                 |   | •            |
|------------|-------------------------------|-----------|------------|------|----------|-----------------|---|--------------|
| ţ          | Force                         |           |            |      |          |                 |   | Ś            |
| Activ      | e Tool and Workspace settings | d         |            | T    | Rigid I  | Body Constraint |   |              |
| 5          | $\checkmark$ Force Fields     |           |            |      |          |                 |   | ::::         |
|            |                               | Туре      | 💥 Force    |      |          |                 | ~ | •            |
| 18         | ∨ Settings                    |           |            |      |          |                 |   |              |
| S          |                               | Shape     | Point      |      |          |                 | ~ |              |
| G          |                               | Strength  |            |      | 2000.000 |                 |   |              |
| <b></b> -1 |                               | Flow      |            |      | 0.000    |                 |   | 2            |
|            |                               | Affect    | 🛃 Locatior | n    |          |                 |   |              |
| ۲          |                               |           | Rotation   | ۱    |          |                 |   |              |
| 6          | Noise                         | Amount    |            |      | 0.000    |                 |   |              |
| F          |                               | Seeu      | Gravitat   | tion | 10       |                 |   |              |
| 88         |                               |           | Absorpti   | ion  |          |                 |   | $\checkmark$ |
|            | Wir                           | d Factor  |            |      | 0.000    |                 |   | •            |
|            | ∨ Falloff                     |           |            |      |          |                 |   |              |
|            |                               | Shape     | Sphere     |      |          |                 | ~ | •            |
|            | zı                            | Direction | Both Z     |      |          |                 | ~ | •            |
|            |                               | Power     |            |      | 0.000    |                 |   | •            |
|            | Min                           | Distance  |            |      | 0 m      |                 |   | •            |
|            | Max                           | Distance  |            |      | 0 m      |                 |   | •            |
|            |                               |           |            |      |          |                 |   |              |

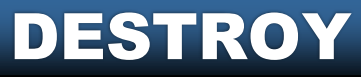

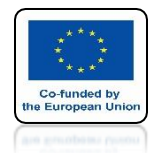

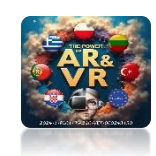

# PRESS THE SPACEBAR AND SEE THE ANIMATION

# **YouTube**

#### THE FIELD WORKS STRONGER AND ON A LARGE AREA

### https://youtu.be/HkhsMC6yA9o

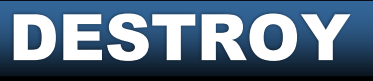

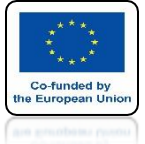

**@**~

1

Playback

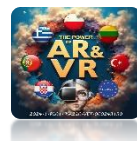

#### WE WILL REDUCE THE FIELD IN TIME SAVE FIELD STRENGTH FOR THE FIRST FRAME OF ANIMATION

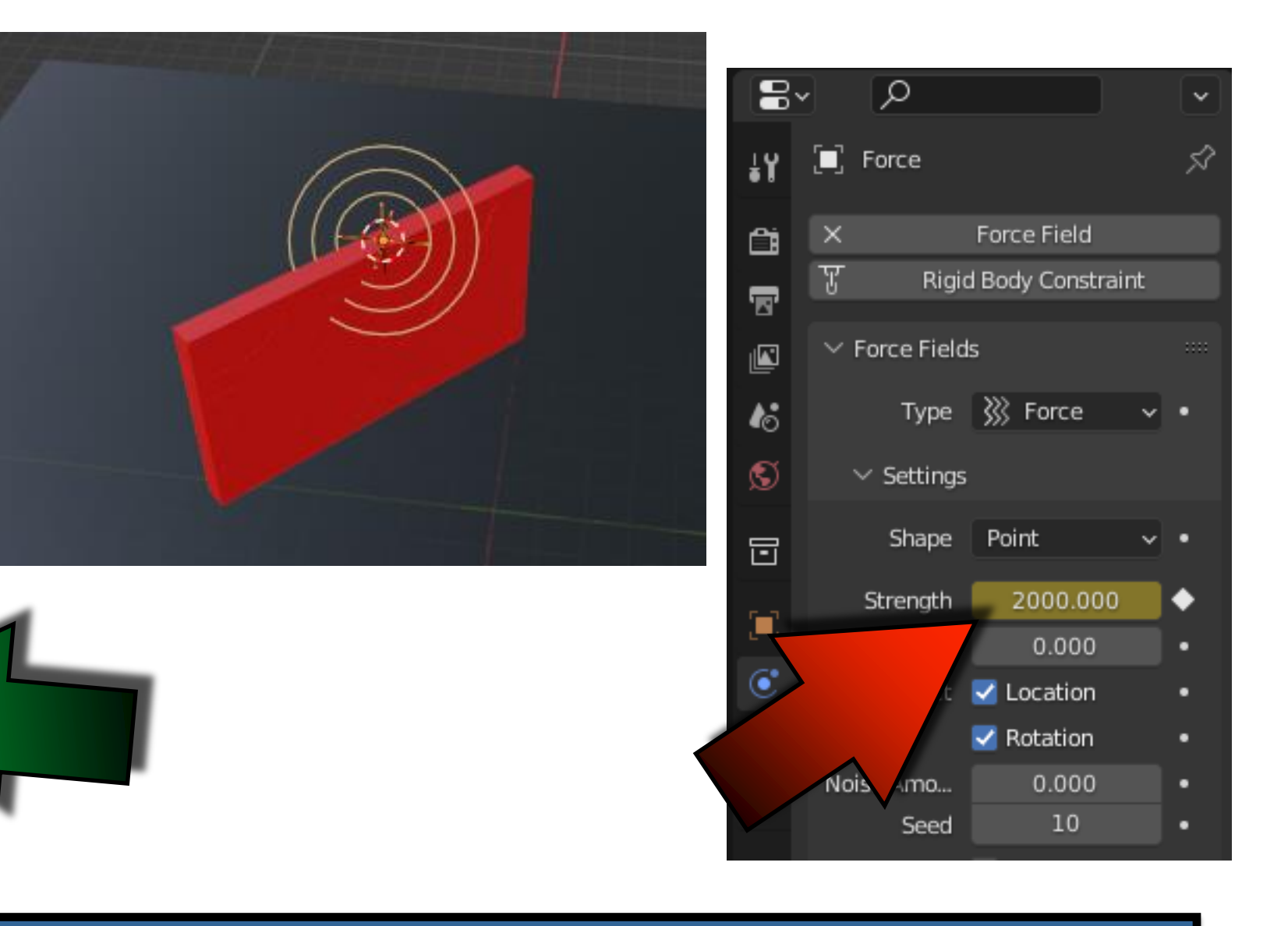

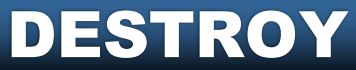

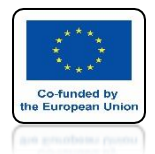

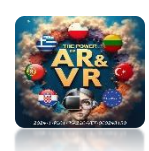

#### **SAVE FIELD STRENGTH = 0 FOR THE 40 FRAME OF ANIMATION**

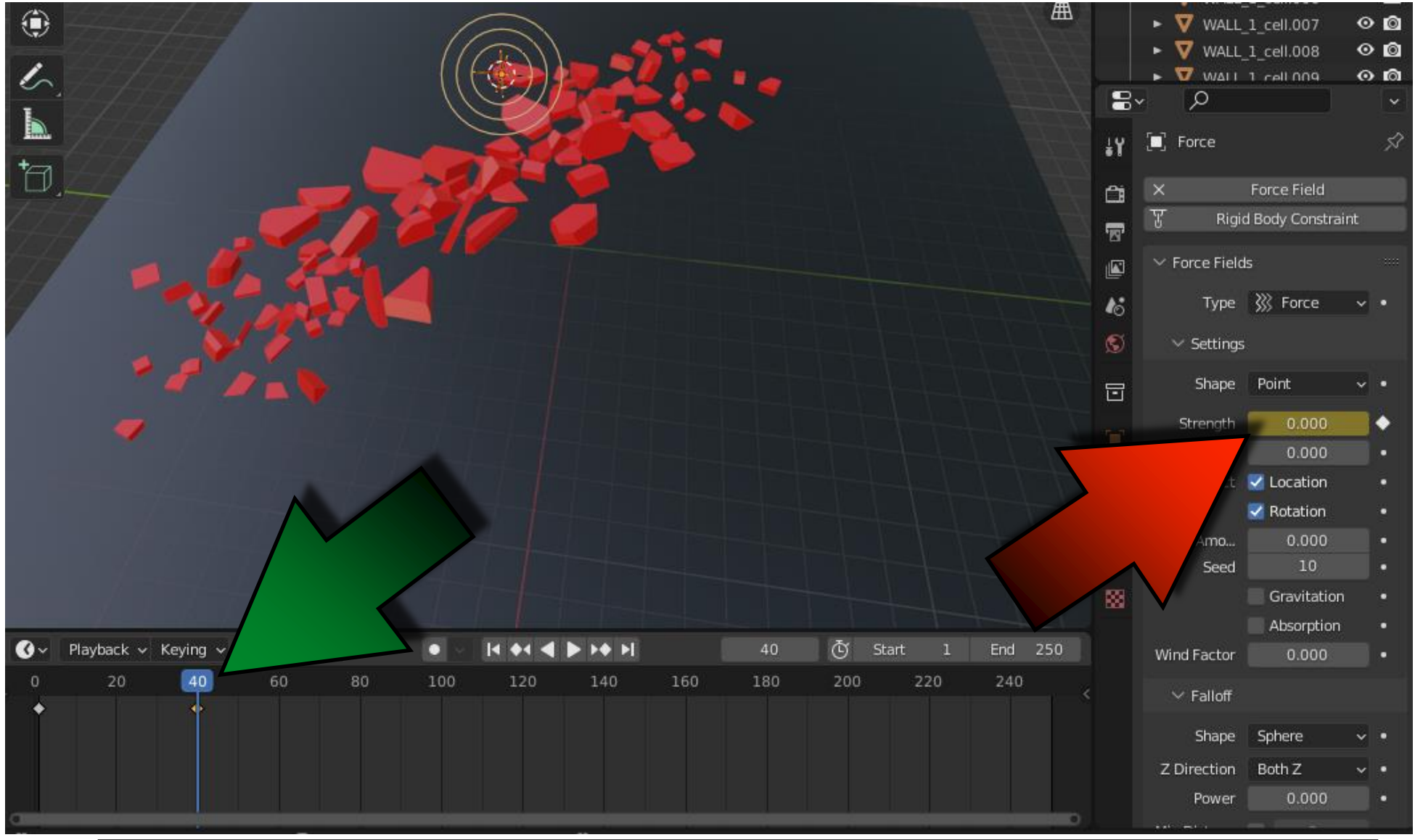

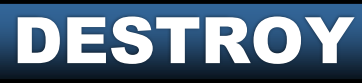

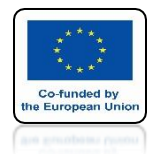

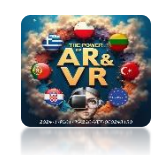

# PRESS THE SPACEBAR AND SEE THE ANIMATION

# **YouTube**

### https://youtu.be/GF1v18PChnk

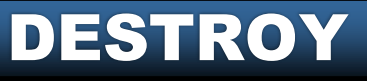

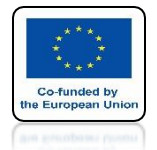

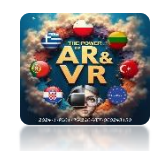

#### **INCREASE STRENGTH TO 5000 AND SAVE THE FIRST FRAME OF ANIMATION**

| 8        | ~                    | D            | 0           |           |                | ~          |
|----------|----------------------|--------------|-------------|-----------|----------------|------------|
| ŧΥ       | 🔲 Force              |              |             |           |                | Ś          |
| ĉ        | X                    | Force Field  | 3           | 7 Rigid B | ody Constraint |            |
| 5        | $\sim$ Force Fields  |              |             |           |                |            |
| <b>N</b> |                      | Туре         | ∭ Force     |           |                | · ·        |
| 18       | ∽ Settings           |              |             |           |                |            |
| S        |                      | Shape        | Point       |           |                | <b>·</b> • |
| G        |                      | Strength     |             | 5000.000  |                | •          |
| -        |                      | Flow         |             | 0.000     |                |            |
|          |                      | Affect       | Location    |           |                |            |
| O        |                      |              | 🗹 Rotation  |           |                |            |
| 67       |                      | Noise Amount |             | 0.000     |                |            |
|          |                      | Seed         |             | 10        |                |            |
|          |                      |              | Gravitation | 1         |                |            |
| 83       |                      |              | Absorption  |           |                |            |
|          |                      | Wind Factor  |             | 0.000     |                |            |
|          | $\checkmark$ Falloff |              |             |           |                |            |
|          |                      | Shape        | Sphere      |           |                | •          |
|          |                      | Z Direction  | Both Z      |           |                | · ·        |
|          |                      | Power        |             | 0.000     |                | •          |
|          |                      | Min Distance |             |           |                | •          |
|          |                      | Max Distance |             |           |                | •          |
|          |                      |              |             |           |                |            |

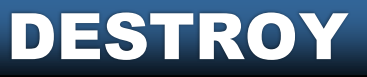

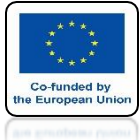

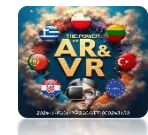

## **INSERT CYLINDER AS ON SCREEN**

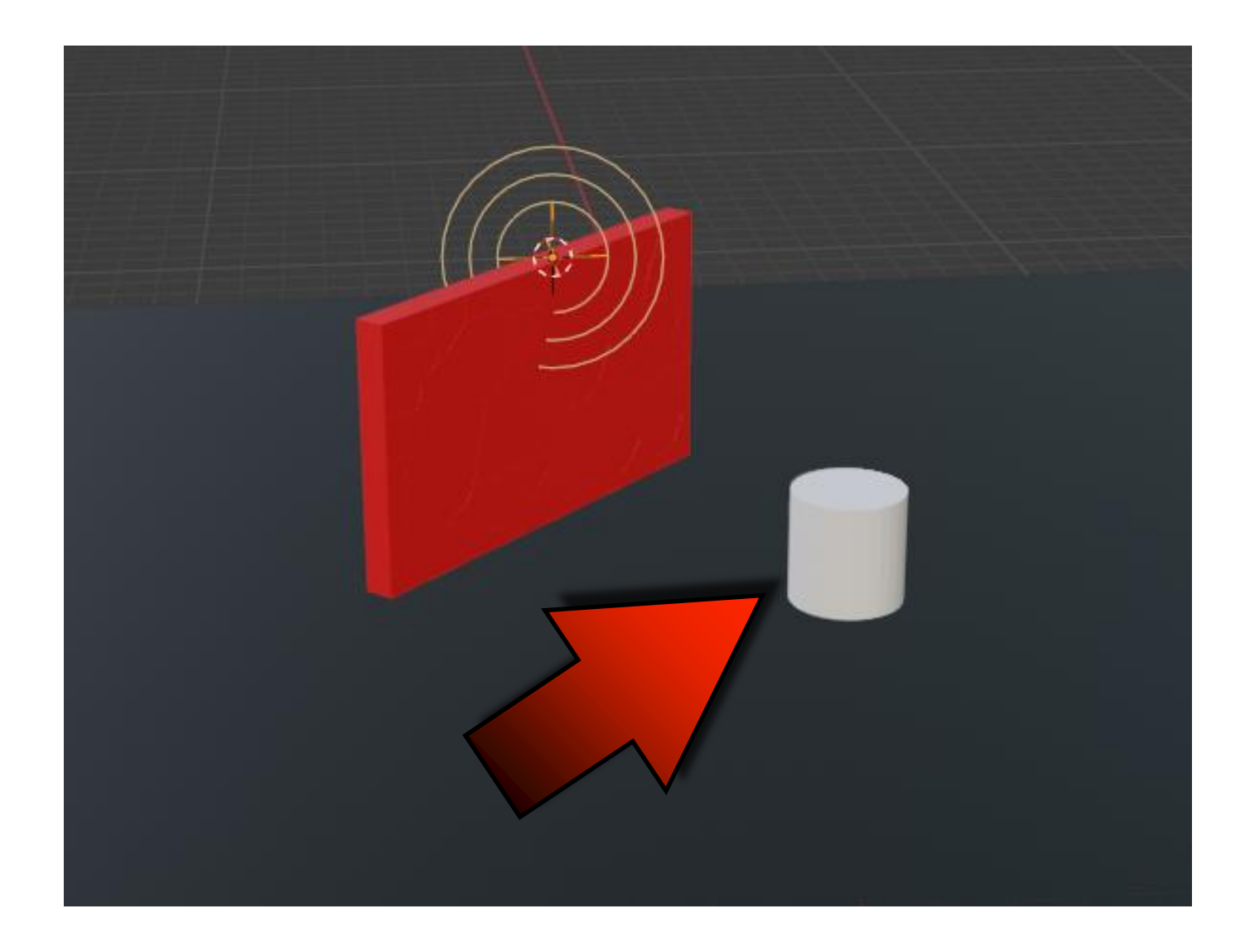

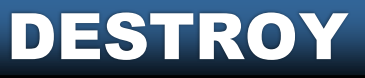

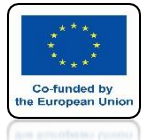

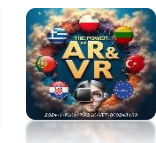

## **GIVE CYLINDER A RIGID BODY ACTIVE**

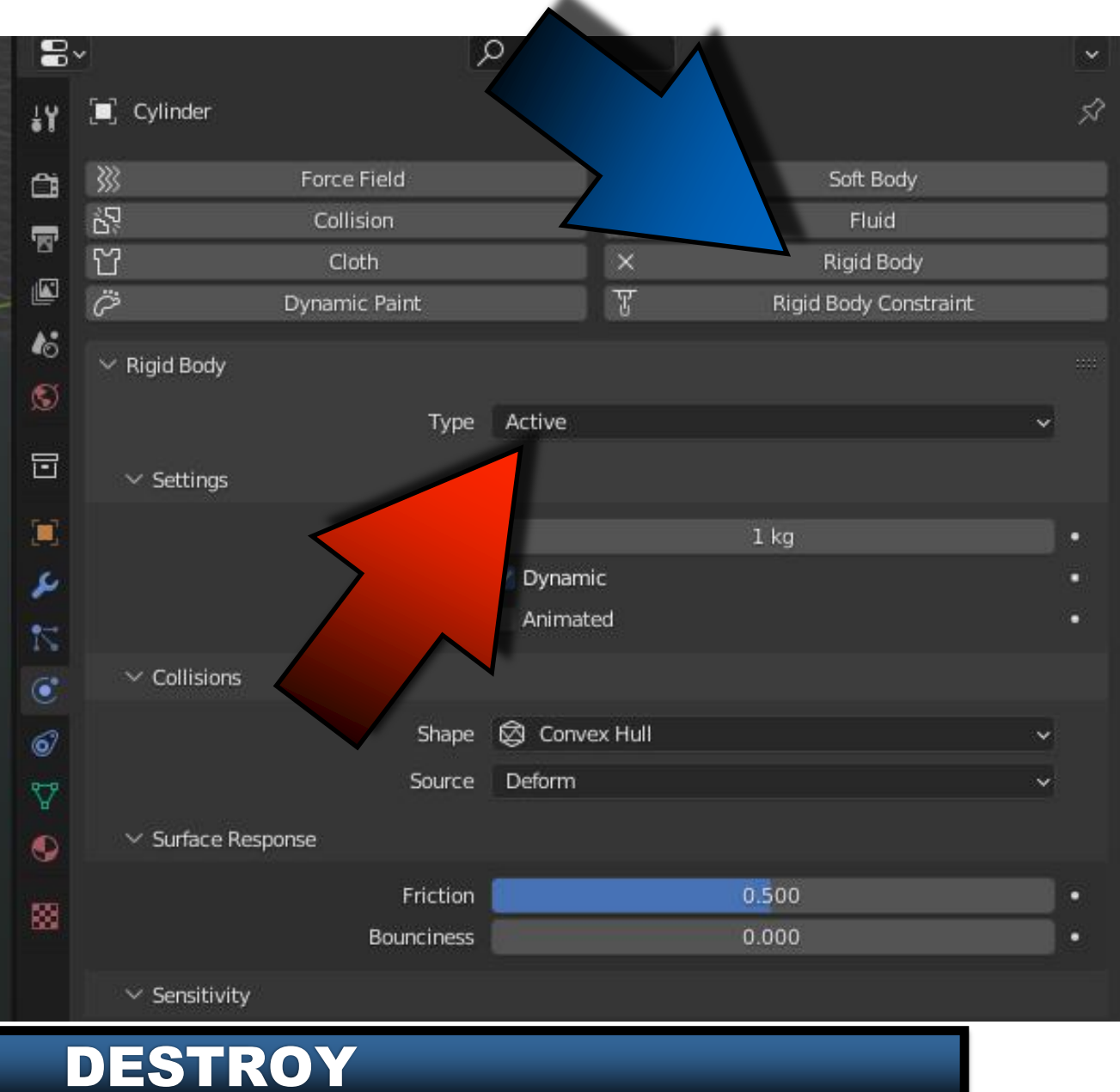

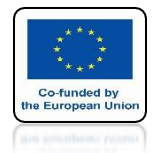

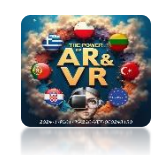

# PRESS THE SPACEBAR AND SEE THE ANIMATION

# **YouTube**

### https://youtu.be/30kWWw0Q0JI

#### DESTROY

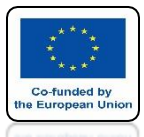

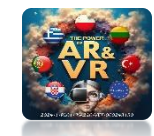

#### FOR A POWER FIELD MAX DISTANCE SET AT 5M

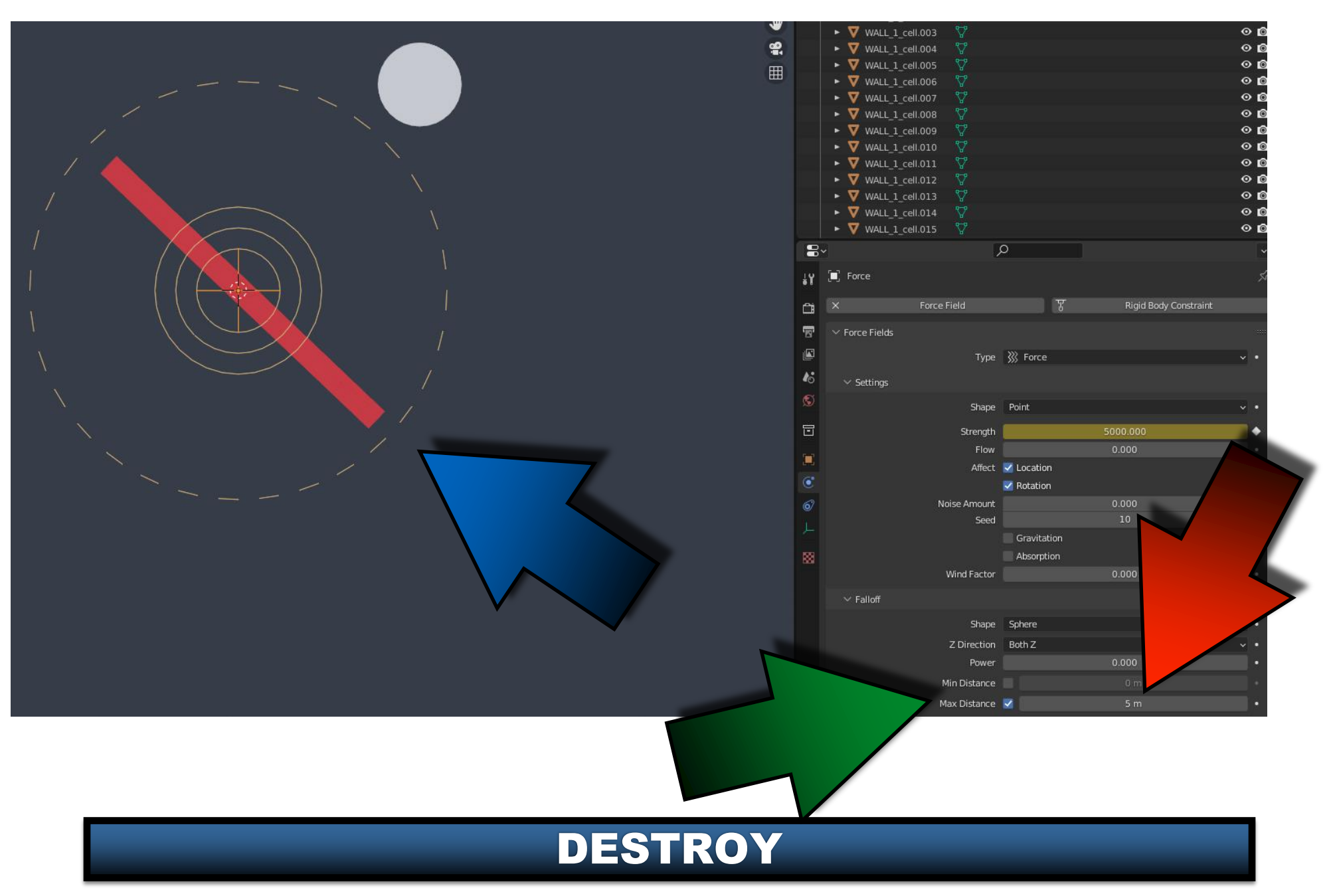

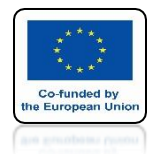

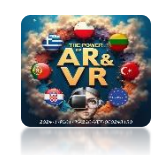

# PRESS THE SPACEBAR AND SEE THE ANIMATION

# **YouTube**

### https://youtu.be/4Kpn-i02B40

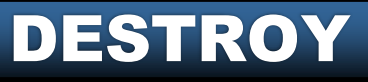

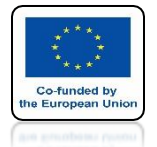

## POWER OF AR AND VR CREATE SUCH A FILE AND USE THREE WAYS TO DESTROY IT

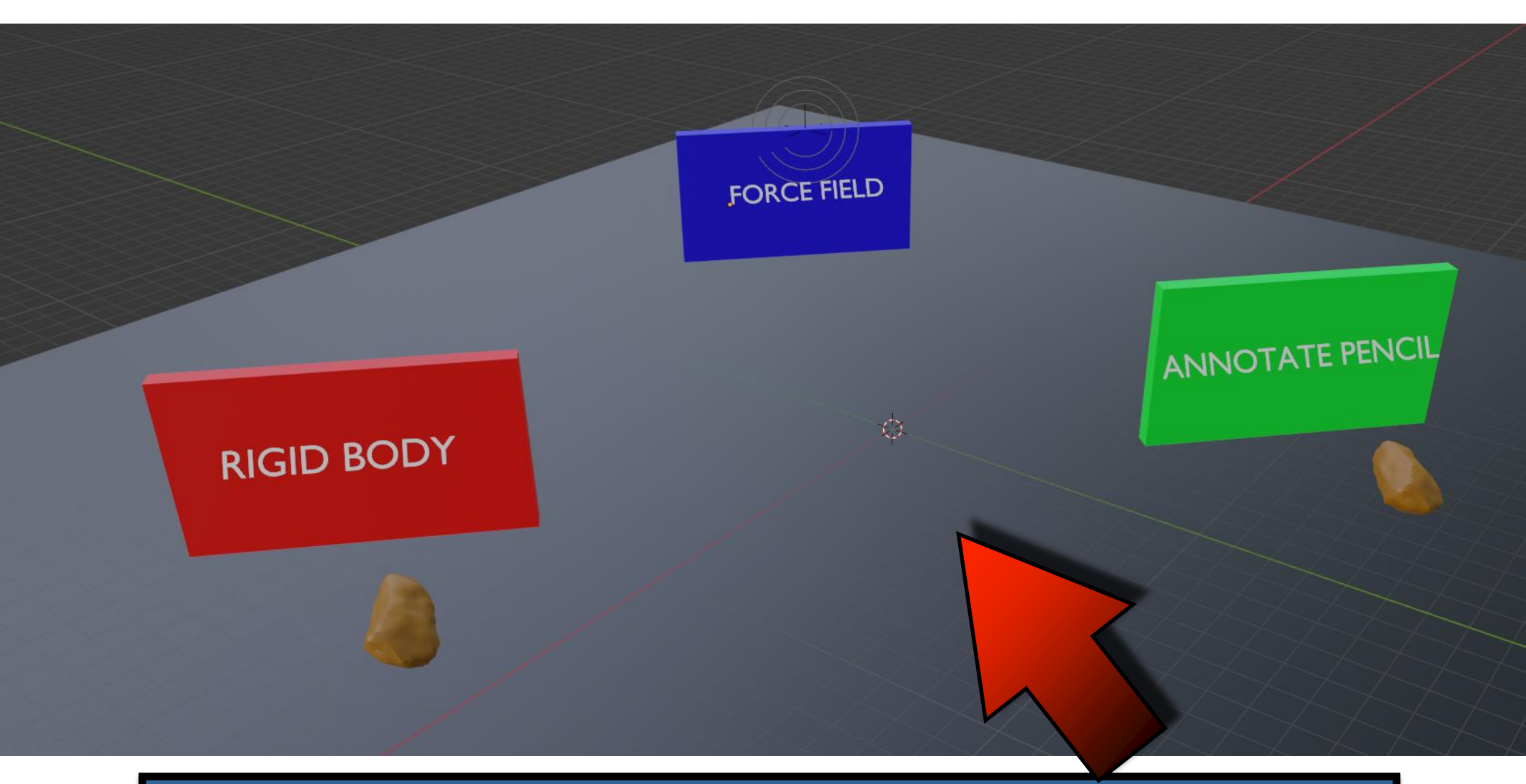

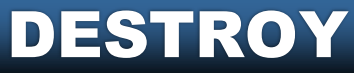

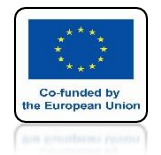

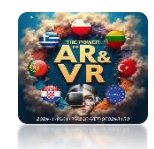

### APPLY KNOWN WAYS OF ANIMATION CREATE ELEMENTS IN SEPARATE COLLECTIONS

| <ul> <li>Scene Collection</li> <li>Collection</li> <li>Collection</li> <li>SFORCE_force-field</li> <li>SFORCE_force-field</li> <li>SCROUND</li> <li>SCROUND</li> <li>SCROCK_annotate-pencil</li> <li>SCROCK_gigid-body</li> <li>SCROCK_gigid-body</li> <li>SCROCK_gigid</li></ul> |                                      | ∑~ E°        |
|----------------------------------------------------------------------------------------------------|--------------------------------------|--------------|
| ▼ ○ Collection       ✓ ○ ○         ● ○ ○ GROUND       ○         ● ▼ GROUND       ○         ● ▼ ROCK_annotate-pencil       ○         ● ▼ ROCK_gigid-body       ○         ● ○ Text-ANNOTATE-PENCIL       ○         ● ○ Text_FORCE-FIELD       ○         ● ○ Text_RIGID-BODY       ○         ● ▼ WALL_annotate-pencil       ○         ● ▼ WALL_force-field       ○         ● ▼ WALL_rigid-body       ○                                                                                                    | <ul> <li>Scene Collection</li> </ul> |              |
| Image: Second second secon                                          | <ul> <li>Collection</li> </ul>       | <b>v</b> o ø |
| ▶ ▼ GROUND ♀   ▶ ▼ ROCK_annotate-pencil    ▶ ▼ ROCK_gigid-body    ▶ ▼ ROCK_gigid-body    ▶ ♀   ■ ♀   ■ ♀   ■ ♀   ■ ♀   ■ ♀   ■ ♀   ■ ♀   ■ ♀   ■ ♀   ■ ♀   ■ ♀   ■ ♀   ■ ♀   ■ ♀   ■ ♀   ■ ♀   ■ ♀   ■ ♀   ■ ♀   ■ ♀   ■ ♀   ■ ♀   ■ ♀   ■ ♀   ■ ♀   ■ ♀   ■ ♀   ■ ♀   ■ ♀   ■ ♀   ■ ♀   ■ ♀   ■ ♀   ■ ♀   ■ ♀   ■ ♀   ■ ♀   ■ ♀   ■ ♀   ■ ♀   ■ ♀   ■ ♀   ■ ♀   ■ ♀   ■ ♀   ■ ♀   ■ ♀   ■ ♀   ■ ♀   ■ ♀   ■ ♀   ■ ♀   ■ ♀   ■ ♀   ■ ♀   ■ ♀   ■ ♀   ■ ♀   ■ ♀   ■ ♀   ■ ♀   ■ ♀   ■ ♀   ■ ♀   ■ ♀   ■ ♀   ■ ♀   ■ ♀   ■ ♀   ■ ♀   ■ ♀   ■ ♀   ■ ♀   ■ ♀   ■ ♀    ■ ♀   ■ ♀                                                                                                    | FORCE_force-field                    | 00           |
| ▶       ▼ ROCK_annotate-pencil       ▷       ○       ○       ○       ○       ○       ○       ○       ○       ○       ○       ○       ○       ○       ○       ○       ○       ○       ○       ○       ○       ○       ○       ○       ○       ○       ○       ○       ○       ○       ○       ○       ○       ○       ○       ○       ○       ○       ○       ○       ○       ○       ○       ○       ○       ○       ○       ○       ○       ○       ○       ○       ○       ○       ○       ○       ○       ○       ○       ○       ○       ○       ○       ○       ○       ○       ○       ○       ○       ○       ○       ○       ○       ○       ○       ○       ○       ○       ○       ○       ○       ○       ○       ○       ○       ○       ○       ○       ○       ○       ○       ○       ○       ○       ○       ○       ○       ○       ○       ○       ○       ○       ○       ○       ○       ○       ○       ○       ○       ○       ○       ○       ○       ○       ○       ○ <td>🕨 🔽 GROUND</td> <td>00</td>                                                                                                    | 🕨 🔽 GROUND                           | 00           |
| ▶       ▼ ROCK_gigid-body       ▷       ○       ○       ○       ○       ○       ○       ○       ○       ○       ○       ○       ○       ○       ○       ○       ○       ○       ○       ○       ○       ○       ○       ○       ○       ○       ○       ○       ○       ○       ○       ○       ○       ○       ○       ○       ○       ○       ○       ○       ○       ○       ○       ○       ○       ○       ○       ○       ○       ○       ○       ○       ○       ○       ○       ○       ○       ○       ○       ○       ○       ○       ○       ○       ○       ○       ○       ○       ○       ○       ○       ○       ○       ○       ○       ○       ○       ○       ○       ○       ○       ○       ○       ○       ○       ○       ○       ○       ○       ○       ○       ○       ○       ○       ○       ○       ○       ○       ○       ○       ○       ○       ○       ○       ○       ○       ○       ○       ○       ○       ○       ○       ○       ○       ○       ○                                                                                                    | 🕨 🔻 ROCK_annotate-pencil 🤣           | 00           |
| ▶ a Text-ANNOTATE-PENCIL       a       a       a         ▶ a Text_FORCE-FIELD       a       a       a       a         ▶ a Text_RIGID-BODY       a       a       a       a         ▶ Text_RIGID-BODY       a       a       a       a         ▶ Text_RIGID-BODY       a       a       a       a         ▶ Text_RIGID-BODY       a       a       a       a         ▶ Text_RIGID-BODY       a       a       a       a         ▶ Text_RIGID-BODY       a       a       a       a         ▶ Text_RIGID-BODY       a       a       a       a         ▶ Text_RIGID-BODY       a       a       a       a         ▶ Text_Annotate-pencil       a       a       a       a         ▶ Text_force-field       a       a       a       a         ▶ Text_force-field       a       a       a       a         ▶ Text_force-field       a       a       a       a       a         ▶ Text_force-field       a       a       a       a       a       a       a         ▶ Text_force-field       a       a       a       a       a       a       a                                                                                                    | 🕨 🔽 ROCK_gigid-body 🧷 🖓              | 00           |
| ▶ a Text_FORCE-FIELD       a       ⊙ i         ▶ a Text_RIGID-BODY       a       ⊙ i         ▶ ▼ WALL_annotate-pencil       ♥       ⊙ i         ▶ ▼ WALL_force-field       ♥       ⊙ i         ▶ ▼ WALL_rigid-body       ♥       ⊙ i                                                                                                    | ► 🧎 Text-ANNOTATE-PENCIL 🗧           | 0 🙆          |
| ► ∂ Text_RIGID-BODY       ○ ∅         ► ▼ WALL_annotate-pencil       ♡ ∅         ► ▼ WALL_force-field       ♡ ∅         ► ▼ WALL_rigid-body       ♡ ∅                                                                                                    | ► <u> ि</u> Text_FORCE-FIELD         | 00           |
| ► ▼ WALL_annotate-pencil       ♡       ③       ③       ③       ③       ③       ③       ③       ③       ③       ③       ③       ③       ③       ③       ③       ③       ③       ③       ③       ③       ③       ③       ③       ③       ③       ③       ●       ●       ●       ●       ●       ●       ●       ●       ●       ●       ●       ●       ●       ●       ●       ●       ●       ●       ●       ●       ●       ●       ●       ●       ●       ●       ●       ●       ●       ●       ●       ●       ●       ●       ●       ●       ●       ●       ●       ●       ●       ●       ●       ●       ●       ●       ●       ●       ●       ●       ●       ●       ●       ●       ●       ●       ●       ●       ●       ●       ●       ●       ●       ●       ●       ●       ●       ●       ●       ●       ●       ●       ●       ●       ●       ●       ●       ●       ●       ●       ●       ●       ●       ●       ●       ●       ●       ●       ●       ●<                                                                                                    | A Text_RIGID-BODY A Text_RIGID-BODY  | 00           |
| ► ▼ WALL_force-field       ♡       ⊙       ⊙         ► ▼ WALL_rigid-body       ♡       ⊙       ⊙                                                                                                    | 🕨 🔻 WALL_annotate-pencil             | 00           |
| 🔹 🕨 🔻 🐨 🖉 🔹 👁 🔊                                                                                                    | 🕨 💙 WALL_force-field 🛛 🖓             | • Ø          |
|                                                                                                    | 🕞 🔻 WALL_rigid-body                  | 00           |

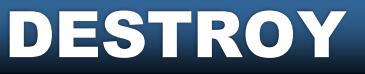

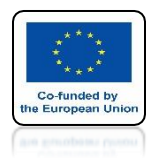

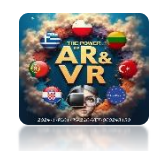

## EXAMPLE OF USING CELL FRACTURE IN OUR PROJECTS

# **YouTube**

### https://youtu.be/WPX7RSiMY6c

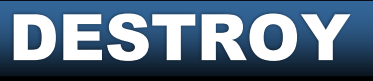
**POWER OF AR AND VR** 

## THANK YOU FOR YOUR ATTENTION

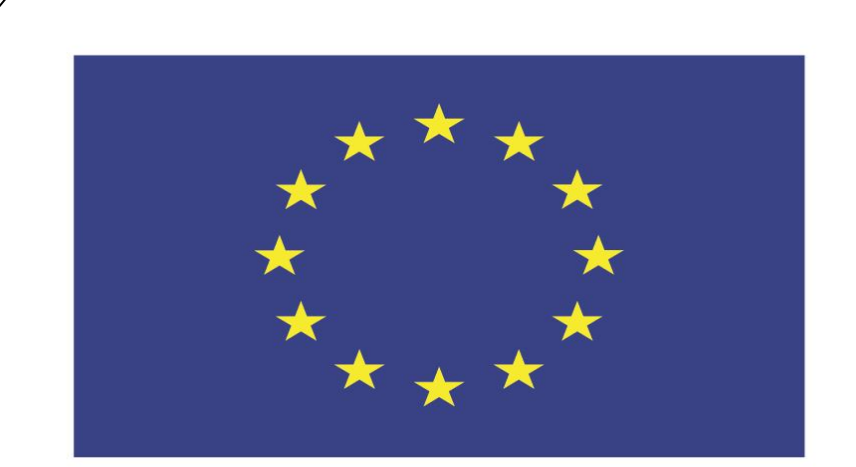

## Co-funded by the European Union

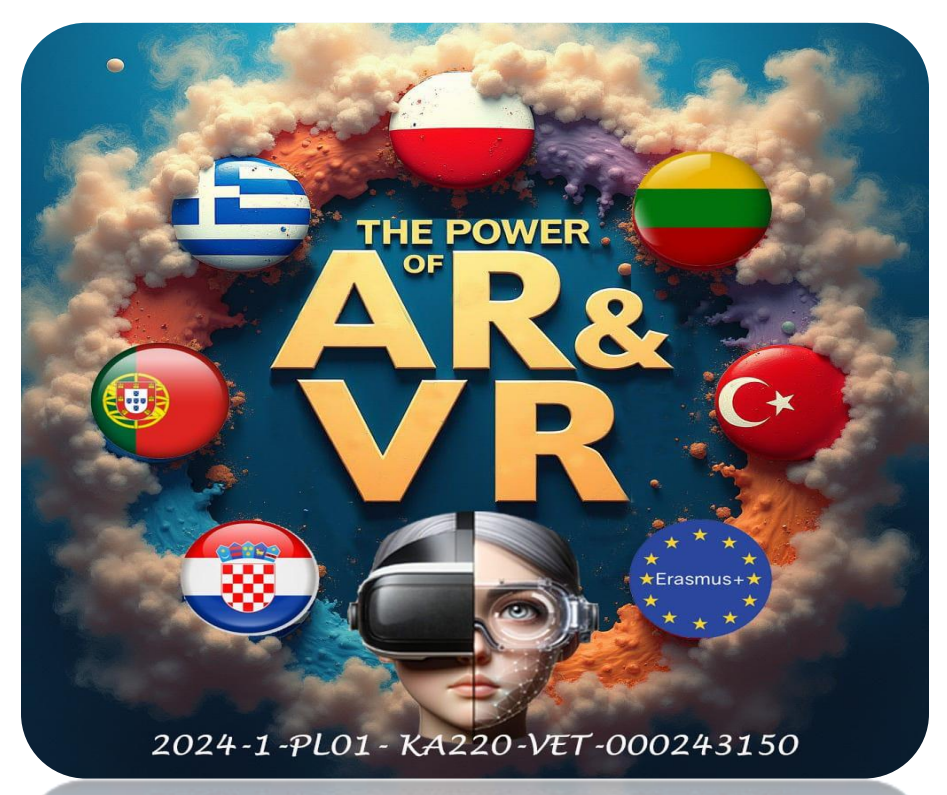

2024-1-PL01-KA220-VET-000243150

JACEK KAWAŁEK